# **Product Manual**

Variable Frequency Drives

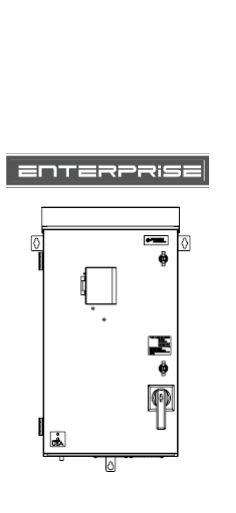

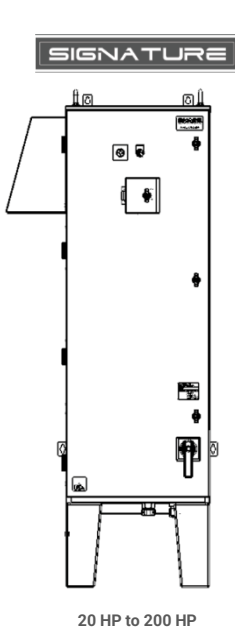

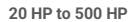

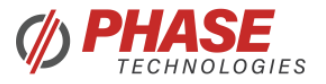

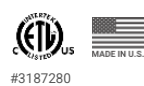

5 HP to 50 HP

CONTACT INFORMATION

Address: 222 Disk Drive, Rapid City, SD 57701

Phone: 605-343-7934 Fax: 605-343-7943 Toll Free: 866-250-7934

www.phasetechnologies.com

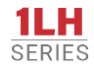

Low Harmonic IEEE 519 Compliant Phase Converting Voltage Doubling 3R Package

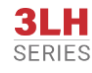

Low Harmonic IEEE 519 Compliant Phase Converting Three Phase Voltage Doubling 3R Package

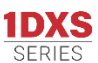

Six-Pulse Phase Converting Three Phase 3R Package

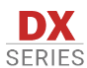

Six-Pulse Three Phase 3R Package

2021 © Copyright. V3.1 All rights reserved. All contents are property of Phase Technologies, LLC.

No portion of this publication or its contents may be duplicated by any means, electronic or otherwise, without the express written consent of Phase Technologies, LLC.

# SAFETY MESSAGES AND WARNINGS

To ensure safe and reliable operation of Phase Technologies variable frequency drives, it is important to carefully read this manual and to read and observe all warning labels attached to the drive before installing the equipment. Please follow all instructions exactly and always keep this manual with the equipment for quick and easy reference.

#### **Definitions of Warning Signs and Symbols**

**CAUTION:** Indicates a potentially hazardous situation that could result in injury or damage to the product.

WARNING: Indicates a potentially hazardous situation that could result in serious injury or death.

HIGH VOLTAGE: Indicates high voltage. The voltage associated with the procedures or operations referenced could result in serious injury or death. Use caution and follow instructions carefully.

# READ THESE WARNINGS BEFORE INSTALLING OR OPERATING EQUIPMENT!

WARNING: Risk of electric shock. De-energize the unit by disconnecting all incoming sources of power, then wait 10 minutes for internal charges to dissipate before servicing the equipment.

HIGH VOLTAGE: This equipment is connected to line voltages that can create a potentially hazardous situation. Electric shock could result in serious injury or death. This device should be installed only by trained, licensed and qualified personnel. Follow instructions carefully and observe all warnings.

WARNING: This equipment should be installed and serviced by qualified personnel familiar with the type of equipment and experienced in working with dangerous voltages.

WARNING: Installation of this equipment must comply with the National Electrical Code (NEC) and all applicable local codes. Failure to observe and comply with these codes could result in risk of electric shock, fire, or damage to the equipment.

CAUTION: The AUX1 through AUX4 terminals are galvanically isolated, with approximately 5V potential between them. DO NOT apply a voltage to the terminals. Use dry contacts only.

CAUTION: Circuit breakers or fuses, proper ground circuits, disconnect and other safety equipment and their proper installation are not provided by Phase Technologies, LLC, and are the responsibility of the end user. CAUTION: Long leads between the unit and the motor with an unfiltered PWM voltage can lead to dangerous voltage rise from reflected harmonics. Very long leads, such as in deep well submersible pump applications, may require the use of a sine wave filter to remove most of the harmonics from the waveform. Consult the factory or a knowledgeable source on motor protection filters if your application has more than 50 feet between the drive and the motor.

**CAUTION:** Failure to maintain adequate clearance for free flow of cooling air may lead to overheating of the unit and cause damage or fire.

MARNING: Suitable for use in a circuit capable of delivering not more than 10 kA RMS symmetrical amperes, 480 VAC.

MARNING: Wire used within the motor circuit and all field wiring terminals must be rated at least 75 °C.

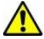

WARNING: Use wire size suitable for Class 1 circuits.

MARNING: Input power connections should be made by a qualified electrician into a nominal 480V circuit for models with 460V input, with adequate current carrying capacity. Branch circuit protection to the drive should be provided by appropriate size fuses or circuit breaker. Circuit breaker and fuse ratings for each model are listed in Table 4.

MARNING: These devices are equipped with integral solid-state short circuit protection. Integral solid-state short circuit protection does not provide branch circuit protection. Branch circuit protection must be provided in accordance with the National Electrical Code and any additional local codes.

CAUTION: Use 600 V vinyl-sheathed wire or equivalent. The voltage drop of the leads needs to be considered in determining wire size. Voltage drop is dependent on wire length and gauge. Use copper conductors only.

CAUTION: Wires fastened to the terminal blocks shall be secured by tightening the terminal screws to a torgue value listed in Table 2 and Table 3.

**CAUTION:** The maximum wire gauge for the input terminals is listed in **Table 2**.

CAUTION: Never allow bare wire to contact the metal surfaces.

**CAUTION:** Never connect AC main power to the output terminals U/T1, V/T2, and W/T3.

MARNING: Under certain conditions, the motor may automatically restart after a fault has stopped it. Make sure power to the drive has been disconnected before approaching or servicing the equipment. Otherwise, serious injury may occur.

**CAUTION:** Use caution when applying power to the main input terminals of the unit. If the drive is programmed to allow automatic restarts, the drive will initialize in AUTO mode and the motor load may start as soon as the drive is energized.

**CAUTION:** The AC motor load must be connected directly to the output terminals of the drive. Do not install relays or disconnect switches between the drive and the motor load.

CAUTION: Before the motor is connected to the output terminals, check all output lines for line-to-ground faults using a megger. There is a direct path through the drive circuitry for ground fault currents that can be triggered when power is applied to the input terminals, even though the output switches are not activated. These currents can cause serious damage to drive circuitry and are not covered under warranty.

**CAUTION**: Before touching any printed circuit board, place a hand on a bare metal surface of the unit to discharge any static electricity. Electrostatic discharge (ESD) can damage printed circuits and their components.

CAUTION: When the parameter, ENABLE RESTARTS, is enabled the drive will energize in AUTO mode. The motor load may automatically run as soon as the drive is energized. To stop the motor, push the STIOP/OFF key until the display indicates MANUAL or OFF, or open AUX1 or AUX2. The RUN and STOP keys only work when in MAN mode. Refer to the section on Keypad and Display for instructions on operating the keypad.

**CAUTION**: Operating the system in MANUAL mode on the keypad overrides remote signals from any remote controls. Operating the system in this mode may lead to dangerous pressures in closed plumbing systems.

**CAUTION**: Line filter capacitors should be inspected annually at a minimum. If they are degraded the electrical noise can damage equipment connected to the drive. See **Section 7** for details.

# TABLE OF CONTENTS

| 1 INTRODUCTION                         | 1 |
|----------------------------------------|---|
| 2 INSTALLATION                         | 5 |
| 2.1 Mounting                           | 5 |
| 2.2 General Wiring Considerations      | 6 |
| 2.3 Installing Power Cables1           | 2 |
| 2.4 Control Terminals1                 | 3 |
| 3 KEYPAD & DISPLAY2                    | 2 |
| 3.1 Using the Keypad and Display2      | 2 |
| 3.2 Keypad Main Menu Items             | 4 |
| 3.3 Change Parameter Values            | 4 |
| 3.4 Read Measured Values 2             | 5 |
| 3.5 Read Timers 2                      | 6 |
| 3.6 Restart Log 2                      | 6 |
| 3.7 Fault Log                          | 7 |
| 3.8 Clear Memory 2                     | 7 |
| 3.9 Setup Wizards 2                    | 8 |
| 4 ADJUSTABLE PARAMETERS                | 1 |
| 4.1 Changing Parameter Values          | 1 |
| 4.2 Restore Default Parameter Settings | 1 |
| 4.3 Auto Restarts                      | 1 |
| 4.4 All Parameters List                | 2 |
| 4.5 Changed Parameter List             | 2 |
| 5 OPERATION                            | 5 |
| 5.1 Commissioning the Unit             | 5 |

| 5.2 VFD Setup Procedure45                                                          |
|------------------------------------------------------------------------------------|
| 5.3 Ground Fault Detection                                                         |
| 5.4 Motor Overload Protection47                                                    |
| 5.5 System Configuration48                                                         |
| 5.6 Start-Up and Shut-Down Ramp Times50                                            |
| 5.7 Motor Control Methods (V/f vs. Torque Control Specific To V-Series Products)51 |
| 5.8 Control Principles of Constant Pressure Systems53                              |
| 5.9 PerfectPressure™ Setup – Analog Constant Pressure                              |
| 5.10 Digital Constant Pressure Systems58                                           |
| 5.11 Analog Constant Pressure Systems61                                            |
| 5.12 Pre-Charge Mode65                                                             |
| 5.13 Lead/Lag Pump Control66                                                       |
| 5.14 Duplex / Multiplex Control69                                                  |
| 5.15 Troubleshooting Constant Pressure Systems72                                   |
| 6 TROUBLESHOOTING                                                                  |
| 6.1 Fault Codes73                                                                  |
| 6.2 Clearing a Fault74                                                             |
| 7 ROUTINE INSPECTION AND MAINTENANCE                                               |
| 8 MODELS AND RATINGS                                                               |
| 8.1 Model Nomenclature85                                                           |
| 8.2 Model Ratings                                                                  |
| 8.3 Dimensional Drawings100                                                        |
| WARRANTY POLICY                                                                    |

# **1 INTRODUCTION**

Phase Technologies' variable frequency drives (VFDs) are inverter-based devices that convert AC power to a three-phase variable frequency output which provides speed control for three-phase AC motors. The drives offer advanced motor control features through an intuitive, easy to use interface. All models can be ordered with a variety of optional equipment installed by Phase Technologies' certified 508A panel shop.

The following block diagrams demonstrate how the drives convert incoming AC power to DC, then utilize an inverter module to generate three-phase variable voltage and frequency output to control the speed of the primary motor. When equipped with optional AUX POWER<sup>™</sup> (1LH Series only) an auxiliary inverter module and sine wave filter produce sinusoidal three-phase, 480 V, 60 Hz power. This output is designed primarily to power a center pivot irrigation system. AUX POWER<sup>™</sup> voltage is clean enough to operate virtually any load, even sensitive electronics.

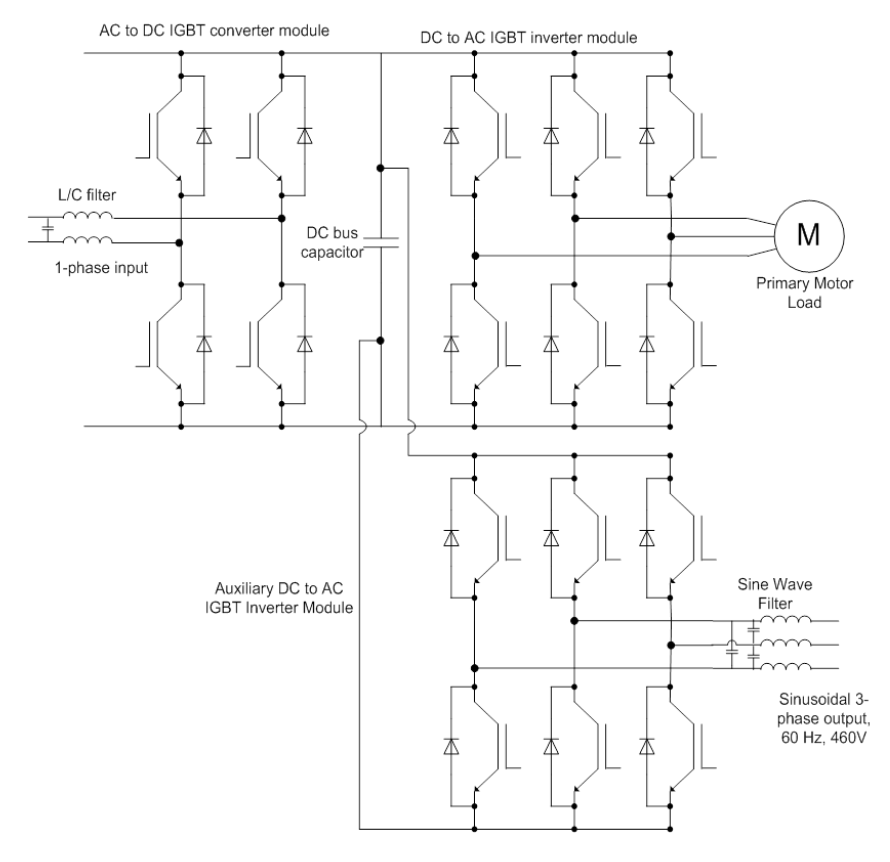

Figure 1 – 1LH Series with Optional AUX POWER™ Block Diagram

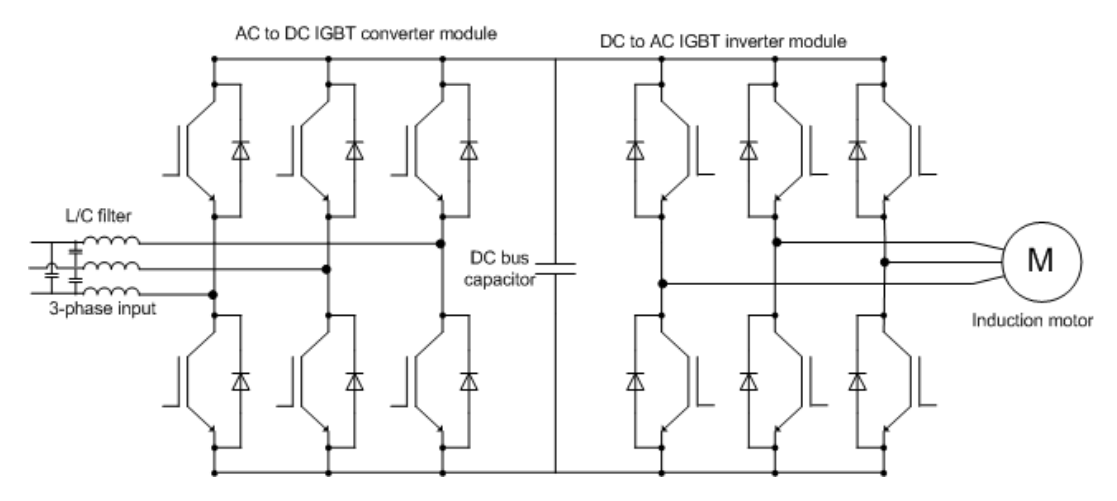

Figure 2 – 3LH Series Block Diagram

The simplified block diagram below demonstrates how the DX Series drive converts the incoming threephase AC power to DC. FIGURE 4 shows how the 1DX and SDE drives convert incoming single-phase AC power to DC. Then both systems utilize an inverter module to generate three-phase variable voltage and frequency output to control the speed of the motor.

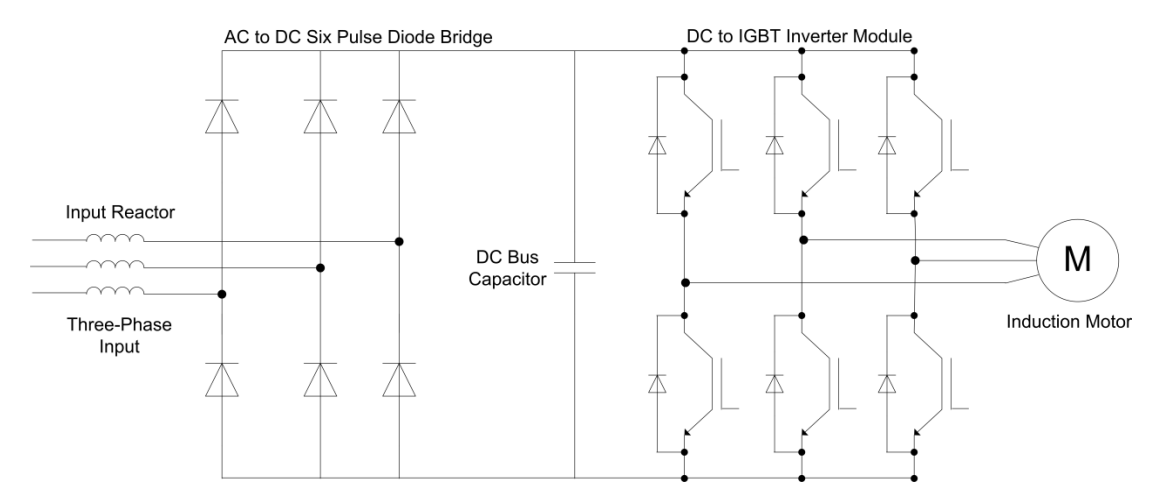

Figure 3 – DX Series Block Diagram

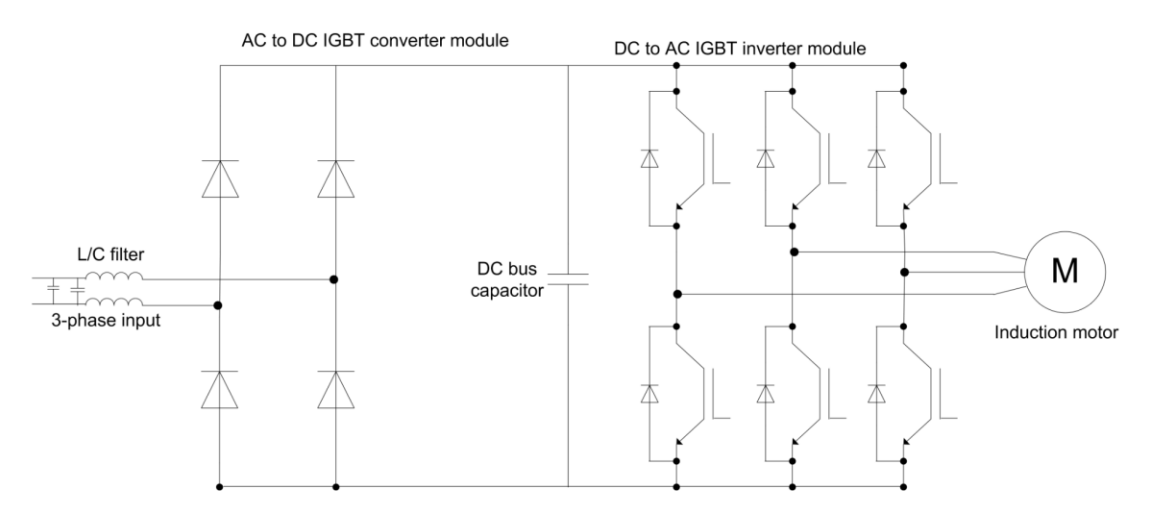

Figure 4 – 1DX and SDE Series Block Diagram

## FEATURES

#### Low Line Side Harmonics (IEEE 519-2014 Compliant) – 1LH & 3LH Models Only

All models of the LH series employ active front end (AFE) technology. Active switching of the input IGBTs allows the drive to draw the input current as a sine wave, greatly reducing the current distortion and line harmonics associated with a diode bridge rectifier. Because of its favorable harmonic profile, input line reactors and harmonic filters are NOT REQUIRED on the line side of the drive. Installations at 50% load or greater will comply with IEEE 519, the international standard for allowable harmonic distortion on utility mains.

#### Voltage Doubling – 1LH & 3LH Models Only

Unlike a diode bridge rectifier, the input module is capable of significantly boosting the voltage on the DC bus. Utilizing this feature, some models of the series convert 240 V, single-phase or 240 V, three phase line voltage to 480 V, three-phase output.

#### Input Reactor

An input reactor is a standard feature on LH Series VFD's and optional on some DX models. The input reactor is an inductor connected in series between the input terminals and the diode or IGBT rectifier. The input reactor reduces harmonics on the input lines, protects the input stage from current surges, and reduces ripple current on the DC bus. It offers some protection against voltage transients, but installation of a surge protective device (SPD) is recommended to protect the system from surges.

#### Superior Heat Rejection: Indirect Cooling

The drive and enclosure are thermally engineered with an indirect cooling design. Assembled as one unit, the design directs air flow over critical heat-producing components while isolating sensitive components from outside ambient air. Most other outdoor 3R rated drives integrate a NEMA 1 indoor VFD in an outdoor enclosure without segregating the airflow. With this design, the drive and other sensitive components can degrade due to re-circulated hot air and contaminants from outside air.

## **OPTIONAL EQUIPMENT**

#### Molded Case Circuit Breaker (MCCB)

Drives are available with an optional MCCB integrated into the panel. The breaker is equipped with an external service-rated disconnect.

#### Surge Arrestor

An optional surge arrestor is recommended in the panel, on the line side of the drive, to protect the input stage from damage due to voltage spikes on the utility supply. Phase Technologies offers a surge protective device (SPD) as an installed option. Damage from input voltage spikes is not covered under warranty when SPDs are not installed or when an SPD not approved by Phase Technologies is installed.

**CAUTION:** The proper phase-to-ground voltage on the input lines is critical when specifying Strikesorb® SPDs. Consult with Phase Technologies before ordering this option. Improper installation can damage the drive and is not covered under warranty.

#### **Output Filters**

Some installations may require a load reactor, dV/dt filter, or sine wave filter between the drive and the motor. **Output filters are necessary when motor leads exceed 50 ft.** Without filters, long leads allow reflected harmonics to create dangerous voltage spikes that can exceed the insulation rating of the motor cables and windings. Over time, these voltage spikes will degrade the insulation and result in motor faults. Output dV/dt or sine filters are standard options on most Phase Technologies drives. A filter reduces harmonics in the PWM output voltage, smoothing the waveforms to reduce vibration in the motor. Filters also reduce common mode currents in the motor windings that can discharge through motor bearings, causing pitting and premature motor failure.

#### Hand/Off/Auto (HOA) Switch with Speed Pot

All LH-DX-SDE models are available with an external mounted HOA switch and speed potentiometer. When the switch is in the *Hand* (Manual) position, the speed pot can be used to control motor speed on the main motor output of the drive. In the *Auto* position, the main output is controlled by external control signals through the various analog and digital inputs to the drive. For example, if the drive were configured in constant pressure control mode, the 4-20 mA signal from the pressure transducer would control motor speed. The HOA switch in the *OFF* position will stop the motor on the main output of the drive. The secondary drive output, AUX POWER<sup>™</sup>, will not be affected. It is controlled by another external switch on the panel door.

#### Auxiliary Power Supply

An auxiliary power supply is available as an option on most drives in the series. The supply is rated 240/120 VAC, 0.5 Amps. Power is accessed through a second terminal block.

#### AUX POWER™ (1LH Series Only)

Phase Technologies has designed a VFD that provides full-featured speed control of the main motor load and AUX POWER<sup>™</sup>, an independently controlled phase converter to power an entire center pivot irrigation system. The converter provides pure sinusoidal power rated 60 Hz, 460V three-phase, and is safe to power virtually any load, even sensitive electronics. The AUX POWER<sup>™</sup> converter is available in two sizes, 18 Amps or 32 Amps. This option is only available on 1LH Series drives.

# **2 INSTALLATION**

## 2.1 Mounting

The drive must be mounted in an upright position with adequate clearance for cooling and maintenance access. The mounting surface must be sturdy and capable of bearing the weight of the unit. Fasten the unit to the mounting surface using screws or bolts of an appropriate size through the holes on the mounting brackets. The enclosure can be wall mounted or pad mounted. Brackets for wall mounting are standard, but optional legs can be ordered for pad mounting. Lifting hooks are provided on the top of the enclosure.

To allow for proper cooling and air circulation around the enclosure, maintain minimum clearance of 6 inches on the sides and top and 18 inches below. The drives are cooled by fans with ventilation openings on the side and bottom of the enclosure. The air is pulled in the bottom of the enclosure and expelled out the side. The surface around the enclosure should be of a non-flammable material and clear of obstacles. Locate the drawing of your drive model in **Section 8.3** for determining dimensions, hole mounting location and clearance.

CAUTION: Failure to maintain adequate clearance may lead to overheating of the unit and cause damage or fire.
CAUTION: These drives are intended for use in an ambient temperature no higher than 50°C.
Image: Caution of the unit and cause damage or fire.
Image: Caution of the unit and cause damage or fire.
Image: Caution of the unit and cause damage or fire.
Image: Caution of the unit and cause damage or fire.
Image: Caution of the unit and cause damage or fire.
Image: Caution of the unit and cause damage or fire.
Image: Caution of the unit and cause damage or fire.
Image: Caution of the unit and cause damage or fire.
Image: Caution of the unit and cause damage or fire.
Image: Caution of the unit and cause damage or fire.
Image: Caution of the unit and cause damage or fire.
Image: Caution of the unit and cause damage or fire.
Image: Caution of the unit and cause damage or fire.
Image: Caution of the unit and cause damage or fire.
Image: Caution of the unit and cause damage or fire.
Image: Caution of the unit and cause damage or fire.
Image: Caution of the unit and cause damage or fire.
Image: Caution of the unit and cause damage or fire.
Image: Caution of the unit and cause damage or fire.
Image: Caution of the unit and cause damage or fire.
Image: Caution of the unit and cause damage or fire.
Image: Caution of the unit and cause damage or fire.
Image: Caution of the unit and cause damage or fire.
Image: Caution of the unit and cause damage or fire.
Image: Caution of the unit and cause damage or fire.
Image: Caution of the unit and cause damage or fire.
Image: Caution of the unit and cause damage or fire.
Image: Caution of the unit and cause damage or fire.
Image: Caution of the unit and cause damage or fire.
Image: Caution of the unit and cause damage or fire.
Image: Caution of the unit an

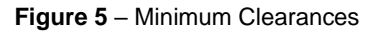

#### Ambient Temperature Rating

These drives are intended for use in an ambient temperature no higher than 50°C\*.

\*The following models are only rated 40°C: 1LH4100C & 3LH4200

#### 2.2 General Wiring Considerations

Installations must comply with all NEC and local electrical code requirements.

| Terminal Name | Description                 |
|---------------|-----------------------------|
| L1, L2, L3    | Input power terminals       |
| U, V, W       | Output power terminals      |
| T1, T2, T3    | AUX POWER™ output terminals |
| GND           | Earth safety ground         |

 Table 1 – Power Terminal Descriptions

Table 2 - Field Wiring Power Terminal Specifications - Input Terminals

| Input Power Terminals                                                                                                    |                                                                                                    |                                                                                                    |                                                                                                    |                                                                                                    |                                                                                                    |                                                               |                                                                                            |
|----------------------------------------------------------------------------------------------------|----------------------------------------------------------------------------------------------------|----------------------------------------------------------------------------------------------------|----------------------------------------------------------------------------------------------------|----------------------------------------------------------------------------------------------------|----------------------------------------------------------------------------------------------------|---------------------------------------------------------------|--------------------------------------------------------------------------------------------|
| Model                                                                                                    |                                                                                                    |                                                                                                    |                                                                                                    |                                                                                                    |                                                                                                    |                                                               |                                                                                            |
| SDE007,<br>SDE405,<br>SDE407,<br>SDE410,<br>SDE415<br>3LHE005,<br>3LHE010,<br>3LHE010,<br>3LHE010,<br>3LHE020,<br>3LHE205,<br>3LHE207,<br>3LHE207,<br>3LHE210,<br>3LHE220,<br>3LHE220,<br>3LHE220,<br>3LHE407,<br>3LHE410,<br>3LHE410,<br>3LHE410,<br>3LHE425,<br>3LHE425,<br>3LHE420,<br>3LHE425,<br>3LHE420,<br>3LHE420,<br>3LHE440,<br>3LHE440,<br>3LHE420,<br>3LHE420,<br>3LHE440,<br>3LHE420,<br>3LHE420,<br>3LHE420,<br>3LHE440,<br>3LHE420,<br>3LHE420,<br>3LHE420,<br>3LHE440,<br>3LHE420,<br>3LHE420,<br>3LHE400,<br>3LHE400, | DXE005,<br>DXE010,<br>DXE015,<br>DXE020,<br>DXE025,<br>DXE030,<br>DXE405,<br>DXE407,<br>DXE410,<br>DXE415,<br>DXE420,<br>DXE420,<br>DXE425,<br>DXE420,<br>DXE420,<br>DXE440,<br>DXE450<br>1LHE005,<br>1LHE015,<br>1LHE015,<br>1LHE210,<br>1LHE210,<br>1LHE210,<br>1LHE407,<br>1LHE407,<br>1LHE407,<br>1LHE410,<br>1LHE420,<br>1LHE420,<br>1LHE400,<br>1LHE400,<br>1LHE400,<br>1L | 1LHE015,<br>1LHE015,<br>1LHE225,<br>1LHE220,<br>1LHE225,<br>1LHE430,<br>3LHE030,<br>3LHE030,<br>3LHE030,<br>DXS420,<br>DXS430,<br>DXS440,<br>DXS450,<br>DXS460,<br>DXS460,<br>DXS475,<br>DXS4100<br>1LH220,<br>1LH230,<br>1LH420C,<br>1LH430C,<br>1LH430C,<br>1LH430C,<br>1LH430C,<br>1LH440C,<br>1LH440C,<br>1LH450,<br>1LHS220,<br>1LHS220,<br>1LHS420,<br>1LHS40,<br>1LHS40,<br>1LHS40, | SDE410,<br>SDE410,<br>SDE415<br>DX420,<br>DX430,<br>DX450,<br>DX450,<br>DX460,<br>DX475,<br>DX4100<br>3LHS220R,<br>3LHS230R,<br>3LHS240R,<br>3LH220,<br>3LH220,<br>3LH220,<br>3LH240,<br>3LH420,<br>3LH420,<br>3LH450,<br>3LH440,<br>3LH450,<br>3LH450,<br>3LH450,<br>3LH450,<br>3LH4100 | DXS4125,<br>DXS4150,<br>1LHS240,<br>1LHS250,<br>1LH220C,<br>1LH220C,<br>1LH420C,<br>1LH450C,<br>1LH450C,<br>1LH460,<br>1LH460C,<br>1LH460C,<br>1LH475C,<br>1LH475C,<br>1LH475C,<br>1LH475C,<br>1LH475C,<br>1LH475C,<br>1LH475C,<br>1LH5475,<br>1LHS475,<br>1LHS475,<br>1LHS4100 | 1LH475X,<br>1LH4100C,<br>1LH4125<br>1DXS420,<br>1DXS430,<br>1DXS450,<br>1DXS460,<br>1DXS460,<br>1DXS475<br>3LHS250,<br>3LHS260,<br>3LH4125,<br>3LH4150,<br>3LHS4125,<br>3LHS4150 | DX4200,<br>DX4250,<br>DX4300,<br>DX4350,<br>DX4450,<br>DX4500 | 3LHS4200<br>3LH4200,<br>3LH4250,<br>3LH4350,<br>3LH4350,<br>3LH4400,<br>3LH4450<br>3LH4500 |
| Wire Size                                                                                                    | Torque                                                                                                    | Wire Size                                                                                                    | Torque                                                                                                    | Wire Size                                                                                                    | Torque                                                                                                    | Wire Size                                                     | Torque                                                                                     |
|                                                                                                    | 2/0 AWG -<br>6AWG 120 in-lt                                                                                                    | 120 in-lb                                                                                                    |                                                                                                    |                                                                                                    |                                                                                                    |                                                               |                                                                                            |
| 4 AWG - 18<br>AWG                                                                                                    | 16 in-lb                                                                                                    | 8 AWG                                                                                                    | 40 in-lb                                                                                                    | 350 kcmil -<br>6 AWG                                                                                                    | 275 in-lb                                                                                                    | 500 kcmil –<br>4 AWG                                          | 375 in-lb                                                                                  |
|                                                                                                    |                                                                                                    | 10 – 14<br>AWG                                                                                                    | 35 in-lb                                                                                                    |                                                                                                    |                                                                                                    |                                                               |                                                                                            |

For a given terminal, do not use conductors larger than the maximum allowable size indicated in Table 2 above.

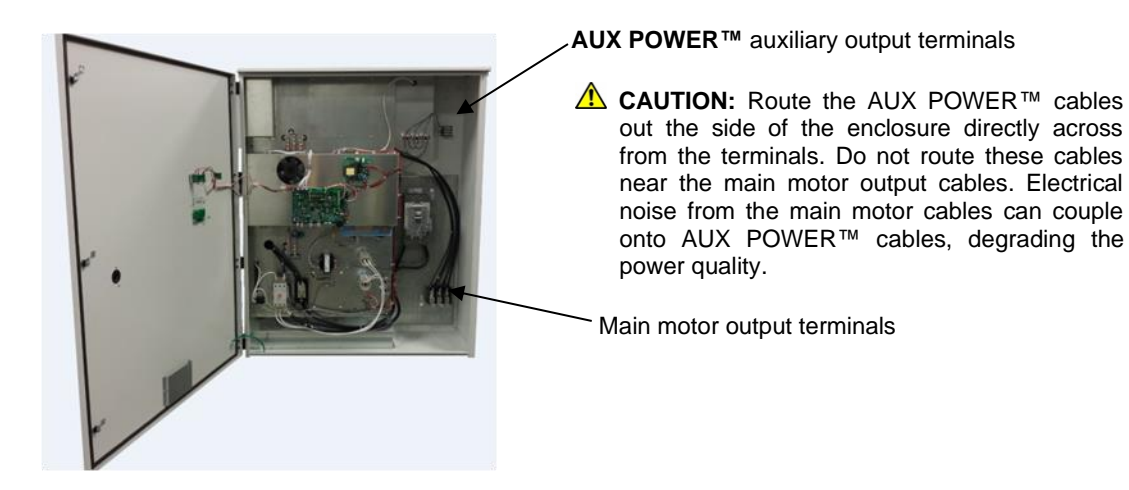

Figure 6 – Performance Series Power Terminal Location

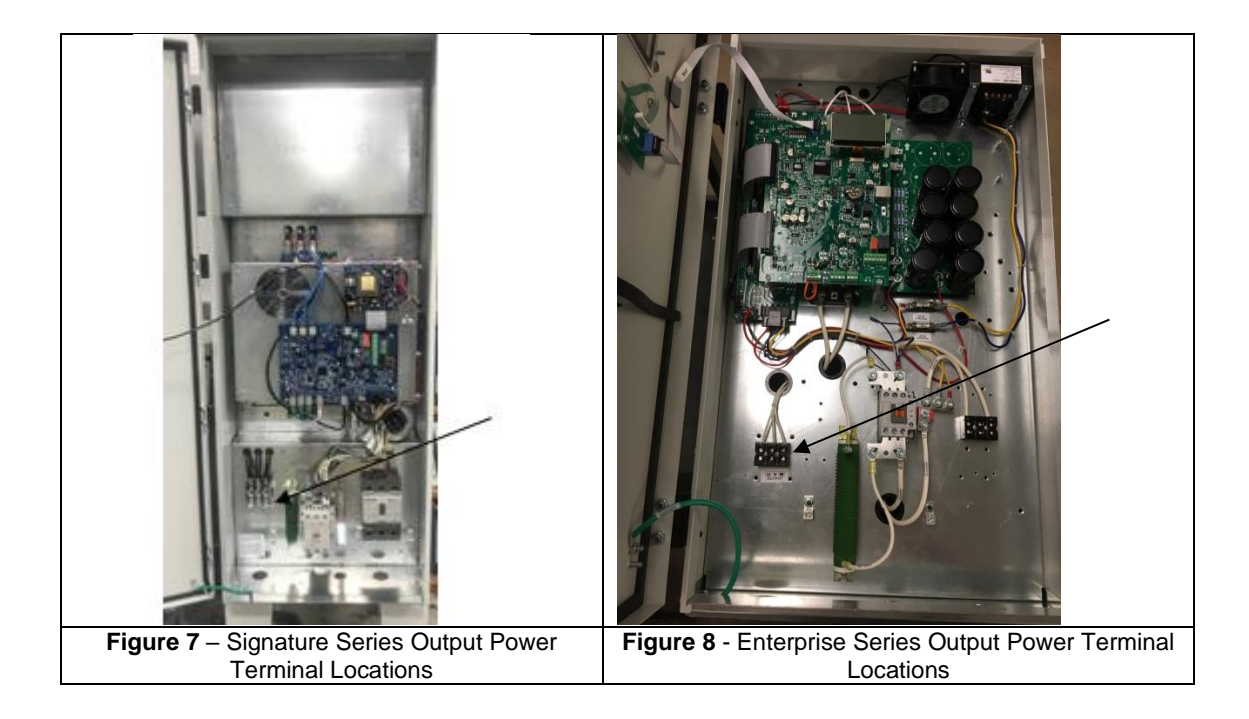

| Output Power Terminals                                                                                                    |                                                                                                    |                                                      |                                         |                                                            |                                      |                                                                                             |                                                                                                    |
|----------------------------------------------------------------------------------------------------|----------------------------------------------------------------------------------------------------|------------------------------------------------------|-----------------------------------------|------------------------------------------------------------|--------------------------------------|---------------------------------------------------------------------------------------------|----------------------------------------------------------------------------------------------------|
|                                                                                                    | Model                                                                                                    |                                                      |                                         |                                                            |                                      |                                                                                             |                                                                                                    |
| 1LH220, 1LH220C,<br>1LH230, 1LH230C,<br>1LH240, 1LH420,<br>1LH420X, 1LH420,<br>1LH430X, 1LH440,<br>1LH430X, 1LH440,<br>1LH440X, 1LH450,<br>1LH450X, 1LH450,                                                       | 1LH220X,<br>1LH230X,<br>1LH420C,<br>1LH430C,<br>1LH440C,<br>1LH450C,<br>1LH450C,<br>1LH460C,<br>1LH475C                                                                                                    | 1LH250,<br>1LH475X,<br>1LH4100, 1LH4100C,<br>1LH4125 |                                         | 3LH2100, 3LH250,<br>3LH4200, 3LH4250,<br>3LH4300, 3LH4350, |                                      | 3LHE005,<br>3LHE007,<br>3LHE010,<br>3LHE015,<br>3LHE020                                     | 1LHE005, 1LHE007,<br>1LHE010, 1LHE015,<br>1LHE020                                                                                                    |
| 1LHS220, 1LHS230<br>1LHS430, 1LHS440<br>1LHS460, 1LH                                                                                                    | , 1LHS420,<br>, 1LHS450,<br>IS475                                                                                                    |                                                      |                                         | 3LH4400, 3<br>3LH4                                         | 3LH4450,<br>500                      | 3LHE205,<br>3LHE207,<br>3LHE210,<br>3LHE215,<br>3LHE220,<br>3LHE225                         | 1LHE205, 1LHE207,<br>1LHE210, 1LHE215,<br>1LHE220, 1LHE225                                                                                           |
| 3LH220, 3LH230, 3LH240,<br>3LH250, 3LH420, 3LH440,<br>3LH440, 3LH450, 3LH460,<br>3LH475, 3LH4100,<br>3LHS220,3LHS230,3LHS240,<br>3LHS250150, 3LHS420,<br>3LHS430, 3LHS440, 3LHS450,<br>3LHS460, 3LHS475, 3LHS4100 |                                                                                                    | 1LHS240,<br>1LHS4100                                 |                                         | 3LHS4200<br>DXS4200                                        |                                      | 3LHE405,<br>3LHE407,<br>3LHE410,<br>3LHE420,<br>3LHE420,<br>3LHE425,<br>3LHE430,<br>3LHE440 | 1LHE405, 1LHE407,<br>1LHE410, 1LHE420,<br>1LHE425, 1LHE430                                                                                           |
| 3LHE025, 3LHE030<br>DX420, DX430, DX4<br>DX460, DX475,<br>DXS420, DXS430,<br>DXS450, DXS460,<br>DXS4100, DXS4125<br>1DXS420, 1DXS430<br>1DXS450, 1DXS460                                                          | 30, 3LHE450         3440, DX450,<br>DX4100         3LH260, 3LH275,<br>3LH4125, 3LH4150         3LH4125, 3LH4150         3LH54125, 3LH54150,<br>3LHS260         0, DXS440,<br>D, DXS440,<br>0, 1DXS440,<br>0, 1DXS440,<br>0, 1DXS440, |                                                      | 3LH275,<br>3LH4150<br>3LHS4150,<br>2260 | DX4200,<br>DX4300,<br>DX4400,<br>DX4                       | DX4250,<br>DX4350,<br>DX4450,<br>500 | DXE005,<br>DXE007,<br>DXE010,<br>DXE015,<br>DXE020,<br>DXE025,<br>DXE030                    | DXE405, DXE407,<br>DXE410, DXE415,<br>DXE420, DXE425,<br>DXE430, DXE440,<br>DXE450<br>SDE007, SDE010,<br>SDE015<br>SDE405, SDE407,<br>SDE410, SDE415 |
| Wire Size                                                                                                    | Torque                                                                                                    | Wire<br>Size                                         | Torque                                  | Wire<br>Size                                               | Torque                               | Wire Size                                                                                   | Torque                                                                                                    |
| 2/0 – 6 AWG                                                                                                    | 120 in-lb                                                                                                    |                                                      |                                         |                                                            |                                      |                                                                                             |                                                                                                    |
| 8 AWG                                                                                                    | 40 in-lb                                                                                                    | 350 kcmil<br>- 6 AWG                                 | 275<br>in-lb                            | 500 kcmil<br>- 4 AWG                                       | 375<br>in-lb                         | 4 - 18 AWG                                                                                  | 16 in-lb                                                                                                    |
| 10 – 14 AWG                                                                                                    | 35 in-lb                                                                                                    |                                                      | -                                       |                                                            | -                                    |                                                                                             |                                                                                                    |

For a given terminal, **do not** use conductors larger than the maximum allowable size indicated in **Table 3** above.

| Model                    | Maximum Fuse Rating<br>Class J | Maximum Circuit Breaker<br>Rating Amps* |
|--------------------------|--------------------------------|-----------------------------------------|
| 1LH (Performance Series) | , 1LHS (Signature Series), 8   | a 1LHE (Enterprise Series)              |
| 1LHE005                  | 40 A, 600 V                    | 40 A                                    |
| 1LHE007                  | 60 A, 600 V                    | 60 A                                    |
| 1LHE010                  | 60 A, 600 V                    | 60 A                                    |
| 1LHE015                  | 100 A. 600 V                   | 100 A                                   |
| 11 HE020                 | 125 A, 600 V                   | 125 A                                   |
| 11 HE205                 | 40 A 600 V                     | 40 A                                    |
| 11 HE207                 | 60 A 600 V                     | 60 A                                    |
| 11 45210                 | 70 A 600 V                     | 70 A                                    |
|                          | 70 A, 600 V                    | 70 A                                    |
|                          | 100 A, 600 V                   | 100 A                                   |
| 1LH220, 1LHS220, 1LHE220 | 125 A, 600 V                   | 125 A                                   |
| 1LH220C                  | 200 A, 600 V                   | 200 A                                   |
| 1LH220X                  | 250 A, 600 V                   | 250 A                                   |
| 1LHE225                  | 150 A, 600 V                   | 150 A                                   |
| 11 H2200                 | 175 A, 600 V                   | 175 A                                   |
| 11 H230X                 | 250 A, 600 V                   | 250 A<br>350 A                          |
| 11 H240 11 HS240         | 250 A, 600 V                   | 250 A                                   |
| 1LH240C                  | 350 A, 600 V                   | 230 A                                   |
| 11 HE405                 | 20 A 600 V                     | 20 A                                    |
| 11 HF407                 | 30 A, 600 V                    | 30 A                                    |
| 11 HF410                 | 40 A, 600 V                    | 40 A                                    |
| 1LHE415                  | 60 A. 600 V                    | 60 A                                    |
| 1LH420, 1LHS420, 1LHE420 | 60 A, 600 V                    | 60 A                                    |
| 1LH420C                  | 100 Å, 600 V                   | 100 A                                   |
| 1LH420X                  | 125 A, 600 V                   | 125 A                                   |
| 1LHE425                  | 80 A, 600 V                    | 80 A                                    |
| 1LH430, 1LHS430, 1LHE430 | 100 A, 600 V                   | 100 A                                   |
| 1LH430C                  | 125 A, 600 V                   | 125 A                                   |
| 1LH430X                  | 175 A, 600 V                   | 175 A                                   |
| 1LH440, 1LHS440          | 125 A, 600 V                   | 125 A                                   |
| 1LH440C                  | 175 A, 600 V                   | 175 A                                   |
| 1LH440X                  | 200 A, 600 V                   | 200 A                                   |
| 1LH450, 1LHS450          | 175 A, 600 V                   | 175 A                                   |
| 1LH450C                  | 200 A, 600 V                   | 200 A                                   |
| 1LH450X                  | 250 A, 600 V                   | 250 A                                   |
| 1LH460, 1LHS460          | 200 A, 600 V                   | 200 A                                   |
|                          | 200 A, 600 V                   | 250 A                                   |
| 11 H475 11 H9475         | 250 A, 600 V                   | 250 A                                   |
| 11 H475C                 | 250 A, 600 V                   | 250 A                                   |
| 1  H475X                 | 350 A 600 V                    | <u>230 Λ</u><br>350 Δ                   |
| 1  H4100_1  HS4100       | 300 A 600 V                    | 300 A                                   |
| 11 H4100C                | 350 A, 600 V                   | 350 A                                   |
| 1LH4125                  | 350 A, 600 V                   | 350 A                                   |

# Table 4 – Input Circuit Breaker and Fuse Ratings (Inverse Time Circuit Breaker)

| Model                                                                         | Maximum Fuse Rating<br>Class J | Maximum Circuit Breaker<br>Rating Amps* |  |  |  |  |
|-------------------------------------------------------------------------------|--------------------------------|-----------------------------------------|--|--|--|--|
| 3LH (Performance Series), 3LHS (Signature Series), & 3LHE (Enterprise Series) |                                |                                         |  |  |  |  |
| 3LHE005                                                                       | 30 A, 600 V                    | 30 A                                    |  |  |  |  |
| 3LHE007                                                                       | 30 A, 600 V                    | 30 A                                    |  |  |  |  |
| 3LHE010                                                                       | 40 A, 600 V                    | 40 A                                    |  |  |  |  |
| 3LHE015                                                                       | 60 A, 600 V                    | 60 A                                    |  |  |  |  |
| 3LHE020                                                                       | 80 A, 600 V                    | 80 A                                    |  |  |  |  |
| 3LHE025                                                                       | 100 A, 600 V                   | 100 A                                   |  |  |  |  |
| 3LHE030                                                                       | 125 A, 600 V                   | 125 A                                   |  |  |  |  |
| 3LHE205                                                                       | 30 A, 600 V                    | 30 A                                    |  |  |  |  |
| 3LHE207                                                                       | 30 A, 600 V                    | 30 A                                    |  |  |  |  |
| 3LHE210                                                                       | 40 A, 600 V                    | 40 A                                    |  |  |  |  |
| 3LHE215                                                                       | 60 A, 600 V                    | 60 A                                    |  |  |  |  |
| 3LH220, 3LHS220, 3LHE220                                                      | 80 A, 600 V                    | 80 A                                    |  |  |  |  |
| 3LHE225                                                                       | 100 A, 600 V                   | 100 A                                   |  |  |  |  |
| 3LH230, 3LHS230                                                               | 125 A, 600 V                   | 125 A                                   |  |  |  |  |
| 3LH240, 3LHS240                                                               | 175 A, 600 V                   | 175 A                                   |  |  |  |  |
| 3LH250, 3LHS250                                                               | 200 A, 600 V                   | 200 A                                   |  |  |  |  |
| 3LHE405                                                                       | 20 A, 600 V                    | 20 A                                    |  |  |  |  |
| 3LHE407                                                                       | 20 A, 600 V                    | 20 A                                    |  |  |  |  |
| 3LHE410                                                                       | 30 A, 600 V                    | 30 A                                    |  |  |  |  |
| 3LHE415                                                                       | 30 A, 600 V                    | 30 A                                    |  |  |  |  |
| 3LH420, 3LHS420, 3LHE420                                                      | 40 A, 600 V                    | 40 A                                    |  |  |  |  |
| 3LHE425                                                                       | 60 A, 600 V                    | 60 A                                    |  |  |  |  |
| 3LH430, 3LHS430, 3LHE430                                                      | 60 A, 600 V                    | 60 A                                    |  |  |  |  |
| 3LH440, 3LHS440, 3LHE440                                                      | 80 A, 600 V                    | 80 A                                    |  |  |  |  |
| 3LH450, 3LHS450, 3LHE450                                                      | 100 A, 600 V                   | 100 A                                   |  |  |  |  |
| 3LH460, 3LHE460                                                               | 125 A, 600 V                   | 125 A                                   |  |  |  |  |
| 3LH475, 3LHE475                                                               | 150 A, 600 V                   | 150 A                                   |  |  |  |  |
| 3LH4100, 3LHE4100                                                             | 200 A, 600 V                   | 200 A                                   |  |  |  |  |
| 3LH4125, 3LHE4125                                                             | 250 A, 600 V                   | 250 A                                   |  |  |  |  |
| 3LH4150, 3LHE4150                                                             | 250 A, 600 V                   | 250 A                                   |  |  |  |  |
| 3LH4200, 3LHE4200                                                             | 350 A, 600 V                   | 350 A                                   |  |  |  |  |
| 3LH4250                                                                       | 400 A, 600 V                   | 400 A                                   |  |  |  |  |
| 3LH4300                                                                       | 500 A, 600 V                   | 500 A                                   |  |  |  |  |
| 3LH4350                                                                       | 600 A, 600 V                   | 600 A                                   |  |  |  |  |
| 3LH4400                                                                       | 600 A, 600 V                   | 600 A                                   |  |  |  |  |
| 3LH4450                                                                       | 700 A, 600 V                   | 700 A                                   |  |  |  |  |
| 3LH4500                                                                       | 800 A, 600 V                   | 800 A                                   |  |  |  |  |

| Model                                                                       | Maximum Fuse Rating<br>Class J | Maximum Circuit Breaker<br>Rating Amps* |  |  |  |  |
|-----------------------------------------------------------------------------|--------------------------------|-----------------------------------------|--|--|--|--|
| DX (Performance Series), DXS (Signature Series) , & DXE (Enterprise Series) |                                |                                         |  |  |  |  |
| DXE005                                                                      | 30 A, 600 V                    | 30 A                                    |  |  |  |  |
| DXE007                                                                      | 30 A, 600 V                    | 30 A                                    |  |  |  |  |
| DXE010                                                                      | 40 A, 600 V                    | 40 A                                    |  |  |  |  |
| DXE015                                                                      | 60 A, 600 V                    | 60 A                                    |  |  |  |  |
| DXE020                                                                      | 80 A, 600 V                    | 80 A                                    |  |  |  |  |
| DXE025                                                                      | 100 A, 600 V                   | 100 A                                   |  |  |  |  |
| DXE030                                                                      | 125 A, 600 V                   | 125 A                                   |  |  |  |  |
| DXE405                                                                      | 20 A, 600 V                    | 20 A                                    |  |  |  |  |
| DXE407                                                                      | 20 A, 600 V                    | 20 A                                    |  |  |  |  |
| DXE410                                                                      | 30 A, 600 V                    | 30 A                                    |  |  |  |  |
| DXE415                                                                      | 30 A, 600 V                    | 30 A                                    |  |  |  |  |
| DX420, DXS420, DXE420                                                       | 40 A, 600 V                    | 40 A                                    |  |  |  |  |
| DXE425                                                                      | 50 A, 600 V                    | 50 A                                    |  |  |  |  |
| DX430, DXS430, DXE430                                                       | 60 A, 600 V                    | 60 A                                    |  |  |  |  |
| DX440, DXS440, DXE440                                                       | 80 A, 600 V                    | 80 A                                    |  |  |  |  |
| DX450, DXS450, DXE450                                                       | 100 A, 600 V                   | 100 A                                   |  |  |  |  |
| DX460, DXS460                                                               | 125 A, 600 V                   | 125 A                                   |  |  |  |  |
| DX475, DXS475                                                               | 150 A, 600 V                   | 150 A                                   |  |  |  |  |
| DX4100, DXS4100                                                             | 200 A, 600 V                   | 200 A                                   |  |  |  |  |
| DX4125, DXS4125                                                             | 225 A, 600V                    | 225 A                                   |  |  |  |  |
| DX4150, DXS4150                                                             | 250 A, 600 V                   | 250 A                                   |  |  |  |  |
| DX4200, DXS4200                                                             | 350 A, 600 V                   | 350 A                                   |  |  |  |  |
| DX4250                                                                      | 400 A, 600 V                   | 400 A                                   |  |  |  |  |
| DX4300                                                                      | 500 A, 600 V                   | 500 A                                   |  |  |  |  |
| DX4350                                                                      | 600 A, 600 V                   | 600 A                                   |  |  |  |  |
| DX4400                                                                      | 600 A, 600 V                   | 600 A                                   |  |  |  |  |
| DX4450                                                                      | 700 A, 600 V                   | 700 A                                   |  |  |  |  |
| DX4500                                                                      | 800 A, 600 V                   | 800 A                                   |  |  |  |  |
| 1DXS420                                                                     | 40 A, 600 V                    | 40 A                                    |  |  |  |  |
| 1DXS430                                                                     | 60 A, 600 V                    | 60 A                                    |  |  |  |  |
| 1DXS440                                                                     | 80 A, 600 V                    | 80 A                                    |  |  |  |  |
| 1DXS450                                                                     | 100 A, 600 V                   | 100 A                                   |  |  |  |  |
| 1DXS460                                                                     | 125 A, 600 V                   | 125 A                                   |  |  |  |  |
| 1DXS475                                                                     | 150 A, 600 V                   | 150 A                                   |  |  |  |  |

| Model  | Maximum Fuse Rating<br>Class J | Maximum Circuit Breaker<br>Rating Amps* |  |
|--------|--------------------------------|-----------------------------------------|--|
|        | SDE (Enterprise Series)        |                                         |  |
| SDE007 | 80 A, 600 V                    | 80 A                                    |  |
| SDE010 | 100 A, 600 V                   | 100 A                                   |  |
| SDE015 | 120 A, 600 V                   | 120 A                                   |  |
| SDE405 | 40 A, 600 V                    | 40 A                                    |  |
| SDE407 | 60 A, 600 V                    | 60 A                                    |  |
| SDE410 | 60 A, 600 V                    | 60 A                                    |  |
| SDE415 | 80 A, 600 V                    | 80 A                                    |  |

#### 2.3 Installing Power Cables

**CAUTION:** Continuous metal conduit should be used on all power cables, both line and load side, to reduce conducted and emitted radiation of electromagnetic interference (EMI). The conduit must be securely grounded to the enclosure of the drive and the motor case.

#### Mitigating Electromagnetic Interference (EMI)

Devices that utilize power switching electronics, such as VFDs, produce high frequency emissions commonly known as electromagnetic interference (EMI). These emissions can be conducted on power cables or emitted (radiated) through the air. Conducted and emitted noise can sometimes interfere with radio signals or sensitive electronic equipment near the installation. The use of shielded cables and rigid metal conduit on the output lines between the drive and the motor is recommended to help reduce EMI.

When it is not practical to use continuous metal conduit, special shielded cables can be used. The shielded cable should be constructed with symmetrical conductors and a copper or aluminum shield covered with an insulating jacket. A good shield results in lower EMI and lower motor bearing currents.

#### **Routing Power Cables**

Power cables should enter only through the bottom of the drive enclosure directly beneath the power terminals. Enclosures are supplied with conduit openings.

Do not install line-side power cables in the same conduit or cable tray with load side power cables. Also, do not route control cables through the same conduit or cable tray as power cables.

#### **Routing Control Wires**

A separate, smaller conduit opening is supplied for control cables. If the control cables must intersect the power cables, <u>make sure they cross at right angles</u>.

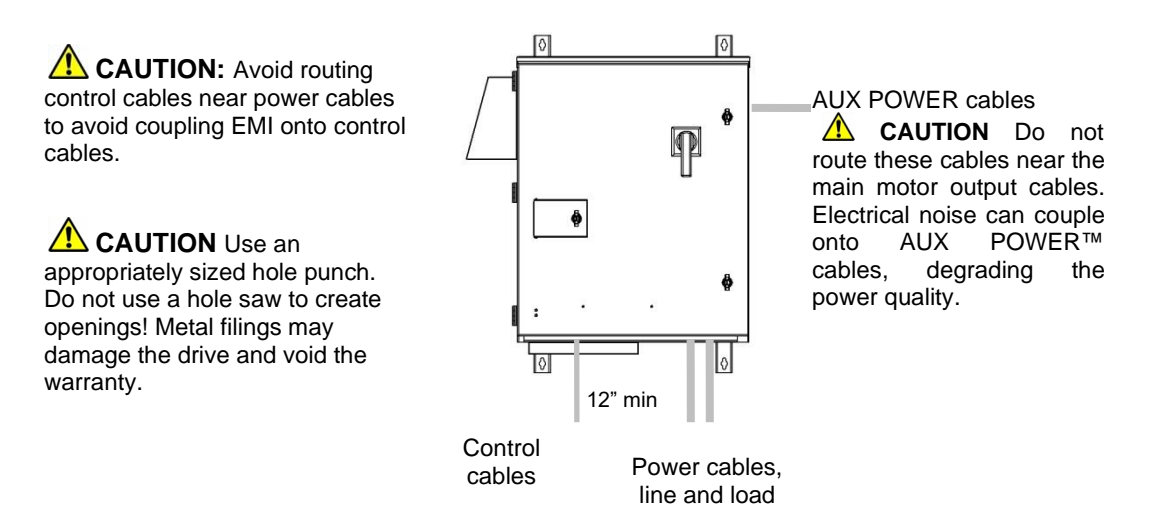

Figure 9 – Routing Power Cables

#### **Output Filters**

Some installations may require a dV/dt filter or sine wave filter between the drive and the motor. **Output filters are typically only necessary on 480 V drives, when motor leads exceed 50 ft.** Without filters, long leads allow reflected harmonics to create dangerous voltage spikes that can exceed the insulation rating of the motor cables and windings. Over time, these voltage spikes will degrade the insulation and result in motor failure.

An output filter reduces harmonics in the PWM output voltage, smoothing the waveforms to reduce vibration in the motor. Filters also reduce common mode currents in the motor windings that can discharge through motor bearings, causing pitting and premature motor failure.

**CAUTION**: Long leads between the unit and the motor with an unfiltered PWM voltage can lead to dangerous voltage rise from reflected harmonics. Very long leads, such as in deep well submersible pump applications, may require the use of a sine wave filter to remove most of the harmonics from the waveform. Consult the factory or a knowledgeable source on drive filters if your application has more than 50 feet between the drive and the motor.

#### 2.4 Control Terminals

The drives are equipped with Control Terminals that allow several control functions, including remote ON/OFF control, digital output signals, remote notification, and operation of constant pressure water systems. The correct SYSTEM CONFIG must be selected for proper operation of the different types of control systems! See Table 17.

WARNING: Do not connect Control Terminals to external circuits with voltage greater than that specified for each Control Terminal in **Table 5**. Disconnect all incoming sources of power, and then wait 10 minutes for internal charges to dissipate before servicing the equipment.

**CAUTION:** The AUX1 – AUX4 terminals are galvanically isolated, with approximately 5 V potential between them. DO NOT apply a voltage to the terminals. Use dry contacts only.

Customer terminals are located on the Control Board of each drive. **Figure 10 – Figure 12** show where the control terminals are located on the Control Board for each system.

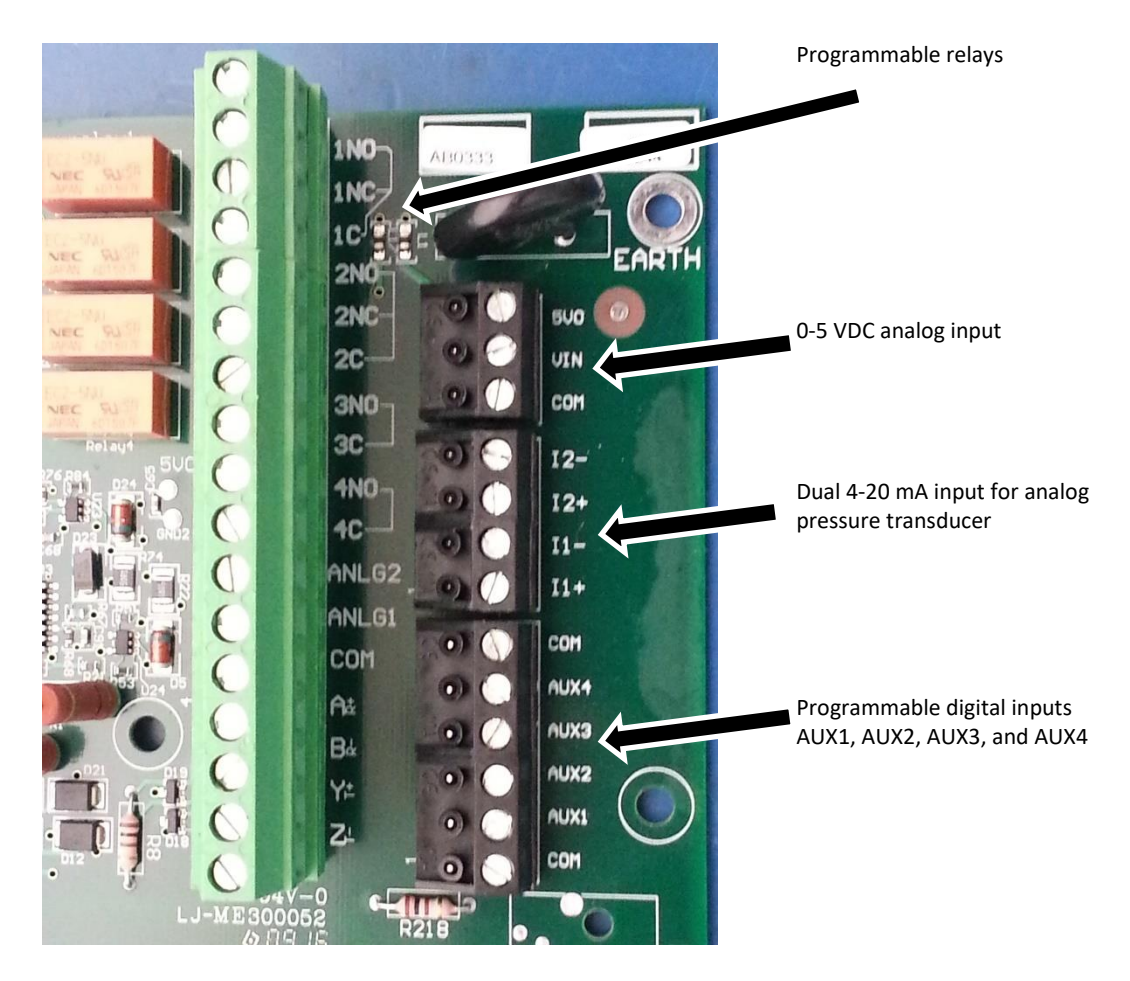

Figure 10 – Control Terminals – Performance Series

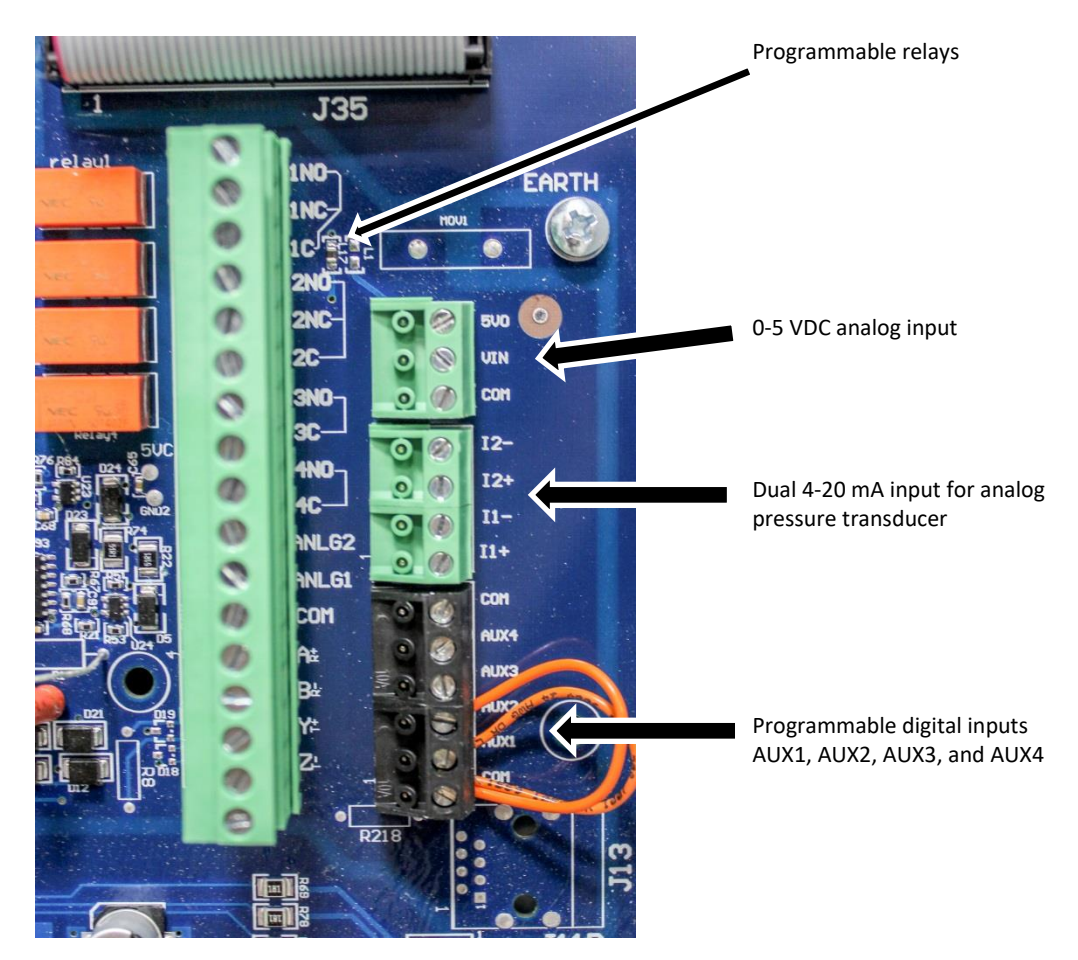

Figure 11 – Control Terminals – Signature Series

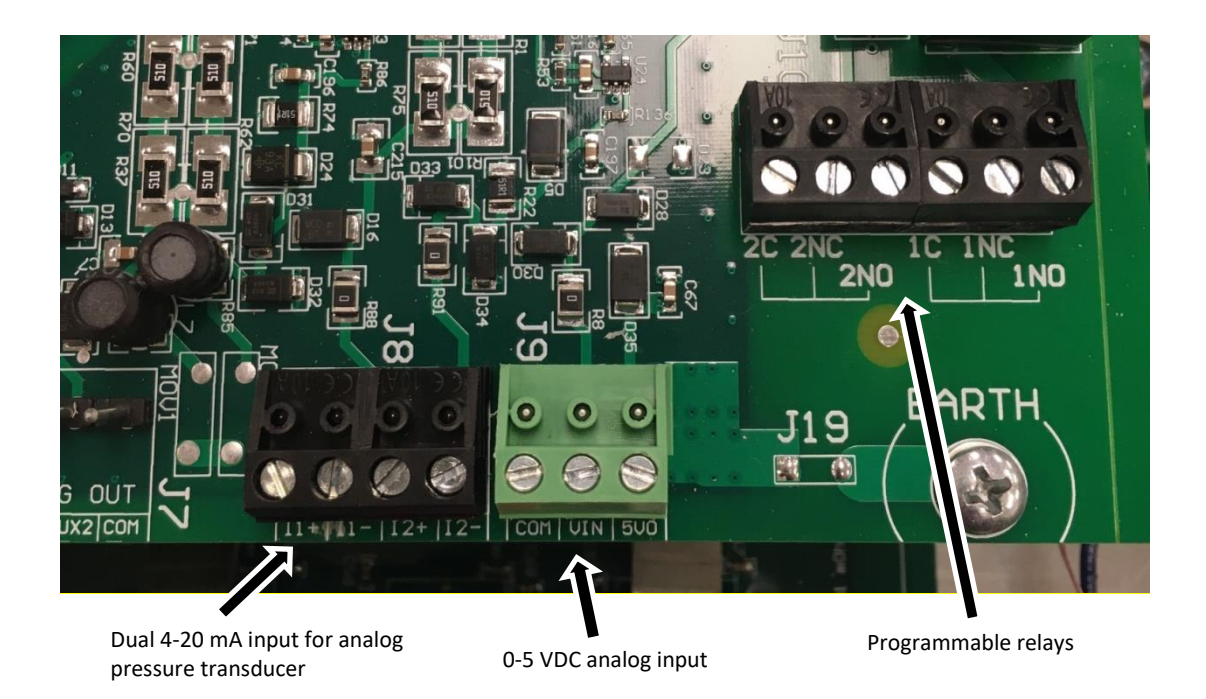

Figure 12 - Control Terminals - Enterprise Series

On Enterprise Series drives, if HOA switch and speed pot options are installed from factory, control terminals will already be used and no additional controls can be installed.

See Table 5 for information on the function of control terminals.

# Table 5 – Control Terminal Ratings and Descriptions

| Terminal<br>Designator | Description                 | Rating      | Comments                                                                                                    |
|------------------------|-----------------------------|-------------|----------------------------------------------------------------------------------------------------|
| 1NO                    | Normally<br>Open Relay      |             | Normally open relay controlled by the conditions set in                                                               |
| 1NC                    | Normally<br>Closed<br>Relay |             | Parameter <b>PROGRAM RLY 1</b> . See <b>Table 17</b> for instructions on programming this relay.                      |
| 1C                     | Common                      | 0-30 VDC or | Common terminal for <i>1NC</i> and <i>1NO</i> terminals.<br>CAUTION: Do not use as common for other terminals.        |
| 2NO                    | Normally<br>Open Relay      | 120VAC, 10A | Normally open relay controlled by the conditions set in Parameter <b>PROGRAM RLY 2</b> . See <b>Table 17</b> .        |
| 2NC                    | Normally<br>Closed<br>Relay |             | Normally closed relay controlled by the conditions set in Parameter <b>PROGRAM RLY 2</b> . See <b>Table 17</b> .      |
| 2C                     | Common                      |             | Common terminal for <b>2NC</b> and <b>2NO</b> terminals.<br><b>CAUTION:</b> Do not use as common for other terminals. |
| 3NO                    | Normally<br>Open Relay      |             | Normally open relay controlled by the conditions set in Parameter <b>PROGRAM RLY 3</b> . See <b>Table 17</b> .        |
| 3C                     | Common                      | 0-30 VDC or | Common terminal for <b>3NO</b> terminal.<br><b>CAUTION:</b> Do not use as common for other terminals.                 |
| 4NO                    | Normally<br>Open Relay      | <250mA      | Normally open relay controlled by the conditions set in Parameter <b>PROGRAM RLY 4</b> . See <b>Table 17</b> .        |
| 4C                     | Common                      |             | Common terminal for <b>4NO</b> terminal.<br><b>CAUTION:</b> Do not use as common for other terminals.                 |

| Table 5 - Control | Terminal | Ratings | and | Descriptions | Continued |
|-------------------|----------|---------|-----|--------------|-----------|
|-------------------|----------|---------|-----|--------------|-----------|

| Terminal<br>Designator | Description         | Rating                | Comments                                                                                                    |  |  |  |
|------------------------|---------------------|-----------------------|----------------------------------------------------------------------------------------------------|--|--|--|
| AUX1                   | Auxiliary 1         |                       |                                                                                                    |  |  |  |
| AUX2                   | Auxiliary 2         | < 5 Volts             | Programmable digital input. Commonly used for                                                                                                    |  |  |  |
| AUX3                   | Auxiliary 3         | galvanically isolated | RUN/STOP command. See Table 17.                                                                                                    |  |  |  |
| AUX4                   | Auxiliary 4         |                       |                                                                                                    |  |  |  |
| СОМ                    | Common              |                       | Common for all terminals except programmable relays.                                                                                                    |  |  |  |
| I_1 in +               | 4-20 mA<br>Positive |                       | Appleg transducer connection for appleg constant                                                                                                    |  |  |  |
| I_1 in –               | 4-20 mA<br>Negative | 4.20 mA               | pressure or proportional motor speed control from<br>a current source. Refer to <b>Table 17</b> for details. See<br><b>Figure 13</b> for a connection diagram to control                                                                                                    |  |  |  |
| I_2 in +               | 4-20 mA<br>Positive | 4-20 MA               |                                                                                                    |  |  |  |
| I_2 in –               | 4-20 mA<br>Negative |                       | terminais.                                                                                                    |  |  |  |
| 5 VO                   | 0-5 VDC<br>Output   | 0-5 VDC               | 5 VDC supply to provide power to a potentiometer. Refer to <b>Table 17</b> or <b>Section 5.5</b> for details. See <b>Figure 14</b> for a connection diagram to control terminals.                                                                                                    |  |  |  |
| V In                   | 0-5 VDC<br>Input    |                       | Analog input for motor speed control for 0-5<br>VDC. Speed is relative to scale of signal from 0 Hz<br>to <b>Maximum Frequency</b> as set in Adjustable<br>Parameter menu (factory default 60 Hz). Connect<br>the wiper terminal of a potentiometer to this<br>terminal. See <b>Figure 14</b> for a connection diagram<br>to control terminals. |  |  |  |
| СОМ                    | Common              |                       | Common for 0-5 VDC. See <b>Figure 13 - Figure 15</b> for a connection diagram to control terminals.                                                                                                    |  |  |  |

#### 4-20 mA Analog Input

Motor speed can be controlled with 4-20 mA analog input through control terminals  $I_1$  and  $I_2$ . A 4-20 mA pressure transducer is also commonly used for constant pressure control through these terminals.

#### 4-20 mA Transducer Connection:

- 1. Using the keypad, set the value of parameter **SYSTEM CONFIG** to 2, 3, 4 or 6 depending on the desired mode of operation. See **Table 17** Interface **Parameters**, and **Section 5.5** for details.
- 2. Connect the positive lead of the transducer to terminal I\_1+ or I\_2+
- 3. Connect the negative lead of the transducer to terminal I\_1- or I\_2-
- 4. AUX terminals must be closed to run.

#### 4-20 mA Transducer with External Source Connection:

- 1. Using the keypad, set the value of parameter **SYSTEM CONFIG** to 2, 3, 4 or 6 depending on the desired mode of operation. See **Table 17** Interface **Parameters**, and **Section 5.5** for details.
- 2. Connect the positive lead of the transducer to terminal I\_1+ or I\_2+
- 3. Connect the negative lead of the transducer to COM
- 4. AUX terminals must be closed to run.

**CAUTION**: A 4-20 mA transducer with the parameter **SYSTEM CONFIG** set at 6 results in linear speed control of the motor based on the analog signal from the transducer. This setting will not provide control of a constant pressure water system. For constant pressure control with 4-20mA transducer, refer to **Section 5.5**, System Configuration, and **Section 0** Constant Pressure Systems, for more information.

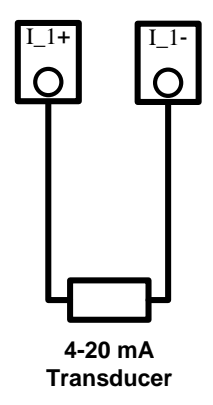

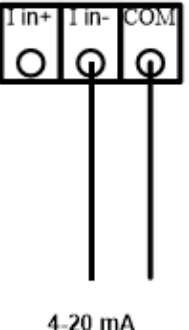

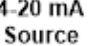

a. 4-20 mA Transducer Connection

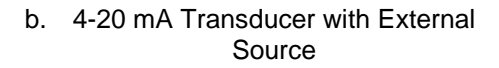

Figure 13 - Control Terminal Connection Diagram for 4-20 mA Control

#### 0-5 VDC Analog Input

Motor speed can be controlled with a 0-5 VDC signal through control terminals **5 VO**, **5 VI** and **COM**. When using a speed potentiometer (variable resistor) the drive provides a DC source voltage. Speed control can also be accomplished with an external DC voltage signal.

Potentiometer connection:

- Using the keypad, set the value of parameter SYSTEM CONFIG to 5 or 7. Refer to Table 17 Interface Parameters, Interface Parameters, or Section 5.5, System Configuration, for details.
- 2. Connect the negative lead of the potentiometer to COM
- 3. Connect the wiper terminal of the potentiometer to V IN
- 4. Connect the positive lead of the potentiometer to 5 VO
- 5. AUX terminals must be closed to run

External DC voltage signal:

- 1. Set parameter SYSTEM CONFIG to 5.
- 2. Connect negative lead to COM
- 3. Connect positive lead to V IN

**CAUTION**: The resistance value of the potentiometer must be from 5,000 ohms to 20,000 ohms. Resistance below 5,000 ohms will produce a high current in the circuit and may damage components in the circuit.

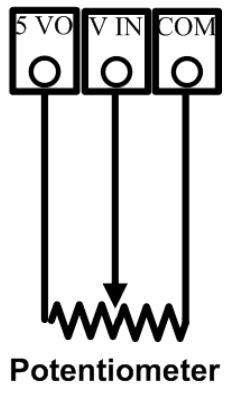

a. Potentiometer Connection Diagram

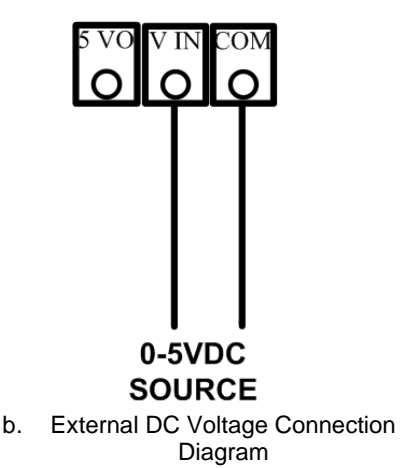

Figure 14 – Control Terminal Connection Diagram for 0-5 VDC Control

#### Analog Constant Pressure with Potentiometer and HOA Switch

The drives can be configured with a HOA switch that allows the user to either turn the motor off, control motor speed with a potentiometer or operate in constant pressure mode. Access to the keypad is not required to operate in this mode.

- 1. Using the keypad, set the value of parameter **SYSTEM CONFIG** to 7. See **Table 17** Interface Parameters, for details.
- 2. Connect the potentiometer and 4-20 mA transducer as in Figure 13 and Figure 14.
- 3. Connect a double pole, triple throw HOA switch to AUX1 and AUX3 as depicted in Figure 15.
- 4. Using the keypad, set the drive to operate in AUTO mode.
- 5. AUX2 and AUX4 must be closed to run.

The mechanical HOA switch allows the user to select between OFF, manual speed control with the potentiometer or analog constant pressure. In the H (Hand/Manual) position, motor speed is controlled by the potentiometer. In the O (Off) position the motor will stop. In the A (Auto) position motor speed will be controlled by constant pressure parameters.

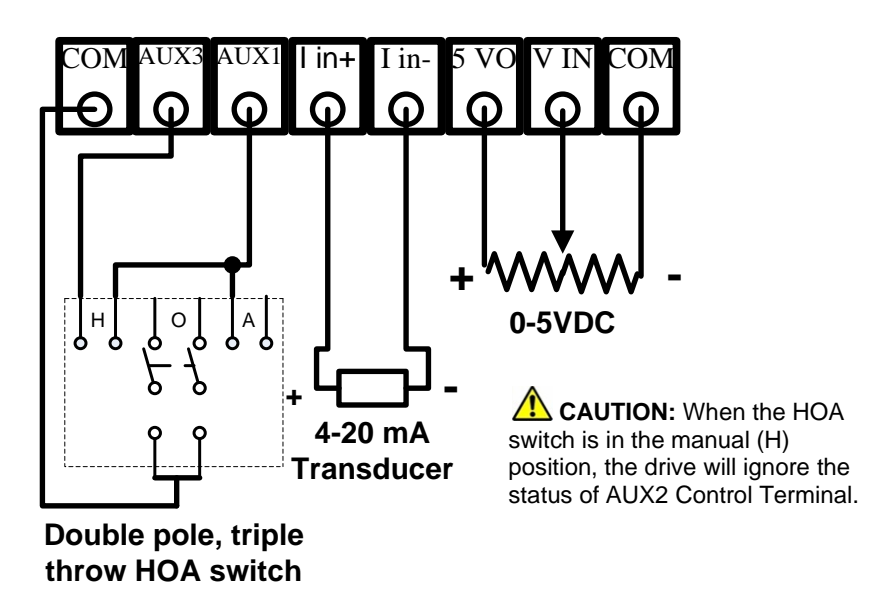

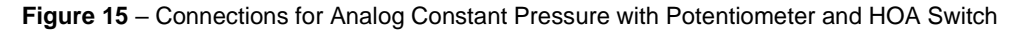

# 3 KEYPAD & DISPLAY

Before operating the motor load, several basic settings and procedures must be completed. If desired, extensive features for special operating conditions and for protection of the motor load are available through the keypad.

A power-up test should be performed before the unit and its load are placed in service. Refer to **Section 5.1**. Before initial power up, it is advisable to become familiar with setting motor overload protection, setting **SYSTEM CONFIG**, and with basic operation of the keypad and display.

#### 3.1 Using the Keypad and Display

The drive is capable of many advanced, easy-to-use features that allow the user to protect the motor load from damage, monitor load conditions, log motor run time, troubleshoot the system, and more. The keypad and graphic display offer an intuitive interface specifically tailored for pumping applications.

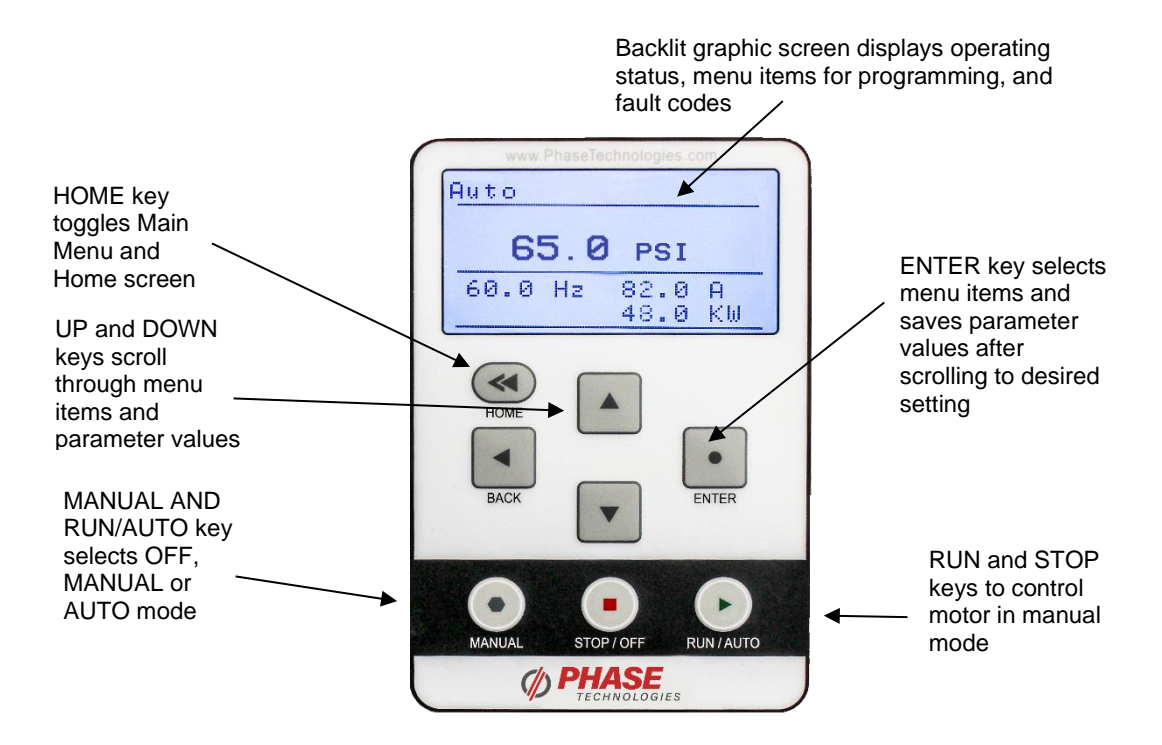

Figure 16 – Keypad and Graphic Display

#### **Display Modes**

After two minutes of keypad inactivity, the display will revert to the default display mode. Information on the display will vary based on the operating mode of the drive. When operating in AUTO mode with the factory default **SYSTEM CONFIG** set to 0, the display will indicate output kilowatts (kW), output amps (A), output frequency (Hz) and the status of the AUX1 and AUX2 inputs.

#### Password Protecting the Keypad

The keypad can be set up with a password to prevent unauthorized changes in adjustable parameters. The parameter **PASSWORD SETUP** (Table 17) is used to protect the keypad. When this parameter is set to 0 the keypad is not protected. Contact customer service at 605-343-7934 if you lose or forget the password.

#### Keypad Display Messages

Several messages will appear on the display when the unit is initially energized. When the unit has completed its start-up routine, the default display indicating the status of the OFF, AUTO, MAN mode will appear. Start-up display messages are detailed in **Table 6** below.

| MODE   | DESCRIPTION                                                                                                    |
|--------|----------------------------------------------------------------------------------------------------|
| AUTO   | The factory default operating mode is OFF. The adjustable parameter, <b>ENABLE</b><br><b>RESTARTS</b> , must be set to 1 to allow automatic re-starts. See <b>Table 15 – Operating</b><br><b>Parameters</b> , for details.                                                                                                    |
|        | AUX2 remote switches are closed. Open AUX1 or AUX2 to stop the motor or push                                                                                                    |
|        | STOP/OFF key. (ICAUTION: By default, AUX1 and AUX2 are programmed to be always ON. See AUX1 SELECT and AUX2 SELECT to change this setting.                                                                                                    |
| MANUAL | Activate MANUAL mode by pushing the MANUAL key until <b>MANUAL</b> appears on top left of the display. In MANUAL mode the motor load is controlled by using the RUN and STOP keys, which will override all external control signals.                                                                                                    |
|        | Manual control of the drive through the keypad can be disabled through the parameter <b>DISABLE MANUAL</b> . See <b>Table 17</b> – Interface Parameters, for details.                                                                                                    |
|        | <b>CAUTION</b> : Operating the system in MANUAL mode on the keypad overrides signals from all external controls, including pressures switches. Operating the system in this mode may lead to dangerous operating conditions such as extreme pressure in closed plumbing systems.                                                                                                    |
| OFF    | The factory default operating mode is OFF. The adjustable parameter, <b>ENABLE</b><br><b>RESTARTS</b> , must be set to 1 to allow automatic re-starts. To exit AUTO mode, press<br>the STOP/OFF key until <b>OFF</b> appears on top left of the display. If the motor us running,<br>it will stop. To restart the motor, revert to either AUTO mode or MANUAL mode.<br>Certain faults can also be cleared by pressing the up and down arrow keys at the same<br>time and holding for one second. |

#### Table 6 – Display of Operating Modes

#### 3.2 Keypad Main Menu Items

The HOME key toggles between the Home screen (operating status screen) and the Main Menu items. Use the UP and DOWN arrows to scroll through the Main Menu items. Press ENTER to view or edit a Main Menu item. **Table 7** contains a brief description of Main Menu items, followed by in-depth instructions on the use and function of each Main Menu item.

| DISPLAY MESSAGE            | DESCRIPTION                                                                                                    |
|----------------------------|----------------------------------------------------------------------------------------------------|
| CHANGE PARAMETER<br>VALUES | Allows the user to set values for functions such as motor overload settings, dry well condition, time to restart after a fault, etc.                                                                                                    |
| READ MEASURED<br>VALUES    | Displays measured values such as output current, input voltage, load power factor, etc.                                                                                                    |
| READ TIMERS                | Records motor run time and drive on time.                                                                                                    |
| RESTART LOG                | A re-settable fault log that records the number of times a particular fault has occurred. The number of faults counted in this log can be cleared through the CLEAR MEMORY menu.                                                                                                    |
| FAULT LOG                  | Records the number of times a particular fault has occurred and records the time and date of the 20 most recent faults. FAULT LOG cannot be reset by the user.                                                                                                    |
| CLEAR MEMORY               | This function clears the Restart Log and Timers. <u>All</u> fault counters in the Restart Log will be reset to zero. If any number of automatic restarts have been allowed through parameters in the Auto Restart Parameters ( <b>Table 16</b> ), the counter on these faults will be set to zero.                                         |
| SETUP WIZARD               | This allows the user to quickly setup common control schemes: Constant Pressure Control, Flow Control, Tank Level Control, Pump Down Control, and Suction Pump Control. Using these wizards will allow adequate control of most systems, but if additional fine-tuning is needed, see lists of adjustable parameters in <b>Section 4</b> . |

#### 3.3 Change Parameter Values

The Main Menu item, *CHANGE PARAMETER VALUES*, leads to several sub-menus that contain adjustable operating parameters. These parameters provide basic functions such as motor overload protection and advanced features that allow you to customize operation of the drive to fit your application.

**Section 4**, starting on page 31, contains a complete list of the parameters along with a description of their function and instructions on setting them.

#### 3.4 Read Measured Values

The display can provide a variety of measured values related to the performance of the drive and its load, such as currents, horsepower, and power factor. To read measured values:

- 1. Press the HOME key to access Main Menu items, and then scroll with arrow keys until **READ MEASURED VALUES** appears on the display.
- 2. Press ENTER to access this menu item.
- 3. Use the up and down arrow keys to scroll through the various values that you wish to read.

| DISPLAY MESSAGE   | DESCRIPTION OF MEASURED VALUE                                                                                                    |
|-------------------|----------------------------------------------------------------------------------------------------|
| lu lv lw          | Three-phase currents on the output                                                                                                    |
| OUTPUT HP         | Output measured in horsepower                                                                                                    |
| OUTPUT KW         | Output measured in kilowatts                                                                                                    |
| OUTPUT KVA        | Output measured in kilovolt amperes                                                                                                    |
| OUTPUT PF         | Power factor of the motor load                                                                                                    |
| BUS CAP VOLTAGE   | Voltage of the DC bus                                                                                                    |
| INPUT VOLTAGE     | Input voltage AC                                                                                                    |
| AUX1 AUX2         | ON/OFF status of the remote switch circuits AUX1 and AUX2                                                                                               |
| AUX3 AUX4         | ON/OFF status of the remote switch circuits AUX3 and AUX4                                                                                               |
| FREQUENCY         | Output frequency in Hz                                                                                                    |
| MODEL NUMBER      | Indicates 1-phase or 3-phase input, model, voltage class, and HP e.g. 1-phase LH450 would indicate a low harmonic, phase converting, 480V, 50 HP drive. |
| V 5VDC Input      | Measures the 0-5 VDC analog control voltage between Control Terminals for 0-5VDC input.                                                                 |
| I_1 4-20mA Input  | Measures 4-20 mA analog control current on I_1 Control Terminals for<br>analog current input.                                                           |
| I_2 4-20mA Input  | Measures 4-20 mA analog control current on I_2 Control Terminals for<br>analog current input.                                                           |
| TIME UNTIL START  | Displays a timer that counts down the time left to start when the drive is in a time delay due to a fault condition.                                    |
| INPUT CURRENT     | Current measured on the input of the drive.                                                                                                    |
| AUXPOWER CURRENTS | AUXPOWER output current (only on models with this optional feature)                                                                                     |
| Real-time Clock   | Date/Time                                                                                                    |
| IGBT Case Temp    | Insulated-gate bipolar transistor (IGBT) case temperature.                                                                                              |

#### Table 8 – Measured Values

#### 3.5 Read Timers

The timer function records motor run time in hours, and the time the drive has been energized. There are two timers for each function, one can be reset, and one permanent. To view and reset the timers:

- 1. Press MENU to scroll through menu items until **READ TIMERS** appears on the display.
- 2. Press ENTER to enter this menu item.
- 3. Use the up and down arrows to scroll through the clock functions.
- 4. To reset the clock timers, navigate to the Main Menu item, *CLEAR MEMORY*, press ENTER, and then use arrow keys to select *RESET TIMERS*. Press ENTER to reset the timers.

#### Table 9 - Timers

| TIMER           | DESCRIPTION                                             |
|-----------------|---------------------------------------------------------|
| Motor Run Time  | Logs motor run time in hours.                           |
| Drive On Time   | Logs time in hours the drive is energized               |
| All Motor Hours | Logs total motor run time. Not resettable.              |
| All Drive Hours | Logs total time the drive is energized. Not resettable. |

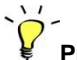

## Programming Tip

To reset the timers, navigate to the Main Menu item, *CLEAR MEMORY*, use arrow keys to select *RESET TIMERS*, and then press ENTER

#### 3.6 Restart Log

The Restart Log records the number of times each fault has occurred. The faults counters in the Restart Log are resettable and are tied to faults that allow programmable automatic restarts. These automatic restarts are programmed through the **AUTO RESTART PARAMETERS**, which is a sub-menu of the **CHANGE PARAMETER VALUES** Main Menu item.

For instance, in a water well pump application, it might be useful to protect the pump from dry well condition by setting the *DRY WELL KW* parameter (found in the *OPERATING PARAMETERS* menu) so that the drive shuts down and registers a *DRY WELL KW* fault in the Restart Log.

The drive can also be programmed to automatically restart after a delay to allow the well to recover. Both the delay time and number of restarts can be programmed in *AUTO RESTART PARAMETERS*. The Restart Log allows the user to monitor the type and number of faults that have occurred. If the number of dry well faults exceeds the number of automatic restarts allowed for that fault, the drive will remain OFF until the Restart Log is cleared, which resets <u>ALL</u> resettable fault counters.

To view the Restart Log:

- 1. Press the HOME key, then BACK key to scroll through menu items until **RESTART LOG** appears on the display.
- 2. Press ENTER to access this menu item.
- 3. Use the up and down arrows to scroll through the faults.
- 4. The fault will appear on the first row of the display, followed by the number of times that fault has occurred.

To clear the Restart Log and reset all Auto Restart fault counters:

- 1. Press the HOME key, then BACK key to scroll through the Main Menu items until **CLEAR MEMORY** appears on the display.
- 2. Press ENTER.
- 3. Use the up and down arrows to find *CLEAR RESTART LOG*.
- 4. Press ENTER to clear the Restart Log and reset all Auto Restart fault counters.

**CAUTION**: Clearing the Restart Log through the **CLEAR MEMORY** menu will clear <u>ALL</u> faults in the Restart Log and all fault counters in the will be reset to zero. If any number of automatic restarts is allowed through parameters in the Auto Restart Parameters (**Table 16**); the counter on these faults will be set to zero.

When the drive has faulted and is programmed to automatically restart after a time delay, the display will count down the remaining time to start. Press both up arrow and down arrow for one second to interrupt the countdown and start the motor.

If the drive has faulted and no auto restart is allowed, the display will indicate the type of fault that has occurred on the top line and the second line will read **RESTART? ENTER**. Press ENTER to clear the fault and restart the load.

The number and type of faults are also recorded in the Fault Log. In this Log each fault is recorded with a time and date stamp (up to the most recent 20 faults). The Fault Log is permanent and cannot be cleared. See the following section for more information on the Fault Log.

#### 3.7 Fault Log

The Fault Log is a permanent record of drive faults. The number of faults cannot be reset by the user. Faults will be stamped with the time and date the fault occurred, up to a total of 20 times for each fault. After the 20<sup>th</sup> fault, the oldest time-stamped fault will be replaced with the most recent.

The Fault Log is a Main Menu item. Navigate through the Main Menu items by pressing the MENU key repeatedly until FAULT LOG appears. Press ENTER to view the list of faults, using the arrow keys to scroll through the list.

# Programming Tip

A maximum of 20 time and date stamps can be applied to any given fault. After the 20<sup>th</sup> fault, the oldest fault time stamp will be erased and replaced by the most recent. The drive will continue to count faults up to a maximum of 9,999.

#### 3.8 Clear Memory

The **CLEAR MEMORY** function in the Main Menu allows you to reset the timers that record motor run time and drive on time, and to reset the Restart Log which counts the number of each particular fault.

- 1. Press MENU to scroll through menu items until CLEAR MEMORY appears on the display.
- 2. Press ENTER to enter this menu item.
- 3. Use the up and down arrows to find either **RESET TIMERS** or **CLEAR RESTART LOG**.
- 4. Press ENTER to reset the selected function.

#### 3.9 Setup Wizards

Setup Wizards allows users to quickly setup commonly used control schemes: Constant Pressure Control, Flow Control, Tank Level Control, Pump Down Control, and Suction Pump Control. The wizards will guide users through a list of commonly used parameters for the control method selected.

The Setup Wizard selection will be shown upon the first initialization of the VFD and can be accessed through the keypad at any time by scrolling through the Main Menu Items.

Using these wizards will allow adequate control of most systems, but if additional fine-tuning is needed, see lists of adjustable parameters in **Section 4**. See **Table 10** - **Table 14** for Setup Wizard walkthroughs.

| PROMPT                        | DESCRIPTION                                                                                  |
|-------------------------------|----------------------------------------------------------------------------------------------|
| Run Constant Pressure Wizard? | Press the "Enter" key to go through the wizard. Press "Home" key to return to                |
|                               | Home screen.                                                                                 |
| 4-20 mA PSI Sensor Range      | This is the maximum value of the psi sensor being used. Phase Technologies                   |
| T Zo mixtr of Concorrange     | sensors have a maximum value of 150 psi.                                                     |
| PSI Setpoint 1                | The pressure, in psi, that the drive will attempt to maintain.                               |
| Sloop BSI                     | This value is <u>added</u> to the value <b>PSI SETPOINT 1</b> . The combined pressure is the |
| Sleep FSI                     | value the drive will stop the motor load at and enter sleep mode.                            |
| PSI Measurement Offset        | This is used to calibrate the pressure that the VFD registers from transducer if a           |
| 1 SI Measurement Offset       | manual pressure measurement is not equal to VFD reading.                                     |
| Wake Lin PSI                  | This value is subtracted from PSI SETPOINT 1 and is the pressure when the                    |
| Wake Op 1 SI                  | VFD will start the motor load again.                                                         |
|                               | As Hz. This parameter value is <u>added</u> to the frequency set by the parameter            |
| Sleep Frequency               | <b>MINIMUM FREQ.</b> The combined value is the frequency at which drive will enter           |
|                               | sleep mode when pressure is controlled at the set point.                                     |
|                               | ENABLE THIS FEATURE WITH SUMBERSIBLE PUMPS. Frequency will ramp                              |
| Submorsible Pump              | from stop to the value set by parameter <b>MIN FREQUENCY</b> in one second.                  |
| Submersible Fump              | Submersible pumps suffer damage to the thrust bearing if operated below 30 Hz                |
|                               | for more than 1 second.                                                                      |
| Enable Restarts               | Controls the ability of the drive to automatically restart after a fault.                    |
| Disable Manual Mode           | Disables manual operation of the drive through the keypad.                                   |
| Overcurrent Limit             | Setting for motor overload protection, Trip Class 10 curve.                                  |

Table 10 – Constant Pressure Wizard

## Table 11 - Flow Control Wizard

| PROMPT                     | DESCRIPTION                                                                                                    |
|----------------------------|----------------------------------------------------------------------------------------------------|
| Run Flow Control Wizard?   | Press the "Enter" key to go through the wizard. Press "Home" key to return to<br>Home screen.                                                                                                    |
| GPM Measurement Multiplier | This value allows the <i>GPM SETPOINT 1</i> to be increased by a factor of 10 or a factor of 100. If the <i>GPM SETPOINT 1</i> is set to 20 GPM, you can increase it to 200 GPM or 2,000 GPM by increasing this parameter.                               |
| 4-20 mA Sensor Range       | This is the maximum value of the GPM sensor being used.                                                                                                    |
| GPM Setpoint 1             | The flow, in Gallons Per Minute (GPM), that the drive will attempt to maintain.                                                                                                    |
| Sleep Flow                 | This value is <u>added</u> to the value <b>GPM SETPOINT 1</b> . The combined flow is the value the drive will stop the motor load at and enter sleep mode.                                                                                               |
| GPM Measurement Offset     | This is used to calibrate the flow that the VFD registers from transducer if a<br>manual flow measurement is not equal to VFD reading.                                                                                                    |
| Wake Up Flow               | This value is <u>subtracted</u> from <b>GPM SETPOINT 1</b> and is the flow when the VFD will start the motor load again.                                                                                                    |
| Sleep Frequency            | As Hz. This parameter value is <u>added</u> to the frequency set by the parameter <b>MINIMUM FREQ</b> . The combined value is the frequency at which drive will enter sleep mode when GPM is controlled at the set point.                                |
| Submersible Pump           | <b>ENABLE THIS FEATURE WITH SUMBERSIBLE PUMPS.</b> Frequency will ramp from stop to the value set by parameter <i>MIN FREQUENCY</i> in one second. Submersible pumps suffer damage to the thrust bearing if operated below 30 Hz for more than 1 second. |
| Enable Restarts            | Controls the ability of the drive to automatically restart after a fault.                                                                                                    |
| Disable Manual Mode        | Disables manual operation of the drive through the keypad.                                                                                                    |
| Overcurrent Limit          | Setting for motor overload protection, Trip Class 10 curve.                                                                                                    |

#### Table 12 - Tank Level Control Wizard

| PROMPT                         | DESCRIPTION                                                                                  |
|--------------------------------|----------------------------------------------------------------------------------------------|
| Run Tank Level Control Wizard? | Press the "Enter" key to go through the wizard. Press "Home" key to return to                |
|                                | Home screen.                                                                                 |
|                                | This value allows the <i>Ft SETPOINT 1</i> to be increased by a factor of 10 or a            |
| Ft Measurement Multiplier      | factor of 100. If the <i>Ft SETPOINT 1</i> is set to 20 ft, you can increase it to 200 ft or |
|                                | 2,000 ft by increasing this parameter.                                                       |
| 4-20 mA Ft Sensor Range        | This is the maximum value of the sensor being used.                                          |
| Ft Setpoint 1                  | The height, in feet, that the drive will attempt to maintain.                                |
| Sloop Hoight                   | This value is added to the value <i>Ft SETPOINT 1</i> . The combined height is the           |
|                                | value the drive will stop the motor load at and enter sleep mode.                            |
| Et Magguramont Offgat          | This is used to calibrate the height that the VFD registers from transducer if a             |
| Ft Measurement Onset           | manual height measurement is not equal to VFD reading.                                       |
| Waka Up Hoight                 | This value is subtracted from <i>Ft SETPOINT 1</i> and is the height when the VFD            |
| Wake Op Height                 | will start the motor load again.                                                             |
| Analog I1 Inverted             | Inverts the scale of the Analog I1 terminals.                                                |
|                                | As Hz. This parameter value is added to the frequency set by the parameter                   |
| Sleep Frequency                | MINIMUM FREQ. The combined value is the frequency at which drive will enter                  |
|                                | sleep mode when level is controlled at the set point.                                        |
|                                | ENABLE THIS FEATURE WITH SUMBERSIBLE PUMPS. Frequency will ramp                              |
| Submaraible Dump               | from stop to the value set by parameter <b>MIN FREQUENCY</b> in one second.                  |
|                                | Submersible pumps suffer damage to the thrust bearing if operated below 30 Hz                |
|                                | for more than 1 second.                                                                      |
| Enable Restarts                | Controls the ability of the drive to automatically restart after a fault.                    |
| Disable Manual Mode            | Disables manual operation of the drive through the keypad.                                   |
| Overcurrent Limit              | Setting for motor overload protection, Trip Class 10 curve.                                  |

## Table 13 – Pump Down Setup Wizard

| PROMPT                      | DESCRIPTION                                                                                                    |
|-----------------------------|----------------------------------------------------------------------------------------------------|
| Run Pump Down Setup Wizard? | Press the "Enter" key to go through the wizard. Press "Home" key to return to<br>Home screen.                                                                                                    |
| Ft Measurement Multiplier   | This value allows the <i>Ft SETPOINT 1</i> to be increased by a factor of 10 or a factor of 100. If the <i>Ft SETPOINT 1</i> is set to 20 ft, you can increase it to 200 ft or 2,000 ft by increasing this parameter.                                    |
| 4-20 mA Ft Sensor Range     | This is the maximum value of the sensor being used.                                                                                                    |
| Ft Setpoint 1               | The height, in feet, that the drive will attempt to maintain.                                                                                                    |
| Sleep Draw Down Level       | This value is <u>subtracted</u> from the value <i>Ft SETPOINT 1</i> . The resulting height is the value when the drive will stop the motor load at and enter sleep mode.                                                                                 |
| Ft Measurement Offset       | This is used to calibrate the height that the VFD registers from transducer if a<br>manual height measurement is not equal to VFD reading.                                                                                                    |
| Wake Up Well Recovery       | This value is <u>added</u> to <i>Ft SETPOINT 1</i> . The combined value is the height when the VFD will start the motor load again.                                                                                                    |
| Analog I1 Inverted          | Inverts the scale of the Analog I1 terminals.                                                                                                    |
| Sleep Frequency             | As Hz. This parameter value is <u>added</u> to the frequency set by the parameter <b>MINIMUM FREQ</b> . The combined value is the frequency at which drive will enter sleep mode when GPM is controlled at the set point.                                |
| Submersible Pump            | <b>ENABLE THIS FEATURE WITH SUMBERSIBLE PUMPS.</b> Frequency will ramp from stop to the value set by parameter <i>MIN FREQUENCY</i> in one second. Submersible pumps suffer damage to the thrust bearing if operated below 30 Hz for more than 1 second. |
| Enable Restarts             | Controls the ability of the drive to automatically restart after a fault.                                                                                                    |
| Disable Manual Mode         | Disables manual operation of the drive through the keypad.                                                                                                    |
| Overcurrent Limit           | Setting for motor overload protection, Trip Class 10 curve.                                                                                                    |

# Table 14 – Suction Pump Setup Wizard

| PROMPT                                   | DESCRIPTION                                                                                                    |
|------------------------------------------|----------------------------------------------------------------------------------------------------|
| Run Suction Pump Setup<br>Wizard?        | Press the "Enter" key to go through the wizard. Press "Home" key to return to<br>Home screen.                                                                                                    |
| Suction Pressure Level                   | In psi. Used only for transducers wired to 1_2. The pressure setting where any value lower will trigger a fault.                                                                                      |
| Suction Pressure Time                    | In seconds. The time at which the pressure must remain below <b>SUCTION</b><br><b>PRESSURE LEVEL</b> before triggering a fault.                                                                       |
| Suction Pressure 4-20 mA<br>Sensor Range | This value should be set to the maximum value of the 4-20 mA transducer being used for suction pressure control. i.e. if the transducer has a range of 0-150 psi, the parameter should be set to 150. |
| Analog I2 Inverted                       | Inverts the scale of the Analog I2 terminals.                                                                                                    |
# 4 ADJUSTABLE PARAMETERS

#### 4.1 Changing Parameter Values

**WARNING**: When the drive is set to automatically restart after a fault, the output terminals can energize and the load can start without warning, exposing the user to risk of serious injury. Make certain the input is de-energized before approaching the equipment. The factory default setting does not allow automatic restarts. Use caution if automatic restarts are enabled.

The Change Parameter Values function allows the user to set values for a variety of functions including motor overload settings, number of restarts after a fault, and more. To change parameter values:

- 1. Press the HOME key until CHANGE PARAMETER VALUES appears on the display.
- 2. Press ENTER to access this menu item.
- 3. Use the UP and DOWN arrows to scroll through the sub-menu to find the item desired, then press ENTER. See **Table 15** through **Table 20** for a list of parameters.
- 4. Use the UP and DOWN arrow keys to scroll to the desired parameter, press ENTER, then use the UP and DOWN arrows to change the value.
- 5. When the value you want appears on the display, press ENTER to set the value or BACK to cancel.

#### 4.2 Restore Default Parameter Settings

To restore ALL adjustable parameters (except for **REVERSE ROTATION, USER PASSWORD, and SWITCHING FREQUENCY**) to their default value, <u>press and hold the BACK and ENTER keys at once</u> <u>and hold for three seconds.</u> If a User Password is configured, you will first be prompted to enter the Password. You will then be prompted to press ENTER for yes or BACK for no.

**IMPORTANT:** Make certain the motor is stopped before resetting.

**CAUTION**: To reset an individual parameter to its default value, you must refer to the appropriate table of Adjustable Parameters, find the default value, re-enter that value and save it. See **Table 15** for a complete list of parameters, their description, and default/minimum/maximum values.

#### 4.3 Auto Restarts

The drive can be programmed to automatically restart after certain faults. Using the Auto Restart Parameters (**Table 16**), you can set a time delay before the drive starts after a fault and select the number of automatic restarts allowed before the unit will remain OFF after a fault.

*Example*: You wish to allow 10 automatic restarts after a **Dry Well Fault** but want the drive to wait for one hour, to allow the well to recover, before restarting. When the drive is counting down the time to restart after a fault, the display will indicate the time until restart in seconds.

# Programming Tip

To interrupt the countdown and allow a restart, push and hold both the UP and DOWN keys for one second. The load will start immediately.

When the drive reaches the limit of faults set by the adjustable parameter, it will remain OFF and the display will indicate the type of fault on the top line. The second line will read **RESTART? ENTER**. Press ENTER to clear the fault and restart the load. The fault counters in the Restart Log will all be reset to zero. See **Section 3.6** for more information. Some faults do not allow auto restart. The display will read **NO AUTO RESTART**. See **Section 3.7**, *Fault Log*, for more information.

#### 4.4 All Parameters List

To aid in troubleshooting, a numbered parameter list containing all parameters is available for use. Some parameters are visible that are not always used. In this case, the word "Disabled" is shown, and programming functionality is disabled for that parameter.

#### 4.5 Changed Parameter List

This is a list of all parameters that have been changed from their default values. This allows for quick and easy programming of previously changed parameter values. The total number of changed parameters and the index of changed parameters will be displayed at the top of the screen. If there are no changed parameters, then "No Changed Parameters" will be shown.

| DISPLAY MESSAGE    | DESCRIPTION                                                                                                    | DEFAULT/MIN<br>/MAX VALUE           |
|--------------------|----------------------------------------------------------------------------------------------------|-------------------------------------|
| Output Voltage     | Output voltage on main motor terminals and AUX POWER™ auxiliary output terminals, if applicable.                                                                                                    | Default: System<br>Specific/180/530 |
| Min Frequency      | Minimum output frequency allowed except during startup ramp.<br>When SUBMERSIBLE PUMP parameter is enabled, frequency<br>will ramp from stop to minimum frequency in one second.<br>Important in protecting thrust bearing in submersible pumps. | 30/5/120                            |
| Max Frequency      | Maximum frequency allowed, or target frequency at start-up ramp. This value cannot be lower than <b>MINIMUM FREQ</b> .                                                                                                    | 60/5/300                            |
| Start Up Ramp Time | Time in seconds from <i>MIN FREQUENCY</i> to <i>MAX</i><br><i>FREQUENCY</i> . Ramp speed is linear.                                                                                                    | 12/1/120                            |

#### Table 15 – Operating Parameters

| DISPLAY MESSAGE   | DESCRIPTION                                                                                                    | DEFAULT/MIN                                                                                                    | DISPLAY MESSAGE                                                                                                    |
|-------------------|----------------------------------------------------------------------------------------------------|----------------------------------------------------------------------------------------------------|----------------------------------------------------------------------------------------------------|
|                   |                                                                                                    | 240 V Output                                                                                                    | 480 V Output                                                                                                    |
| Overcurrent Limit | Setting for motor overload protection, Trip<br>Class 10 curve.                                                                                                    | 5 HP: 18/3/22<br>7 HP: 27/3/32<br>10 HP: 37/3/38<br>15 HP: 46/3/48<br>20 HP: 61/3/66<br>25 HP: 76/3/78<br>30 HP: 92/3/96 | 5 HP: 10/3/11<br>7 HP: 13/3/13<br>10 HP: 18/3/22<br>15 HP: 24/3/26<br>20 HP: 30/3/32<br>25 HP: 38/3/46<br>30 HP: 46/3/48<br>40 HP: 61/3/66<br>50 HP: 76/3/78<br>60 HP: 92/3/96<br>75 HP: 107/3/112<br>100 HP: 142/3/145<br>125 HP: 172/3/178<br>150 HP: 198/3/200<br>200 HP: 264/3/268<br>250 HP: 304/3/313<br>300 HP: 362/3/372<br>350 HP: 415/3/427<br>400 HP: 478/3/530<br>450 HP: 515/3/530 |
|                   |                                                                                                    | 240 V Output                                                                                                    | 480 V Output                                                                                                    |
| Dry Well Current  | Unit shuts down when output current<br>goes below the set value (dry well<br>protection).<br>To use this function for dry well<br>protection, make certain the parameter<br><i>DRY WELL KW</i> is set at zero.<br>Note: <i>DRY WELL KW</i> is an alternative<br>method for detecting dry well conditions<br>that measures power instead of current<br>and in some cases may be more<br>accurate.<br>Drive must be stopped to adjust this<br>value. Max Freq. must be greater than 57<br>Hz to engage Dry Well Current setting. | 5 HP: 0/0/20<br>7 HP: 0/0/26<br>10 HP: 0/0/30<br>15 HP: 0/0/46<br>20 HP: 0/0/61<br>25 HP: 0/0/76<br>30 HP: 0/0/92        | 5 HP: 0/0/10<br>7 HP: 0/0/14<br>10 HP: 0/0/20<br>15 HP: 0/0/26<br>20 HP: 0/0/30<br>25 HP: 0/0/38<br>30 HP: 0/0/46<br>40 HP: 0/0/61<br>50 HP: 0/0/76<br>60 HP: 0/0/92<br>75 HP: 0/0/107<br>100 HP: 0/0/142<br>125 HP: 0/0/142<br>125 HP: 0/0/172<br>150 HP: 0/0/198<br>200 HP: 0/0/264<br>250 HP: 0/0/304<br>300 HP: 0/0/362<br>350 HP: 0/0/415<br>400 HP: 0/0/478<br>450 HP: 0/0/590            |
| Current Unbalance | % current unbalance allowed on output pha                                                                                                    | ses. NEMA MG1                                                                                                    | 80/1/100                                                                                                    |

| DISPLAY MESSAGE                       | DESCRIPTION                                                                                                    | DEFAULT/MIN<br>/MAX VALUE                                                                                        | DISPLAY MESSAGE                                                                                                    |
|---------------------------------------|----------------------------------------------------------------------------------------------------|----------------------------------------------------------------------------------------------------|----------------------------------------------------------------------------------------------------|
|                                       |                                                                                                    | 240 V Output                                                                                                    | 480 V Output                                                                                                    |
| Dry Well kW                           | Unit shuts down when output, measured<br>in kW, goes below the set value (dry well<br>protection). To use this function for dry<br>well protection, make certain the<br>parameter <b>DRY WELL CURRENT</b> is set<br>at zero.<br>Drive must be stopped to adjust this<br>value.                                                                                                    | 5 HP: 0/0/8<br>7 HP: 0/0/11<br>10 HP: 0/0/15<br>15 HP: 0/0/22<br>20 HP: 0/0/30<br>25 HP: 0/0/38<br>30 HP: 0/0/45 | 5 HP: 0/0/4<br>7 HP: 0/0/6<br>10 HP: 0/0/8<br>15 HP: 0/0/11<br>20 HP: 0/0/15<br>25 HP: 0/0/19<br>30 HP: 0/0/22<br>40 HP: 0/0/30<br>50 HP: 0/0/38<br>60 HP: 0/0/45<br>75 HP: 0/0/45<br>125 HP: 0/0/45<br>125 HP: 0/0/75<br>125 HP: 0/0/94<br>150 HP: 0/0/150<br>250 HP: 0/0/150<br>250 HP: 0/0/20<br>350 HP: 0/0/20<br>450 HP: 0/0/299<br>450 HP: 0/0/372 |
| Switching Frequency                   | Switching frequency of the IGBT inverter m based on the rated HP of the drive.                                                                                                    | odule. Range varies                                                                                              | 5-100 HP: 4k/2k/5k<br>125-500 HP: 2k/2k/5k                                                                                                    |
| Coast to Stop                         | Selects between coast to stop or ramp to stop. Ramp profile is controlled by parameter <b>SHUTDOWN RAMP</b> . NO = ramp to stop, YES = coast to stop                                                                                                    |                                                                                                    | Default: Yes                                                                                                    |
| GND Fault Detect<br>Fault Sensitivity | Detects fault between any output line and e<br>fault detection is adjustable to avoid nuisar<br>value equals lower sensitivity to fault detect                                                                                                    | earth. Sensitivity to<br>nee trips. Lower<br>tion.                                                               | Disabled/1/9                                                                                                    |
| Submersible Pump                      | <b>ENABLE THIS FEATURE WITH SUMBERSIBLE PUMPS.</b><br>Frequency will ramp from stop to the value set by parameter<br>MIN FREQUENCY in one second. Submersible pumps suffer<br>damage to the thrust bearing if operated below 30 Hz for more<br>than 1 second.<br>YES = one second ramp time from stop to minimum frequency<br>NO = linear ramp time from stop to maximum frequency.<br>Minimum frequency is still observed while the motor is running. |                                                                                                    | Default: Yes                                                                                                    |
| Reverse Rotation                      | Reverses motor direction by changing sequences phase rotation.                                                                                                    | uence of output                                                                                                  | Standard ABC /<br>Reverse ACB                                                                                                    |
| Shutdown Ramp Time                    | Time in seconds from <i>MAX FREQUENCY</i> to <i>MIN</i><br><i>FREQUENCY</i> . Ramp time is linear. Factory default setting<br>enables the COAST TO STOP parameter which disables the<br>SHUTDOWN RAMP parameter.                                                                                                    |                                                                                                    | 5/1/120                                                                                                    |
| Overcurrent Derate<br>Enable          | Drive frequency will slow down to avoid motor overcurrent fault. Frequency will not go below <i>MIN DERATE FREQUENCY</i> . Screen will indicate OVERCURRENT DERATE when conditions apply.                                                                                                    |                                                                                                    | Default: Yes                                                                                                    |
|                                       |                                                                                                    |                                                                                                    |                                                                                                    |

| DISPLAY MESSAGE                | DESCRIPTION                                                                                                    | DEFAULT/MIN<br>/MAX VALUE           |
|--------------------------------|----------------------------------------------------------------------------------------------------|-------------------------------------|
| Over Temp Derate<br>Enable     | Drive frequency will slow down to avoid drive over temperature fault. Frequency will not go below <b>MIN DERATE FREQUENCY.</b> Screen will indicate OVER TEMP DERATE when conditions apply.                                                                                                    | Default: Yes                        |
| Minimum Derate<br>Frequency    | Output frequency will not go below this value when derating.                                                                                                    | 45/30/60                            |
| PWM Over Modulation            | Output voltage may be lower than the input voltage because of losses from the sinewave filter or input reactor. Monitor output voltage and use this parameter to boost if necessary.                                                                                                    | 0/0/25                              |
| V/F Controls                   | Press Enter to access the following V/F para                                                                                                    | ameters:                            |
| V/F Selection                  | Controls the relationship between voltage and frequency when<br>starting a motor for different applications.<br>Standard: Voltage and frequency are proportional. Torque is<br>constant.<br>Soft Start 1: Limits voltage during initial ramp to reduce inrush<br>current. Torque is reduced.<br>Soft Start 2: Exaggerated Soft Start ramp to reduce inrush<br>current and torque more than Soft Start 1.<br>Soft Start 3: Exaggerated Soft Start ramp to reduce inrush<br>current and torque more than Soft Start 2.<br>Torque Boost: Boosts voltage during initial ramp to increase<br>startup torque.<br>Profile Select: When this selection is chosen, the ramp profile<br>can be customized based on the four V/F settings below.                                                                                                    | Default: Standard                   |
| V/F Mid Voltage                | Use these settings to customize the V/F ramp profile based on the following graph. These settings can only be used when V/F Selection is set to <b>5 = Custom</b> .                                                                                                    | 240 V: 120/0/240<br>480V: 240/0/480 |
| V/F Min Voltage                | Output<br>Voltage                                                                                                    | 240 V: 30/0/240<br>480 V: 60/0/480  |
| V/F Mid Frequency              | V/F Min<br>Voltage                                                                                                    | 30/3/55                             |
| V/F Min Frequency              | $ \begin{array}{cccc} 0 & V/F \text{ Min} & V/F \text{ Mid} & \text{Max} \\ & & & \\ & & & & \\ & & & \\ & & & \\ & & & \\ & & & \\ & & & \\ & & & \\ & & & \\ & & & \\ & & & \\ & & & \\ & & & \\ & & & \\ & & & \\ & & & \\ & & & \\ & & & \\ & & & \\ & & & \\ & & & \\ & & & \\ & & & \\ & & & \\ & & & \\ & & & \\ & & & \\ & & & \\ & & & \\ & & & \\ & & & \\ & & & & \\ & & & \\ & & & \\ & & & \\ & & & \\ & & & \\ & & & \\ & & & $ | 15/3/55                             |
| Pivot Overcurrent              | Class 10 mater everland protection on the auxiliant evitant                                                                                                    | C models: 17/1/20                   |
| (1LH AUX Power<br>models only) | AUX POWER™.                                                                                                    | X models: 25/1/32                   |

#### Table 16 - Auto Restart Parameters

| DISPLAY MESSAGE                     | DESCRIPTION                                                                                                    | DEFAULT/MIN<br>/MAX VALUE |
|-------------------------------------|----------------------------------------------------------------------------------------------------|---------------------------|
| Enable Restarts                     | Controls the ability of the drive to automatically restart after a fault.<br>NO = no auto restarts and unit will initialize in OFF mode<br>YES = Auto mode on initialization and auto restarts allowed                                                                                                    | Default: No               |
| Dry Well Delay                      | Time in seconds dry well is allowed before unit trips                                                                                                    | 4/0/9999                  |
| Restart Delay 1                     | Delay in seconds before unit restarts after a trip due to:<br>CLASS 10 OVERLOAD<br>OVER CURRENT IN<br>SYSTEM CURRENT OVERLOAD                                                                                                    | 60/0/9999                 |
| Restart Delay 2                     | <ul> <li>Delay in seconds before unit restarts after a trip due to:</li> <li>BUS OVERVOLTAGE</li> <li>DRY WELL CURRENT</li> <li>CURRENT UNBALANCE</li> <li>DRY WELL KW</li> </ul>                                                                                                    | 15/0/9999                 |
| Restart Delay 3                     | <ul> <li>Delay in seconds before unit restarts after a trip due to:</li> <li>HALL SENSE HIGH</li> <li>LOW INPUT VOLT</li> <li>HIGH INPUT VOLT</li> </ul>                                                                                                    | 15/0/9999                 |
| Restarts Motor Overload             | Number of automatic restarts allowed due to overload current trip on the load and line module                                                                                                    | 4/0/9999                  |
| Restarts Dry Well                   | Number of automatic restarts allowed due to under current and minimum power trip                                                                                                    | 10/0/9999                 |
| Restarts Current<br>Imbalance       | Number of automatic restarts allowed due to current imbalance trip                                                                                                    | 10/0/9999                 |
| Restarts Undervoltage               | Number of automatic restarts allowed due to low input voltage trip                                                                                                    | 10/0/9999                 |
| Restarts Overvoltage                | Number of automatic restarts allowed due to high input voltage trip                                                                                                    | 10/0/9999                 |
| Restarts Bus Overvoltage            | Number of automatic restarts allowed due to DC bus overvoltage                                                                                                    | 10/0/9999                 |
| Startup Delay                       | Delay (in sec.) before a restart after an input power OFF/ON cycle.                                                                                                    | 0/0/9999                  |
| Restarts 1Ph V                      | Number of automatic restarts allowed due to loss of phase on input                                                                                                    | 10/0/9999                 |
| Restarts Sensor Conn<br>Fail        | Number of automatic restarts allowed due to loss of 4-20mA analog input signal                                                                                                    | 10/0/9999                 |
| Short Cycle Delay                   | Delay, in seconds, before motor starts after a RUN command.<br>Prevents the drive from engaging the motor when it is spooling<br>down during coast-to-stop operation. Delay affects both manual<br>RUN command and RUN command from external signal in auto<br>mode. Display will count down seconds until RUN. | 3/0/300                   |
| Sensor Connection Fault<br>Delay    | Delay in seconds when the 4-20mA signal is lost before <b>Sensor Conn Fail</b> fault is triggered.                                                                                                    | 10/0/9999                 |
| Restarts System Current<br>Overload | Number of automatic restarts allowed due to an Input or Output<br>Overload fault.                                                                                                    | 0/0/9999                  |
| Startups Per Cycle                  | Number of startup sequence attempts the drive will perform after power is cycled, before requiring power to be cycled again.                                                                                                    | 0/0/10                    |
| Max Cycle Time                      | Maximum amount of time the drive will attempt to perform the startup sequence before requiring power to be cycled again.                                                                                                    | 1hr/0/7 days              |

#### Table 17 – Interface Parameters

| DISPLAY MESSAGE                                                                                 | DESCRIPTION                                                                                                    | DEFAULT/MIN<br>/MAX VALUE |
|-------------------------------------------------------------------------------------------------|----------------------------------------------------------------------------------------------------|---------------------------|
|                                                                                                 | Sets the system configuration.<br>0 = ON/OFF control using AUX1 and AUX2. Both AUX1 and<br>AUX2 must have a contact closure to run. <b>By default, jumper<br/>wires will be installed, closing AUX1 and AUX2.</b><br>1 = Digital Constant Pressure control.<br>2 = Analog Constant Pressure control.<br>3 = Analog Constant Pressure with redundant sensors and up to<br>four psi setpoints. Control setpoint will change based on the<br>states of AUX3 and AUX4. See table below.                                                                                                    |                           |
| System Config<br>(see <b>Section 5.5</b> , System<br>Configuration for detailed<br>information) | AUX3AUX4Psi SetpointOpenOpen1ClosedOpen2OpenClosed3ClosedClosed4                                                                                                    | 0/0/7                     |
|                                                                                                 | <ul> <li>4 = Analog Constant Pressure with dual sensors and two psi setpoints. Control setpoint will change based on the states of AUX3 and AUX4.</li> <li>5 = Speed control proportional to 0-5VDC analog signal (speed potentiometer).</li> <li>6 = Speed control proportional to 4-20mA analog signal.</li> <li>7 = Analog constant pressure (4-20 mA only) with HOA switch and motor speed control by potentiometer.</li> <li>See Section 5.5, on page 48, for more details.</li> </ul>                                                                                                    |                           |
| Troubleshooting                                                                                 | Factory assisted use only. Contact manufacturer.                                                                                                    | 0/0/5                     |
| Password Setup                                                                                  | Allows keypad function to be password protected. When keypad is locked, it will prompt for a user-defined four-digit password. A parameter value of "0000" disables password protection. Each digit can go from 0 to F: 0, 1, 2, 3, 4, 5, 6, 7, 8, 9, A, B, C, D, E, F. Press enter to select the next digit.                                                                                                    | 0000/0000/FFFF            |
| Program Relay No. 1                                                                             | Programmable normally open / normally closed relay. Control<br>Terminals COM, 1NC, 1NO. The relay can be programmed to<br>change state for the following conditions:<br>0 = System Fault: State will change when drive faults.<br>1 = Reserved<br>2 = Reserved<br>3 = Reserved<br>4 = Pump Fault e.g. motor overload, dry well, etc.<br>5 = Minimum Frequency. Relay changes state when motor<br>frequency is greater than the value set by parameter <i>MIN</i><br><i>FREQUENCY</i> . (see Note 1 at end of table)<br>When lead/lag pump control has been selected, it will override<br>programmable Relays 1,2,3 and 4.<br>6 = Jockey Pump. Relay will not participate in lead/lag or<br>multiplex pump control. Instead, relay will change states when<br>motor frequency is greater than 0, and open when it is exactly 0.<br><b>This setting is only available for Relay 1.</b> | 0/0/6                     |

| DISPLAY MESSAGE     | DESCRIPTION                                                                                                    | DEFAULT/MIN<br>/MAX VALUE |
|---------------------|----------------------------------------------------------------------------------------------------|---------------------------|
| Program Relay No. 2 | Programmable normally open / normally closed relay. Control<br>Terminals COM, 2NC, 2NO. The relay can be programmed to<br>change state for the following conditions:<br>0 = System Fault; State will change when drive faults.<br>1 - 3 = Reserved<br>4 = Pump Fault e.g. motor overload, dry well, etc.<br>5 = Minimum Frequency. Relay changes state when motor<br>frequency is greater than the value set by parameter <b>MIN</b><br><b>FREQUENCY</b> . (see Note 1 at end of table)<br>When lead/lag pump control has been selected, it will override<br>programmable Relays 1,2,3 and 4.                                                                                                    | 0/0/5                     |
| Program Relay No. 3 | Programmable normally open relay. Control Terminals 3NO, 3C.<br>See Parameter <b>PROGRAM RLY 2</b> above for description of<br>values. Only available on Performance Series drives.                                                                                                    | 0/0/5                     |
| Program Relay No. 4 | Programmable normally open relay. Control Terminal 4NO, 4C.<br>See Parameter <b>PROGRAM RLY 2</b> above for description of<br>values. Only available on Performance Series drives.                                                                                                    | 0/0/5                     |
| Modbus Config       | Press ENTER to see the following parameters related                                                                                                    | to Modbus.                |
| Modbus ID           | Address of the drive for a modbus network.                                                                                                    | 1/0/1000                  |
| Modbus Wiring       | Select between using 2-wire or 4-wire Modbus configuration.                                                                                                    | Default: 4-wire           |
| Modbus Stop Bits    | Number of bits transmitted after each character to detect the end of the character.                                                                                                    | 1/1/2                     |
| Modbus Parity       | Sets how the parity bit of the character's data frame is set.                                                                                                    | None/Odd/Even             |
| Modbus Data Rate    | Serial baud rate or the rate at which information is transferred.                                                                                                    | 19200/4800/19200          |
| Disable Manual Mode | Disables manual operation of the drive through the keypad.<br>Operating states are limited to AUTO and OFF. YES = MANUAL<br>mode disabled                                                                                                    | Default: No               |
| AUX1 Select         | <ul> <li>Programmable digital inputs. Generally used for motor Run/Stop control.</li> <li>0 = RUN/STOP (closed = RUN, open = STOP)</li> <li>1 = Always in RUN mode (no jumper or switch required)</li> <li>2 = Latching relay. When the connection between the AUX terminal and COM is opened the drive will stop the motor and display a fault on the screen. The motor will remain stopped even if the connection is closed. The fault must be cleared by pressing the ENTER key.</li> <li>3 = Function Disabled for AUX1.</li> <li>4 = Reverse Latching Relay. When the connection between the AUX terminal and COM is closed the drive will stop the motor and display a fault on the screen. The motor will remain stopped even if the connection is opened. The fault must be cleared by pressing the ENTER key.</li> <li>5 = Reset Drive Fault. Turning AUX ON will reset VFD fault. If AUX is ON when fault happens, AUX must be turned OFF then back ON to reset fault.</li> <li>Function of these inputs can change when certain System Configuration settings are chosen. See Section 5.5.</li> </ul> | 0/0/2<br>0/0/2            |

| DISPLAY MESSAGE                                                                                              | DESCRIPTION                                                                                                    | DEFAULT/MIN<br>/MAX VALUE |
|----------------------------------------------------------------------------------------------------|----------------------------------------------------------------------------------------------------|---------------------------|
| AUX2 Select<br>AUX3 Select<br>AUX4 Select<br>(AUX3 and AUX4 not<br>available on all drives<br>in the series) | <ul> <li>Programmable digital inputs. Generally used for motor Run/Stop control.</li> <li>0= RUN/STOP (closed = RUN, open = STOP)</li> <li>1= Always in RUN mode (no jumper or switch required)</li> <li>2= Latching relay. When the connection between the AUX terminal and COM is opened the drive will stop the motor and display a fault on the screen. The motor will remain stopped even if the connection is closed. The fault must be cleared by pressing the ENTER key.</li> <li>3=Reverse Rotation. When the circuit closes the motor will reverse rotation.</li> <li>4= Reverse Latching Relay. When the connection between the AUX terminal and COM is closed the drive will stop the motor and display a fault on the screen. The motor will reverse the AUX terminal and COM is closed the drive will stop the motor and display a fault on the screen. The motor will remain stopped even if the connection is opened. The fault must be cleared by pressing the ENTER key.</li> <li>5 = Reset Drive Fault. Turning AUX ON will reset VFD fault. If AUX is ON when fault happens, AUX must be turned OFF then back ON to reset fault.</li> <li>Function of these inputs can change when certain System Configuration settings are chosen. See Section 5.5.</li> </ul> | 1/0/4<br>1/0/4            |
| RTC Setup                                                                                                    | Real-Time Clock<br>022421 20:58:46<br>MO/DD/YR H:M:SS<br>Enter button moves the character to the right, use UP and<br>DOWN keys to select the number.                                                                                                    | Date and Time             |
| LCD Contrast                                                                                                 | Used to adjust the contrast of the graphic display.                                                                                                    | 40/30/59                  |
| Enable Scheduler                                                                                             | Allows commands to be scheduled for future deployment.                                                                                                    | Default: No               |
| Edit Schedule                                                                                                | Used to add, remove, or edit time stamps to schedule<br>commands. Use the UP and DOWN arrows to change the<br>current value, then use the ENTER and BACK buttons as left<br>and right arrows to select the value being edited.                                                                                                    | -                         |

**Note 1:** This setting is typically used to control ancillary equipment in concert with motor RUN/STOP commands. *For example*, to control a chlorinator so that it operates only when the motor is pumping water.

| DISPLAY<br>MESSAGE    | DESCRIPTION                                                                                                    | DEFAULT/MIN<br>/MAX VALUE |
|-----------------------|----------------------------------------------------------------------------------------------------|---------------------------|
| Analog Config         | Press ENTER to access the following Analog para                                                                                                    | meters:                   |
| Analog I1<br>Select   | Sets function and status of the 4-20 mA input, I_1.<br>Pressure = I_1 ON, I_2 redundant<br>Pressure Backup = I_2 ON, I_1 redundant                                                                                                    | 0/0/3                     |
| Analog I2<br>Select   | Sets function and status of the 4-20 mA input, I_2.<br>Pressure = I_2 ON, I_1 redundant<br>Pressure Backup = I_1 ON, I_2 suction pressure                                                                                                    | 0/0/3                     |
| Analog I1<br>Inverted | Reverses the scale of the I_1 analog signal.                                                                                                    | Default: No               |
| Analog I2<br>Inverted | Reverses the scale of the I_2 analog signal.                                                                                                    | Default: No               |
| Analog 5V<br>Inverted | Reverses the scale of the 0-5 VDC signal.                                                                                                    | Default: No               |
| Proportional Gain     | Multiplier for the analog error signal in an analog CP system. When parameter is set to zero, the keypad displays <b>SIMPLE MODE</b> and the controller switches to an algorithm which does not require a gain setting. When using PI control, best results will be obtained by starting with a value of 5. | 5/0 (Simple Mode)/60      |
| Integral Gain         | Multiplier for the integral term in PI control of analog CP. Used to fine tune control of unstable systems. Parameter is disabled when <b>PROPORTIONAL GAIN</b> is set to <b>SIMPLE MODE.</b>                                                                                                    | 12/0/100                  |
| Derivative Gain       | Used to reduce overshoot and oscillation. Should be used only when necessary because it tends to amplify noise in the transducer signal. It may cause the system to become unstable.                                                                                                    | 0/0/50                    |
| PID Filter Gain       | Controls the rate of frequency increase in response to the error term.                                                                                                    | 0/0/100                   |
| PID Filter Time       | In seconds. Sample interval for the PID Filter Gain.                                                                                                    | 1/0/10                    |

#### Table 18 - PID Control Parameters

#### Table 19 – Constant Pressure Parameters

# **Programming Tip**

Constant pressure parameters are only displayed when System Configuration has been set for constant pressure. The parameter **SYSTEM CONFIG** is in the Interface Parameters sub-menu. See **Table 17** – Interface Parameters for details. Changing the parameter, **CONTROL METHOD**, will change the parameters that are visible, for instance, if **CONTROL METHOD** is set to **FLOW**, parameters associated with **CONSTANT PRESSURE** and **TANK LEVEL** control will not be displayed.

| DISPLAY MESSAGE                                      | DESCRIPTION                                                                                                    | DEFAULT/MIN<br>/MAX VALUE     |
|------------------------------------------------------|----------------------------------------------------------------------------------------------------|-------------------------------|
| Control Method                                       | <ul> <li>Select which variable(s) will be used to control the VFD:</li> <li>Constant Pressure (psi)</li> <li>Flow Control (GPM)</li> <li>Tank Level Control (Ft)</li> <li>Each control method has its own setpoints, found later in the Constant Pressure Parameters menu.</li> </ul>                                                                                 | Default: Constant<br>Pressure |
| Broken Pipe FT                                       | Dependent on Control Method selected. Psi, GPM, or Ft at which drive will determine there is a broken pipe. Value of zero disables this feature.                                                                                                    | 0/0/150                       |
| Broken Pipe Time                                     | In minutes. Specifies the time that psi must remain below the value set by <b>BROKEN PIPE PSI</b> to trigger a fault.                                                                                                    | 0/0/9999                      |
| T OFF                                                | In seconds. Used to prevent short cycling in CP systems. If the motor was off during the last cycle for a period greater than <i>TOFF</i> , the minimum on time of the motor is <i>T10N</i> . If the motor was off for a period less than <i>TOFF</i> , the minimum on time of the motor is <i>T20N</i> . Default values give a minimum cycle time of about 1 minute. | 30/0/1000                     |
| T1 ON                                                | In seconds. See T OFF above. Must be set to be less than T2ON.                                                                                                    | 15/0/1000                     |
| T2 ON                                                | In seconds. See T OFF above. Must be set to be less than T2ON.                                                                                                    | 60/0/1000                     |
| Sleep Frequency<br>(Previously Shutoff<br>Frequency) | As Hz. This parameter value is <u>added</u> to the frequency set by <b>MINIMUM</b><br><b>FREQ</b> ( <b>Table 15</b> ). The combined value is the frequency at which drive<br>will enter sleep mode when pressure is controlled at the set point.                                                                                                    | 7/0/300                       |
| Boost Amount                                         | As a % of <b>MAX FREQUENCY</b> for digital CP systems, or as psi for<br>analog CP systems. In digital CP systems, this increases motor speed<br>by the % of the parameter value, for a specified time before the motor<br>shuts down in sleep mode. In analog CP systems the parameter value<br>specifies a pressure increase in psi before sleep mode.               | -                             |
| Boost Time                                           | In seconds. Length of time the drive will increase motor speed based on the parameter <b>BOOST AMOUNT</b> before entering sleep mode.                                                                                                    | 3/0/300                       |
| Precharge Frequency                                  | In Hz. Sets the maximum frequency applied to the motor during the pre-<br>charge interval.                                                                                                    | 30/1/120                      |
| Precharge Time                                       | In seconds. Sets the maximum time for pre-charge regardless of any sensor inputs. A setting of zero disables the pre-charge mode.                                                                                                    | 0/0/30000                     |
| Precharge psi                                        | Used only for analog CP systems. Pre-charge will be terminated when pressure reaches this set point. Should be set less than <b>psi SETPOINT</b> .                                                                                                    | 20/0/200                      |
| Sleep psi<br>(Previously Shutoff<br>psi)             | This value is <u>added</u> to the value set by parameter <i>psi SETPOINT</i> . The combined value is the pressure at which drive will stop the motor load. Motor will restart when the pressure falls to the value set by parameter <i>WAKE UP PSI</i> .                                                                                                    | 20/0/500                      |

| DISPLAY MESSAGE                              | DESCRIPTION                                                                                                    | DEFAULT/MIN<br>/MAX VALUE |
|----------------------------------------------|----------------------------------------------------------------------------------------------------|---------------------------|
| Sleep Flow                                   | This value is <u>added</u> to the value set by parameter <b>GPM SETPOINT 1</b> .<br>The combined value is the flow rate at which drive will stop the motor<br>load. Motor will restart when the flow falls to the value set by parameter<br><b>WAKE UP FLOW</b> .         | 100/0/1000                |
| Sleep Height                                 | This value is <u>added</u> to the value set by parameter <i>FT SETPOINT 1</i> . The combined value is the level at which drive will stop the motor load. Motor will restart when the level falls to the value set by parameter <i>WAKE UP HEIGHT</i> .                    | 3/0/50                    |
| Flow Rate Limit                              | This value is added to the <b>GPM SETPOINT</b> to set the flow rate value at which the drive will stop the motor load.                                                                                                    | 10/1/320                  |
| Tank Full Limit                              | This value is added to the <b>FT SETPOINT</b> to set the tank level value at which the drive will stop the motor load.                                                                                                    | 2/0/50                    |
| GPM Measurement<br>Multiplier                | This value allows the <b>GPM SETPOINT 1</b> to be increased by a factor of 10 or a factor of 100. If the <b>GPM SETPOINT 1</b> is set to 20 GPM, you can increase it to 200 GPM or 2,000 GPM by increasing this parameter.                                                | 20/20/2000                |
| Ft Measurement<br>Multiplier                 | This value allows the <b>FT SETPOINT 1</b> to be increased by a factor of 10 or a factor of 100. If the <b>FT SETPOINT 1</b> is set to 20 ft, you can increase it to 200 ft or 2,000 ft by increasing this parameter.                                                     | 5/5/5000                  |
| Duplex Cycle Time                            | In hours and minutes. Determines the run time for each cycle of both primary and secondary pump                                                                                                    | 0/0/9999 hours            |
| Wake Up psi<br>(Previously Draw<br>Down psi) | As psi. Provides hysteresis during sleep mode. Controls the pressure drop below <i>psi SETPOINT</i> to start motor in sleep mode, e.g. if <i>WAKE UP psi</i> = 5 and motor sleeps at 50 psi, motor will restart at 45 psi.                                                | 5/0/50                    |
| Wake Up Flow                                 | As GPM. Provides hysteresis during sleep mode. Controls the flow drop below <i>GPM SETPOINT 1</i> to start motor in sleep mode, e.g. if <i>WAKE UP FLOW</i> = 5 and motor turns off at 50 GPM, motor will restart at 45 GPM.                                              | 100/0/1000                |
| Wake Up Height                               | As feet. Provides hysteresis during sleep mode. Controls the height drop below <i>FT SETPOINT 1</i> to start motor in sleep mode, e.g. if <i>WAKE UP HEIGHT</i> = 5 and motor turns off at 50 ft, motor will restart at 45 ft.                                            | 1/0/50                    |
| 4-20mA psi Sensor<br>Range                   | This value should be set to the maximum value of the 4-20 mA pressure transducer being used for constant pressure control. i.e. if the transducer has a range of 0-150 psi, the parameter should be set to 150. This parameter is critical for accurate pressure control. | 150/50/500                |
| 4-20 mA Ft Sensor<br>Range                   | In feet. This value should be set to the maximum value of the 4-20 mA tank level sensor being used for constant pressure control. i.e. if the sensor has a range of 0-10 feet the parameter should be set to 10.                                                          | 10/0/40                   |
| 4-20 mA GPM<br>Sensor Range                  | This value should be set to the maximum value of the 4-20 mA flow meter being used for constant pressure control. i.e. if the flow meter has a range of 0-300 GPM the parameter should be set to 300.                                                                     | 40/1/320                  |

| Sensor Offsets                    | Press ENTER to see the following three offset parameters.                                                                                                    |                  |
|-----------------------------------|----------------------------------------------------------------------------------------------------|------------------|
| psi Measurement<br>Offset         | This is used to calibrate the pressure that the VFD registers from pressure transducer if a manual pressure measurement is not equal to what VFD is reading. For instance, if VFD reads 40 psi, but manual measurement shows 50 psi, this setting should be set to +10. | 0/-50/+50        |
| GPM<br>Measurement<br>Offset      | This is used to calibrate the flow that the VFD registers from flow meter<br>if a manual measurement is not equal to what VFD is reading. For<br>instance, if VFD reads 40 GPM, but manual measurement shows 50<br>GPM, this setting should be set to +10.              | 0/-50/+50        |
| Ft Measurement<br>Offset          | This is used to calibrate the tank level that the VFD registers from ftank level sensor if a manual measurement is not equal to what VFD is reading. For instance, if VFD reads 2 ft, but manual measurement shows 5 GPM, this setting should be set to +3.             | 0/-50/+50        |
| Control Setpoints                 | Press ENTER to access the following setpoint parameters. Parameter based on model, system config, and control method.                                                                                                    | ers will vary    |
| psi Setpoint 1                    | In psi. For analog CP systems only. This sets the level at which the                                                                                                    | 50/0/500         |
| psi Setpoint 2                    | pressure will be controlled. Must be set as a psi value within the range of the 4-20 mA transducer. Make sure the value of the parameter <b>4-</b>                                                                                                    | 0/0/200          |
| psi Setpoint 3                    | <b>20mA psi RANGE</b> is set to the maximum psi value of the sensor you are using. Up to four psi set points can be used depending upon the System Configuration.                                                                                                    | 0/0/200          |
| psi Setpoint 4                    |                                                                                                    | 0/0/200          |
| GPM Setpoint 1                    | In GPM. For analog CP systems only. This sets the level at which the                                                                                                    | 20/10/320        |
| GPM Setpoint 2                    | flow will be controlled. Must be set as a GPM value within the range of                                                                                                    | 20/10/320        |
| GPM Setpoint 3                    | SENSOR RANGE is set to the maximum GPM value of the sensor you                                                                                                    | 20/10/320        |
| GPM Setpoint 4                    | are using. Up to four GPM set points can be used depending upon the<br>System Configuration.                                                                                                    | 20/10/320        |
| Ft Setpoint 1                     | In feet. For analog CP systems only. This sets the value at which the                                                                                                    | 5/0.5/50         |
| Ft Setpoint 2                     | tank level will be controlled. Must be set as a value within the range of the tank level sensor. Make sure the value of the parameter <b>4-20mA Ft</b>                                                                                                    | 5/0.5/50         |
| Ft Setpoint 3                     | SENSOR RANGE is set to the maximum value of the sensor you are                                                                                                    | 5/0.5/50         |
| Ft Setpoint 4                     | System Configuration.                                                                                                    | 5/0.5/50         |
| Suction Pump<br>Config            | Press ENTER to access the following Suction Pressure settings. Trawired into I_2 for Suction Pressure control.                                                                                                    | insducer must be |
| Suction Pressure<br>Level         | In psi. Used only for transducers wired to 1_2. The pressure setting where any value lower will trigger a fault.                                                                                                    | 0/0/200          |
| Suction Pressure<br>Time          | In seconds. The time at which the pressure must remain below<br>SUCTION PRESSURE LEVEL before triggering a fault.                                                                                                    | 0/0/18000        |
| Suction Pressure<br>4-20 mA Range | This value should be set to the maximum value of the 4-20 mA transducer being used for suction pressure control. i.e. if the transducer has a range of 0-150 psi, the parameter should be set to 150.                                                                   | 150/30/500       |
| Analog I2 Inverted                | Reverses the scale of the I_2 analog signal. Can also be found under PID Control Parameters.                                                                                                    | Default: No      |

Note 1: The restart counter must be cleared to begin counting the number of restarts from zero. Main Menu item, Clear Memory, resets the fault counters. See Section 3.2, *Keypad Main Menu Items*, for more information.

Note 2: Push the up-arrow key and down arrow key simultaneously to interrupt the countdown delay and allow an auto restart.

#### Table 20 – Lead/Lag Parameters

# ♥ Programming Tip

Lead/Lag parameters are only displayed when System Configuration has been set for constant pressure. The parameter **SYSTEM CONFIG** is in the Interface Parameters sub-menu. See **Table 17** and **Section 5.5**, for details. More information on can also be found in **Section 5.13**.

| DISPLAY MESSAGE        | DESCRIPTION                                                                                                    | DEFAULT/MIN<br>/MAX VALUE |
|------------------------|----------------------------------------------------------------------------------------------------|---------------------------|
| Number Lag Pumps       | Sets the number of auxiliary pumps that are connected to the relays on the control board. The relays will be called for in order, starting with Relay 1. | 0/0/4                     |
| Stage Pump Delay       | In Seconds. Delay before the system will call for a pump to be staged in.                                                                                | 4/0/3600                  |
| Destage Pump Delay     | In Seconds. Delay before the system will de-stage a pump when pressure is maintained at <i>MIN FREQUENCY</i> of the primary pump.                        | 4/0/3600                  |
| Stage Freq Reduction 1 |                                                                                                    | Lag #1: 5/0/120           |
| Stage Freq Reduction 2 | In Hz. Reduces frequency of primary pump for the duration of                                                                                             | Lag #2: 5/0/120           |
| Stage Freq Reduction 3 | the <b>STAGE TIME</b> when the specified pump is staged in.                                                                                              | Lag #3: 5/0/120           |
| Stage Freq Reduction 4 |                                                                                                    | Lag #4: 5/0/120           |
| Stage Time             | In Seconds. This is the interval for which the system will reduce its frequency by <b>STAGE FREQ REDUCTION.</b>                                          | 4/0/3600                  |
| Destage Freq Boost 1   |                                                                                                    | Lag #1: 5/0/120           |
| Destage Freq Boost 2   | In Hz. Increases frequency of primary pump for the duration of                                                                                           | Lag #2: 5/0/120           |
| Destage Freq Boost 3   | the DESTAGE TIME when the specified pump is de-staged.                                                                                                   | Lag #3: 5/0/120           |
| Destage Freq Boost 4   |                                                                                                    | Lag #4: 5/0/120           |
| Destage Time           | In Seconds. This is the interval for which the system will increase its frequency by <b>DESTAGE FREQ BOOST</b> .                                         | 4/0/3600                  |
| Stage psi Lag          | In psi. Allows the system to fall below the control psi by this amount before the system starts counting <b>STAGE TIME.</b> Assumes max Hz.              | 5/0/200                   |
| Destage psi Lag        | In psi. Allows the system to exceed the control psi by this amount before the system starts counting <b>DESTAGE TIME.</b> Assumes min Hz.                | 3/0/200                   |
| Destage Min Freq       | In Hz. <i>MIN FREQUENCY</i> of primary pump plus this amount to de-stage.                                                                                | 5/0/120                   |
| Precharge Pumps        | Sets the number of auxiliary pumps that will assist the primary pump during a pre-charge interval.                                                       | 0/0/4                     |
|                        | number of lag pumps as it will activate the associated programmable relay which may be used for other functions.                                         |                           |

# **5 OPERATION**

#### 5.1 Commissioning the Unit

It is always advisable to check the operating status of the drive and its load before commencing regular operation.

#### **Initial Operation**

Verify the following:

- 1. The unit is securely attached to the proper mounting surface.
- 2. The unit's input terminals are connected to an appropriate power source.
- 3. An appropriately rated motor is connected to the output terminals.
- 4. The motor is secured and properly mounted.

#### Setup Wizard

Upon the first initialization of the unit (or after restoring factory defaults of all parameters) the drive will prompt the user to select or decline a Setup Wizard. Setup Wizards allows users to quickly setup commonly used control schemes: Constant Pressure Control, Flow Control, Tank Level Control, Pump Down Control, and Suction Pump Control. The wizards will guide users through a list of commonly used parameters for the control method selected. Use the UP and DOWN keys to select which control method you would like to set up then press ENTER. If you would rather program the drive manually, press HOME to skip this step.

#### 5.2 VFD Setup Procedure

- 1. If remote or automatic ON/OFF function is required, connect remote switch leads to the AUX1 and COM terminals. An additional remote switch or jumper wire may be connected to the AUX2 and COM terminals. The AUX1 to COM and AUX2 to COM jumper wires will already be installed by the factory, remove as needed for pressure switches or remote ON/OFF switches.
- 2. If a Constant Pressure (CP) water system will be operated, connect the pressure sensors to the appropriate Control Terminals. See **Section 5.5**, *System Configuration,* and **Section 0**, *Constant Pressure Systems* for details.
- 3. Apply power to the input terminals of the drive by turning on the input circuit breaker or disconnect switch.
- 4. The graphic display will scroll through several start-up sequence messages.
- 5. If the ENABLE RESTARTS parameter is set to allow restarts, the drive will initialize in AUTO mode and the motor will run when control signals call for a motor run condition. To prevent the motor from running at start-up, immediately after initialization, press the STOP/OFF key until OFF appears on the display or open AUX1 or AUX2.
- 6. Confirm that the unit has properly energized, and the display indicates the OFF mode.
- 7. Using the keypad and display, navigate to the Main Menu item, *CHANGE PARAMETER VAULES,* to set the following parameters for basic operation (see **Table 15 Table 16** for details):

- INTERFACE PARAMETERS > SYSTEM CONFIG This parameter is critical to the operation of the system. The default setting is for simple ON/OFF operation. See Section 5.5, System Configuration, for complete information.
- **OPERATING PARAMETERS > OVERCURRENT LIMIT** This parameter sets the motor overload protection. See **Section 5.4**, *Motor Overload Protection*, for complete information.
- AUTO RESTART PARAMETERS > ENABLE RESTARTS This parameter enables the drive to initialize in AUTO mode and to restart automatically after a fault. Factory default does not allow auto restarts.
- 8. Push the MANUAL key until *MANUAL* appears on the display for manual mode, then push RUN to start the motor. In manual mode, the RUN key will override an open AUX terminal or other external control signal. Push the STOP key to stop the motor in manual mode.

**CAUTION**: In manual mode, pushing the RUN key will override all external control signals, including constant pressure sensors. Dangerous pressure rise in closed plumbing systems is possible.

- 9. The motor will start with the default acceleration ramp time of 0-30 Hz in one second, then 30-60 Hz in eight seconds.
- 10. Confirm that the motor rotation is correct. Swapping any two of the output leads will reverse the motor rotation.
- 11. After initial power-up, use the keypad and display to navigate to **CHANGE PARAMETER VALUES** to set any other adjustable parameters you wish to be different from the factory defaults.

#### 5.3 Ground Fault Detection

These drives are equipped with a feature to detect a fault between any of the output lines and earth. If a ground fault is strong enough to trigger the parameter **GND FAULT DETECT**, the drive will not allow the IGBTs to switch. However, this does not protect the drive from damage in all situations. **If a ground fault occurs, immediately disconnect the input power!** Long motor leads and a dV/dt filter can cause nuisance indications of a ground fault. If a megger does not indicate a ground fault, the sensitivity of the ground fault detection may need to be reduced by reducing the value of parameter **GND FAULT DETECT**.

**CAUTION**: Before the motor is connected to the output terminals, check all output lines for line-toground faults using a megger. There is a direct path through the drive circuitry for ground fault currents that can be triggered when power is applied to the input terminals, even though the output switches are not activated. These currents can cause serious damage to drive circuitry and are not covered under warranty.

WARNING! The default operating mode when the unit is energized is OFF. If the parameter ENABLE RESTARTS has been set to allow restarts, the unit will energize in AUTO mode. If the external controls are calling for a motor run condition, the motor will start. Make sure either external controls are off before energizing the input, or as soon as the unit has initialized, push the STOP/OFF key until **OFF** appears on the display. Refer to **Section 3.1**, *Using the Keypad and Display*, for instructions on operating the keypad.

#### 5.4 Motor Overload Protection

These drives are equipped with adjustable solid-state motor overload protection. Protection is based on a Class 10 trip curve. Motor overload settings are selected by navigating to the appropriate menu item using the keypad and display.

#### Thermal Memory and Thermal Memory Retention

The motor overload protection is equipped with thermal memory and thermal memory retention capabilities.

THERMAL MEMORY is the ability of an overload protective system to approximate the heating cooling of a protected motor during operation.

THERMAL MEMORY RETENTION maintains the thermal memory upon shutdown or power loss. This includes retention of the last thermal value and may include an ongoing reduction of this thermal value to reflect the cooling of the motor. This information will be used by the overload protective system to approximate the thermal state of the motor upon restart.

**CAUTION**: Do not attempt to restart the motor immediately after a motor overload fault. The motor overload protection system uses a timer to approximate motor cooling and may trigger an immediate overload fault if the motor is restarted too soon.

If the drive loses power immediately after a motor overload fault, it will not begin counting down the time that approximates motor cooling until the drive is energized. If the drive faults with a motor overload, it may be necessary to allow time for this countdown before the motor is operated even though the motor has been off for an extended period.

#### Setting Motor Overload Protection with Keypad

To set motor overload protection with the keypad, navigate to the Main Menu item **CHANGE PARAMETER VALUES > CHANGE OPERATING PARAMETERS > OVERCURRENT LIMT**.

#### 5.5 System Configuration

The drive can operate several types of systems, including constant pressure water systems, and simple ON/OFF control from remote switches. The correct system configuration must be selected for proper operation of the different types of control systems!

System configuration is set by navigating to the keypad Main Menu item **CHANGE PARAMETER VALUES > CHANGE INTERFACE PARAMETERS > SYSTEM CONFIG.** Refer to **Section 4.1**, *Changing Parameter Values*, **Table 17**, *Interface Parameters*, for detailed instructions. Below is a brief description of each configuration setting:

- System Configuration = 0: Basic RUN/STOP operation. This is the factory default configuration for basic operation of the drive that allows RUN/STOP control of the motor in AUTO mode using a dry contact on AUX1 and/or AUX2. Both AUX1 and AUX2 must have a contact closure to run. AUX3 and AUX4 can be enabled if needed.
- System Configuration = 1: Digital Constant Pressure. Use this setting to operate digital constant pressure systems. Only use digital pressure switches purchased from or approved by Phase Technologies. Refer to Section 5.10, for more information on operating the drive in this mode.
- System Configuration = 2: Basic Analog Constant Pressure. Use this setting to operate analog constant pressure systems with a 4-20 mA transducer. Refer to Section 5.11, Analog Constant Pressure Systems, for more information on operating the drive in this mode. Refer to Figure 13 for a diagram illustrating connection of the transducer to Control Terminals.
- System Configuration = 3: Analog Constant Pressure with redundant sensors and up to four PSI Setpoints. This configuration allows the use of two 4-20 mA transducers. The primary sensor is connected to the *l\_1in*+ and *l\_1in* Control Terminals, with the backup sensor connected to the *l\_2in*+ and *l\_2in* Control Terminals. If the primary sensor fails, the backup sensor will automatically take over control of constant pressure at the same settings.

Multiple control setpoints can also be used in this configuration. Enter the value of these setpoints in the Constant Pressure menu item, **CONTROL SETPOINTS**. Signature and Performance drives can use up to four setpoints, while Enterprise drives can only control based on two setpoints.

The tables below shows what set point the system will follow based on the configuration of the AUX3 and AUX4 terminals for Signature and Performance drives. For Signature and Performance drives, Aux1 and AUX2 must also be closed for the system to run. For Enterprise drives, Aux1 must be closed for the system to run.

| AUX3   | AUX4   | Psi Setpoint |
|--------|--------|--------------|
| Open   | Open   | 1            |
| Closed | Open   | 2            |
| Open   | Closed | 3            |
| Closed | Closed | 4            |

Table 21 – System Configuration Setpoints – Signature and Performance drives

| AUX2   | Psi Setpoint |
|--------|--------------|
| Open   | 1            |
| Closed | 2            |

#### Table 22 – System Configuration Setpoints – Enterprise drives

System Configuration = 4: Analog Constant Pressure with dual sensors and two psi set points. In this configuration a 4-20 mA transducer connected to Control Terminals I\_1in+ and I\_1in- controls pressure equal to the first setpoint (*psi1, GPM1, Ft1*), and a second sensor connected to the I\_2in+ and I\_2in- Control Terminals controls pressure equal to the second setpoint (*psi2, GPM2, Ft2*). Enter the value of these set points in the Constant Pressure parameter, *CONTROL SETPOINTS*.

The digital input on Control Terminals AUX2 control selection of the different set points when the pump is operating. AUX1 functions as a RUN/STOP input where AUX1 closed = RUN, AUX1 open = STOP. The control scheme for the two psi set points is as follows:

- If AUX2 is open the sensor on *I\_1in* will be in control and set point will be equal to *psi1/FPM1/Ft1*, depending on which option is selected for *CONTROL METHOD*.
- If AUX2 is closed the sensor on *I\_2in* will be in control and psi set point will be equal to *psi2/GPM2, Ft2*, depending on which option is selected for *CONTROL METHOD*.
- System Configuration = 5: Speed control with 0-5VDC analog signal. Use this setting for motor speed control by a potentiometer or an external 0-5 VDC source connected to the 0-5 VDC Control Terminals. Refer to Figure 14 for a diagram illustrating connection of the potentiometer or the voltage source to Control Terminals. The drive will ignore the DC analog signal until it reaches a value proportional to the speed set by the parameter, *MIN FREQUENCY*, which has a factory default setting of 30 Hz. For speed control across the full-scale range of the analog signal, set *MIN FREQUENCY* to the minimum value of 5 Hz. AUX1 and AUX2 must be closed to run in this System Configuration.
- System Configuration = 6: Speed control with 4-20 mA analog signal. Use this setting for motor speed control proportional to a 4-20 mA analog signal. The drive will ignore the analog signal until it reaches a value proportional to the speed set by the parameter, *MIN FREQUENCY*, which has a factory default setting of 30 Hz. For speed control across the full-scale range of the analog signal, set *MIN FREQUENCY* to the minimum value of 5 Hz. Refer to Figure 13 for a diagram illustrating connection of the transducer to Control Terminals. When using an external 4-20 mA source, connect the leads to *I\_1in* and COM. AUX1 and AUX2 must be closed to run in this System Configuration.
  - ▲ **CAUTION**: This is not a constant pressure control mode. Motor speed will be controlled in a linear fashion proportional to the analog signal.

**System Configuration = 7: Analog constant pressure with HOA and speed potentiometer.** This setting allows the user to either turn the motor off, control motor speed with a potentiometer or operate in analog constant pressure mode using an HOA switch. Access to the keypad is not required to operate in this mode. A mechanical HOA switch changes the state of AUX1 and AUX3 Control Terminals to change to mode of operation in this configuration. A potentiometer is connected to the 0-5 VDC control Terminals, a 4-20 mA analog transducer is connected to the I+ and I- Control Terminals, and a double pole, triple throw HOA switch is connected to AUX1 and AUX3 Control Terminals.

- AUX1 controls for motor run and stop. When the switch is in the OFF position AUX1 is open and the
  motor will stop. When it is closed (either HAND or AUTO position) the motor will run. AUX3 toggles
  between analog constant pressure and motor speed control by the potentiometer. When the switch is
  in the AUTO position and AUX3 is open the drive will operate in analog constant pressure mode.
  When the switch is in the HAND position it is closed, and the potentiometer will control motor speed.
- Refer to **Figure 15** for a diagram illustrating connection of the transducer to Control Terminals. AUX2 must be closed to run in the Analog CP Mode (Auto), and AUX 2 is ignored when the speed potentiometer is used (Hand).

The System Configuration must be in any of the constant pressure modes to enable Pre-Charge of the plumbing system or Lead/Lag pump control. See **Section 5.12**, *Pre-Charge* and **Section 5.13**, *Lead/Lag Pump Control* for more information.

#### 5.6 Start-Up and Shut-Down Ramp Times

Start-up and shut-down ramp times specify the time required to go from Minimum Frequency to Maximum Frequency or vice versa. Ramp times and profiles are adjustable by changing Operating Parameters through the keypad and text display. **The factory default setting for START UP RAMP** is 8 seconds and **SHUTDOWN RAMP** has been disabled through the **COAST TO STOP** parameter to reduce nuisance tripping from high inertia loads.

#### SUBMERSIBLE PUMP Parameter and Minimum Frequency

Most submersible pump motor manufacturers require the motor to reach 30 Hz within one second to protect the pump from damage. The parameter, **SUBMERSIBLE PUMP**, limits the time the motor runs below 30 Hz to one second.

When **SUBMERSIBLE PUMP** is set to YES, the motor speed will ramp to minimum frequency in one second, then ramp to the maximum frequency in a total of 8 seconds. The ramp times can be changed through the adjustable parameter, **START UP RAMP**. The default ramp is shown in **Figure 17**. The factory default setting for **SUBMERSIBLE PUMP** is YES and for **MIN FREQUENCY** it is 30 Hz.

When the **SUBMERSIBLE PUMP** parameter is set to NO, the motor will ramp from stop to the maximum frequency in 8 seconds in a linear fashion as depicted in **Figure 18**.

To set the minimum frequency, navigate to the keypad Main Menu item, CHANGE PARAMETER VALUES > CHANGE OPERATING PARAMETERS > MIN FREQUENCY > 30 Hz.

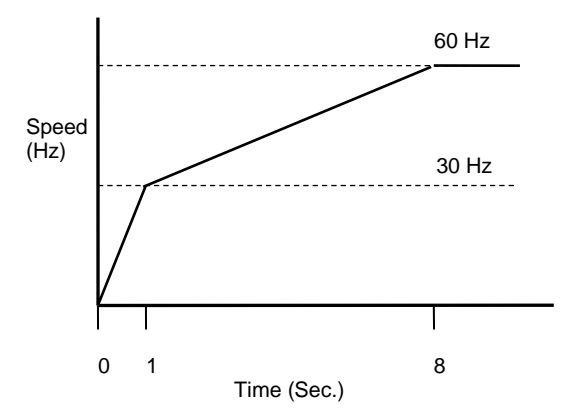

Figure 17 - Default Start-Up Ramp (SUBMERSIBLE PUMP parameter enabled)

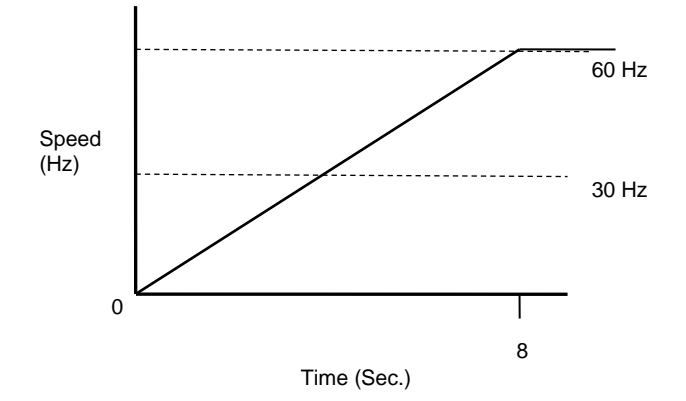

Figure 18 – Start-Up Ramp with SUBMERSIBLE PUMP parameter disabled

**CAUTION:** Most submersible pump motor manufacturers require the motor to reach 30 Hz within one second to protect the motor from damage. Factory default ramp time is 0-30 Hz in one second, followed by the selected ramp time from 30 Hz to maximum frequency.

## 5.7 Motor Control Methods (V/f vs. Torque Control Specific To V-Series Products)

Advanced motor control methods can be selected through Operating Parameters found in Table 15.

### V/f Control

V/f, or volts per Hertz, control is the simplest motor control method and is the default operating mode of the drive. V/f control requires limited motor data to the drive and is the only control method that will allow multiple motors to be operated by one drive. If multiple motors are operated, they must all stop and start together.

Compared to open loop vector torque control, V/f control has limited starting torque. Even so, this method is adequate for most variable torque applications such as fans and pumps.

The simplicity of V/f control results in speed regulation approximately 2-3% of maximum frequency compared to about 0.2% for open loop vector control. Again, this level of speed regulation is adequate for most applications.

#### Open Loop Vector Control

Open loop vector control independently controls motor speed and torque much like DC motors. Compared to V/f control, the motor can develop higher torque at lower speeds. Open loop vector control has a quicker speed response for better control of dynamic loads and superior speed regulation when precise control is required.

It is important that accurate motor information is provided to the drive for open loop vector control. Be sure to enter the motor nameplate values for the parameters *Motor Rated Voltage*, *Motor Rated Current* and *Motor Rated RPM* when this mode is selected.

#### Torque Limit

This parameter allows the user to select a motor torque limit that is less than or greater than 100% of motor torque. Torque limits can be used to prevent damage to the motor and the loads it operates. This parameter is applicable for both motoring mode (positive torque) and regenerative mode (negative torque). The drive will reduce motor speed to avoid exceeding the torque limit.

#### Flux Reference

Torque is equal to flux times current. Flux reference to the motor is automatically calculated by the inverter using the motor parameters. Users can adjust the flux reference from 10% to 200% of the calculated flux reference. This parameter might be used when the drive experiences overcurrent trying to start a heavy load. At light loads, using the rated flux values decreases the efficiency of the drive. By using flux optimization, the efficiency of the drive increases when operating below rated load.

Flux reference can greatly affect the performance of the system. A flux reference that is too low results in smaller torque production in the motor with large stator currents. If flux reference is too higher, the result is high ripple in torque, large stator currents and low efficiency. Caution should be exercised when adjusting this parameter. Make changes in small increments and monitor motor performance.

#### CONSTANT PRESSURE SYSTEMS

LH and DX drives can be configured as constant pressure (CP) water systems using either an analog pressure transducer (analog constant pressure system) or pressure switches (digital constant pressure system). A CP water system includes a pressure tank, a pressure gauge to observe system pressure, and pressure switches or sensors.

#### 5.8 Control Principles of Constant Pressure Systems

In a CP system, a target pressure for the system is set on the switch itself (digital CP) or through the keypad (analog CP). Signals from the sensors interact with firmware to control the motor speed and maintain constant water pressure.

In a strict definition of a constant pressure system, the pump would never turn off. If the pressure differential between pump-on and pump-off was zero, the noise fluctuations of the transducer output would cause the motor to cycle constantly between the on and off states. For this reason, most applications will want to accept a small differential pressure in the system to prevent either continuous running of the motor or constant on/off cycling of the motor.

Three basic conditions must be met for the pump to shut down and enter sleep mode:

- 1. The pressure in the system must be at the pressure control point set by the parameter **psi SETPOINT** or at the pressure determined by the setting on the digital pressure switch.
- The frequency is below SLEEP FREQUENCY (as defined as MIN FREQUENCY + input value) or measured pressure is above OVERPRESSURE psi (as defined as psi SETPOINT + the input value.
- 3. The time expired since the pump started after the last OFF cycle must be greater than parameter *T1ON* or *T2ON*.

#### Preventing Short Cycling During Low Flow Conditions

When a CP system is in a low flow state, it may be desirable to turn the motor off (sleep mode) in order to conserve energy and preserve the motor. The adjustable parameters **TOFF**, **T1ON**, **T2ON**, **SLEEP FREQUENCY**, **SLEEP psi**, **WAKE UP PSI**, **and BOOST AMOUNT** control when the motor is turned off, how long it is off, and prevent short cycling of the motor at low flow rates. More information including default values for these parameters can be found in **Table 18** – PID Control Parameters

| DISPLAY<br>MESSAGE    | DESCRIPTION                                                                                                    | DEFAULT/MIN<br>/MAX VALUE |
|-----------------------|----------------------------------------------------------------------------------------------------|---------------------------|
| Analog Config         | Press ENTER to access the following Analog para                                                                                           | neters:                   |
| Analog I1<br>Select   | Sets function and status of the 4-20 mA input, I_1.<br>Pressure = I_1 ON, I_2 redundant<br>Pressure Backup = I_2 ON, I_1 redundant        | 0/0/3                     |
| Analog I2<br>Select   | Sets function and status of the 4-20 mA input, I_2.<br>Pressure = I_2 ON, I_1 redundant<br>Pressure Backup = I_1 ON, I_2 suction pressure | 0/0/3                     |
| Analog I1<br>Inverted | Reverses the scale of the I_1 analog signal.                                                                                              | Default: No               |
| Analog I2<br>Inverted | Reverses the scale of the I_2 analog signal.                                                                                              | Default: No               |
| Analog 5V<br>Inverted | Reverses the scale of the 0-5 VDC signal.                                                                                                 | Default: No               |

| Proportional Gain | Multiplier for the analog error signal in an analog CP system. When parameter is set to zero, the keypad displays <b>SIMPLE MODE</b> and the controller switches to an algorithm which does not require a gain setting. When using PI control, best results will be obtained by starting with a value of 5. | 5/0 (Simple Mode)/60 |
|-------------------|----------------------------------------------------------------------------------------------------|----------------------|
| Integral Gain     | Multiplier for the integral term in PI control of analog CP. Used to fine tune control of unstable systems. Parameter is disabled when <b>PROPORTIONAL GAIN</b> is set to <b>SIMPLE MODE.</b>                                                                                                    | 12/0/100             |
| Derivative Gain   | Used to reduce overshoot and oscillation. Should be used only when necessary because it tends to amplify noise in the transducer signal. It may cause the system to become unstable.                                                                                                    | 0/0/50               |
| PID Filter Gain   | Controls the rate of frequency increase in response to the error term.                                                                                                    | 0/0/100              |
| PID Filter Time   | In seconds. Sample interval for the PID Filter Gain.                                                                                                    | 1/0/10               |

#### WAKE UP PSI and BOOST AMOUNT

The primary method to prevent short cycling is to allow a differential between the pressure at which the pump turns off and the pressure at which it restarts. Two parameters, *WAKE UP PSI* and *BOOST AMOUNT*, control this differential. *BOOST AMOUNT* specifies the increase in pressure above *psi SETPOINT* just before the pump shuts down to enter sleep mode, while *WAKE UP PSI* specifies the pressure drop below *psi SETPOINT* at which the pump restarts. For example, assume *psi SETPOINT* = 50, *BOOST AMOUNT* = 5, and *WAKE UP PSI* = 5. When the pump is ready to enter sleep mode, the pump will boost to 55 psi, then restart when the pressure falls to 45 psi. These two parameters can be used together or independently to create a dead band in pressure control. *SLEEP PSI* and *SLEEP FREQ* can also be set to tell the drive when to enter sleep mode. *SLEEP psi* (analog CP only) is the system pressure at which the drive will go to sleep. *SLEEP psi* is additional system protection in analog CP. This is a value (entered) + the *psi SETPOINT*. The default value for *SLEEP psi* is 20. For example, if the *psi SETPOINT* is 50psi, the drive will stop if pressure reaches 70 psi.

Similarly, **SLEEP FREQUENCY** can be used to put the drive to sleep (for analog or digital constant pressure systems). **SLEEP FREQUENCY** is defined as a value (entered) + **MIN FREQUENCY**. As constant pressure is achieved and the drive slows down, the unit will go to sleep when **SLEEP FREQUENCY** is achieved. It is recommended that **WAKE UP psi** and **SLEEP FREQUENCY** values be entered when using digital or analog systems.

Digital CP systems cannot utilize the **WAKE UP PSI** parameter because the drive receives information from the sensor only when the pressure crosses the pressure set point of the digital sensor. Digital CP systems create a dead band in pressure by relying only on the **BOOST AMOUNT** parameter. Unlike analog systems that can measure pressure during the boost, digital systems rely on a specified increase in motor speed for a specified time to achieve a boost in pressure prior to sleep mode. When the System Configuration is set for Digital CP, the value for **BOOST AMOUNT** is equal to a per cent increase in maximum allowable motor speed for a specified time. For example, if **MAX FREQUENCY** = 60 and **BOOST AMOUNT** = 5, the motor speed will increase to 63 Hz (60 x (1+.05) for a time that varies based on boost amount. The user must observe an external pressure gauge to determine if this produces the desired boost amount.

#### **ON/OFF Cycle Timers**

The controls also record the length of time the motor remained in the OFF cycle and compare that time to the parameter, *TOFF*. If the motor-off time during the last OFF cycle was greater than the value of **TOFF**, then the minimum motor-on time will be equal to **T1ON**. If the motor-off time was less than **TOFF**, the minimum motor-on time will be equal to **T2ON**.

In other words, the time of the last OFF cycle determines whether the next ON cycle should be relatively long or relatively short. **Figure 19** demonstrates how the system adjusts the motor-on time in response to motor-off time.

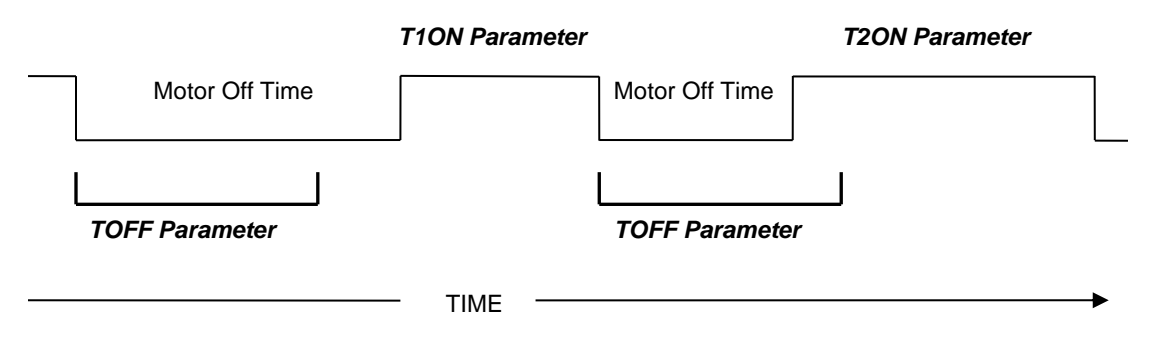

Figure 19 – Motor On and Motor Off Times

#### Fine Tuning with PI Control

PI control is not available when operating in Digital CP mode.

When operating in analog CP mode, if the parameter **PROPORTIONAL GAIN** is set to a value less than 1, the keypad displays **SIMPLE MODE** and the controller uses an algorithm that is not PI control. Simple Mode requires less fine tuning than PI control, but in some applications may not provide the control and stability desired. The stability of the constant pressure system (i.e., its tendency **not** to exhibit pressure oscillations) is determined by parameters set on the keypad, the flow rate of the pump, and the volume of the pressure tank. Stability of a system with a large maximum flow rate and a small pressure tank will be more difficult to control and may require de-tuning the system to accept larger variations in the system pressure and longer response times.

Analog constant pressure systems with PI (proportional integral) control provide more options to fine tune pressure control than digital constant pressure systems or analog systems in Simple Mode. Systems that are not adequately controlled with the Simple Mode may require fine tuning by switching to PI control. Increasing the value of **PROPORTIONAL GAIN** to any value greater than **SIMPLE MODE** will initiate PI control. Pressure control is achieved by adjusting the values of **PROPORTIONAL GAIN** and **INTEGRAL GAIN**. Larger values for **PROPORTIONAL GAIN** and **INTEGRAL GAIN**. Larger values for **PROPORTIONAL GAIN** and **INTEGRAL GAIN** give smaller error in the pressure, but also make the system more susceptible to oscillation. The following pages of this Section will provide more information on tuning PI control.

#### Emergency Over-Pressure Limit Switch

Both digital and analog CP systems have the option of connecting an emergency over-pressure limit switch to the AUX2 terminals in case the main pressure control system fails. The emergency over-pressure set-point should be at least 10 psi higher than the system control pressure to prevent nuisance tripping.

#### SIMPLE MODE Control in a Digital CP System

Phase Technologies has developed a proprietary controller which involves fewer parameters to tune constant pressure performance. When the **PROPORTIONAL GAIN** parameter is set at the lowest value, the display will read "**SIMPLE MODE**". In **SIMPLE MODE** a set of control equations is used which may not require the user to tune the system to obtain acceptable performance. A well-tuned PI controller will result in smoother pressure control but may not be required. When the controller is in simple mode the only parameters which affect the pressure control loop are the **psi SETPOINT**, **STARTUP RAMP**, **SHUTDOWN RAMP** and **BOOST AMOUNT**, which function in the same way as they do in the PI control mode. Adjusting ramp times may smooth out any oscillation or overshoot in simple mode. If pressure is not adequately controlled, switch to PI control by increasing parameter **PROPORTIONAL GAIN**.

#### Using PI Control in an Analog CP System

When using an analog pressure transducer for control in constant pressure water systems, it may be desirable to use a proportional-integral (PI) controller in the feedback loop. This type of controller has a proportional gain and integral gain which can be tuned by the user to obtain optimum performance for each application. Increase parameter **PROPORTIONAL GAIN** to switch control from Simple Mode to PI control. It is recommended to start with a parameter value of 5. A proportional gain value too low will

result in slow response time to reach the psi setpoint. A value too high will result in overshoot of the psi setpoint and may create wild oscillation of pressure.

First, attempt to control pressure by adjusting parameter **PROPORTIONAL GAIN**, leaving parameter **INTEGRAL GAIN** at the default value of 50. If adequate control cannot be obtained by adjusting proportional gain, set proportional gain at the value that gives the best control, then adjust integral gain to improve pressure control.

For difficult to control systems, a derivative term can be introduced for PID control, which can help control pressure oscillation and overshoot. Increase the value of parameter DERIVATIVE GAIN to a value greater than zero to enable PID control. This parameter should be used only when necessary as it tends to amplify noise in the transducer signal. The system may become unstable. The parameters **PID FILTER GAIN** and **PID FILTER TIME** help to prevent overshoot. It may be advisable to contact the factory for assistance when using PID control for the first time.

In general, conceptual terms, proportional gain impacts how quickly the system responds to pressure changes and integral gain impacts the accuracy of pressure tracking. Adjusting ramp times can also be considered. Increasing ramp time will damp response to pressure changes, while decreasing ramp time will quicken the response.

**CAUTION:** Long ramp times can interfere with PI control of constant pressure. It is advisable to start with factory default ramp times.

#### Pressure Control at Minimum Speed

There is a possibility of conflict between the minimum pump speed setting, controlled by the parameter **MIN FREQUENCY**, and the pressure setting of the transducer. That is, if under no-flow conditions the pump at its minimum speed setting produces a pressure greater than the desired set-point, either the minimum speed will have to be reduced (not an option with submersible pumps) or the pressure set-point will have to be increased. Most pumps should not produce enough pressure head at 30Hz for this to be an issue.

#### Boost in a Digital Constant Pressure System

In a digital CP system, the drive can only determine the pressure of the system at the set-point. Based on the characteristics of the on/off signals from the switch, which occur at the set-point, it maintains pressure. The parameter **BOOST AMOUNT** in a digital system is a per cent increase in speed, not in pressure, because the digital switch cannot determine a pressure beyond its set-point.

In an analog system the **BOOST AMOUNT** is a specified psi, so the user can accurately control the boost pressure through the parameter setting on the keypad. For example, if boost of 5 psi above control pressure is desired, simply set parameter **BOOST AMOUNT** to 5.

In a digital system **BOOST AMOUNT** is an increase in speed for a given time as a per cent of the speed the pump was running when the switch last opened at the set-point. For example, if pressure is controlled at a speed of 30 Hz, a **BOOST AMOUNT** value of 10 would be 10% of 30 Hz or 3 Hz. In low flow systems where the pressure is controlled at low speed, the **BOOST AMOUNT** value may need to be significantly higher than it would be set in an analog system under the same conditions.

#### 5.9 PerfectPressure™ Setup – Analog Constant Pressure

Upon the first initialization of the unit (or after restoring factory defaults of all parameters using the Two Button Reset Procedure, page 31) the drive will prompt the user to select or decline a quick setup for constant pressure. The display will read **SETUP CONST PRES YES(ENTER)/NO(HOME)**. Press the ENTER key to set up PerfectPressure or the HOME key to decline. Basic parameters for analog constant pressure can be set without navigating through the complete menu options.

Follow this procedure to set up PerfectPressure:

- 1. SETUP CONST PRES YES (ENTER) / NO (HOME) Press the ENTER key to proceed.
- 2. **4-20mA psi RANGE** This parameter sets the range of the 4-20mA pressure sensor. The factory default is 150 since the standard sensor provided by the factory has a maximum range of 150 psi. If necessary, use the arrow keys to change the value, then press ENTER, or simply press ENTER to proceed.
- 3. **psi SETPOINT** This value determines the pressure you want to maintain. The factory default is 50 psi. Use the arrow keys to change if desired. Press ENTER to proceed.
- 4. SUBMERSIBLE PUMP This parameter sets the ramp profile for a submersible pump. YES = submersible pump, NO = vertical pump. For submersible pumps, the frequency accelerates from 0-30 Hz in one second, then follows the ramp time from 30 Hz to maximum frequency. If NO is selected the frequency will increase in a linear fashion from zero to max frequency.
- ENABLE RESTARTS YES (ENTER) / NO (HOME) enabling restarts controls the ability of the drive to automatically restart after a power failure. The drive will initialize in AUTO mode after power is restored if YES is selected. If NO is selected, the drive will remain OFF when power is restored.
- OVERCURRENT LIMIT Setting for motor overload protection (service factor amp rating for the motor).

**CAUTION:** Most submersible pump motor manufacturers require the motor to reach 30 Hz within one second to protect the pump from damage. Selecting NO for the parameter above will override the factory default ramp time of 0-30 Hz in one second.

This quick setup of constant pressure should provide good pressure control in most situations. It is advisable to read the entire section on constant pressure control for a complete explanation of constant pressure control methods in LH Series drives. Refer to **Table 18** – PID Control Parameters

| DISPLAY<br>MESSAGE    | DESCRIPTION                                                                                                    | DEFAULT/MIN<br>/MAX VALUE |
|-----------------------|----------------------------------------------------------------------------------------------------|---------------------------|
| Analog Config         | Press ENTER to access the following Analog parar                                                                                          | neters:                   |
| Analog I1<br>Select   | Sets function and status of the 4-20 mA input, I_1.<br>Pressure = I_1 ON, I_2 redundant<br>Pressure Backup = I_2 ON, I_1 redundant        | 0/0/3                     |
| Analog I2<br>Select   | Sets function and status of the 4-20 mA input, I_2.<br>Pressure = I_2 ON, I_1 redundant<br>Pressure Backup = I_1 ON, I_2 suction pressure | 0/0/3                     |
| Analog I1<br>Inverted | Reverses the scale of the I_1 analog signal.                                                                                              | Default: No               |
| Analog I2<br>Inverted | Reverses the scale of the I_2 analog signal.                                                                                              | Default: No               |
| Analog 5V<br>Inverted | Reverses the scale of the 0-5 VDC signal.                                                                                                 | Default: No               |
| Proportional Gain     | Multiplier for the analog error signal in an analog CP system. When                                                                       | 5/0 (Simple Mode)/60      |

|                 | parameter is set to zero, the keypad displays <b>SIMPLE MODE</b> and<br>the controller switches to an algorithm which does not require a gain<br>setting. When using PI control, best results will be obtained by<br>starting with a value of 5. |          |
|-----------------|----------------------------------------------------------------------------------------------------|----------|
| Integral Gain   | Multiplier for the integral term in PI control of analog CP. Used to fine tune control of unstable systems. Parameter is disabled when <b>PROPORTIONAL GAIN</b> is set to <b>SIMPLE MODE.</b>                                                    | 12/0/100 |
| Derivative Gain | Used to reduce overshoot and oscillation. Should be used only when necessary because it tends to amplify noise in the transducer signal. It may cause the system to become unstable.                                                             | 0/0/50   |
| PID Filter Gain | Controls the rate of frequency increase in response to the error term.                                                                                                    | 0/0/100  |
| PID Filter Time | In seconds. Sample interval for the PID Filter Gain.                                                                                                    | 1/0/10   |

Table 19, for expanded menu options to fine tune the constant pressure system.

#### 5.10 Digital Constant Pressure Systems

The digital CP system uses a digital pressure switch connected to the AUX1 terminals (see **Figure 20** and **Figure 21** for one-line and wiring diagrams). For digital CP systems, the factory default settings will be satisfactory for most CP applications.

#### Adjusting Parameters in Digital CP Systems

Using the keypad, there are several parameters which can be adjusted to fine tune digital CP systems. These are *MAX FREQUENCY*, *MIN FREQUENCY*, *TOFF*, *T10N*, *T20N*, *SLEEP FREQUENCY*, and *BOOST AMOUNT*. The use of these parameters has been discussed in the previous section. **Table 18** – PID Control Parameters

| DISPLAY<br>MESSAGE    | DESCRIPTION                                                                                                    | DEFAULT/MIN<br>/MAX VALUE |
|-----------------------|----------------------------------------------------------------------------------------------------|---------------------------|
| Analog Config         | Press ENTER to access the following Analog para                                                                                                    | meters:                   |
| Analog I1<br>Select   | Sets function and status of the 4-20 mA input, I_1.<br>Pressure = I_1 ON, I_2 redundant<br>Pressure Backup = I_2 ON, I_1 redundant                                                                                                    | 0/0/3                     |
| Analog I2<br>Select   | Sets function and status of the 4-20 mA input, I_2.<br>Pressure = I_2 ON, I_1 redundant<br>Pressure Backup = I_1 ON, I_2 suction pressure                                                                                                    | 0/0/3                     |
| Analog I1<br>Inverted | Reverses the scale of the I_1 analog signal.                                                                                                    | Default: No               |
| Analog I2<br>Inverted | Reverses the scale of the I_2 analog signal.                                                                                                    | Default: No               |
| Analog 5V<br>Inverted | Reverses the scale of the 0-5 VDC signal.                                                                                                    | Default: No               |
| Proportional Gain     | Multiplier for the analog error signal in an analog CP system. When parameter is set to zero, the keypad displays <b>SIMPLE MODE</b> and the controller switches to an algorithm which does not require a gain setting. When using PI control, best results will be obtained by starting with a value of 5. | 5/0 (Simple Mode)/60      |
| Integral Gain         | Multiplier for the integral term in PI control of analog CP. Used to fine tune control of unstable systems. Parameter is disabled when <b>PROPORTIONAL GAIN</b> is set to <b>SIMPLE MODE.</b>                                                                                                    | 12/0/100                  |
| Derivative Gain       | Used to reduce overshoot and oscillation. Should be used only when necessary because it tends to amplify noise in the transducer signal. It may cause the system to become unstable.                                                                                                    | 0/0/50                    |
| PID Filter Gain       | Controls the rate of frequency increase in response to the error term.                                                                                                    | 0/0/100                   |
| PID Filter Time       | In seconds. Sample interval for the PID Filter Gain.                                                                                                    | 1/0/10                    |

Table 19 also provides more detail.

#### Digital Constant Pressure Installation Procedures:

- 1. Install the digital pressure switches in the water line
- Remove protective rubber boot from each switch, insert factory provided duplex cable through the boot, and connect a twisted pair of wires to the normally closed (NC) and common (C) terminals of the emergency over-pressure switch

**CAUTION**: The use of shielded cable is recommended. Regular wire may induce capacitance in the line and corrupt the signals from the pressure switches.

- 3. Attach the cable shield to the Control Terminal Ground post located in the 1LH enclosure adjacent to the Control Terminals
- 4. Connect the emergency over-pressure limit switch to the AUX2 Control Terminal and COM (common). Use a jumper between AUX2 and COM if no limit switch is present.
- Navigate through the keypad Main Menu item CHANGE PARAMETER VALUES > INTERFACE PARAMETERS > SYSTEM CONFIG. Select 1 to set the system configuration for a digital CP system.
- 6. To set the emergency over-pressure limit switch, remove the rubber boot from the switch and pry the plastic plug from the top of the switch housing to access the pressure adjustment screw. Use an Allen wrench to adjust the pressure setting of the switch jumper the AUX1 terminals and run the pump in the AUTO mode, and observe the pressure gauge, turning the Allen screw to adjust the pressure shut-off point. The emergency over-pressure limit switch should be set at least 10 PSI higher than the desired constant pressure set point.
- 7. Remove the jumper from AUX1 and connect the remaining twisted pair of wires in the shielded cable to the normally closed (NC) and common (C) terminals of the control pressure switch. Connect the switch to the AUX1 Control Terminals, and adjust the constant pressure set point using the same procedure as the emergency over-pressure limit switch.
- 8. Set the keypad to AUTO mode to operate the system.

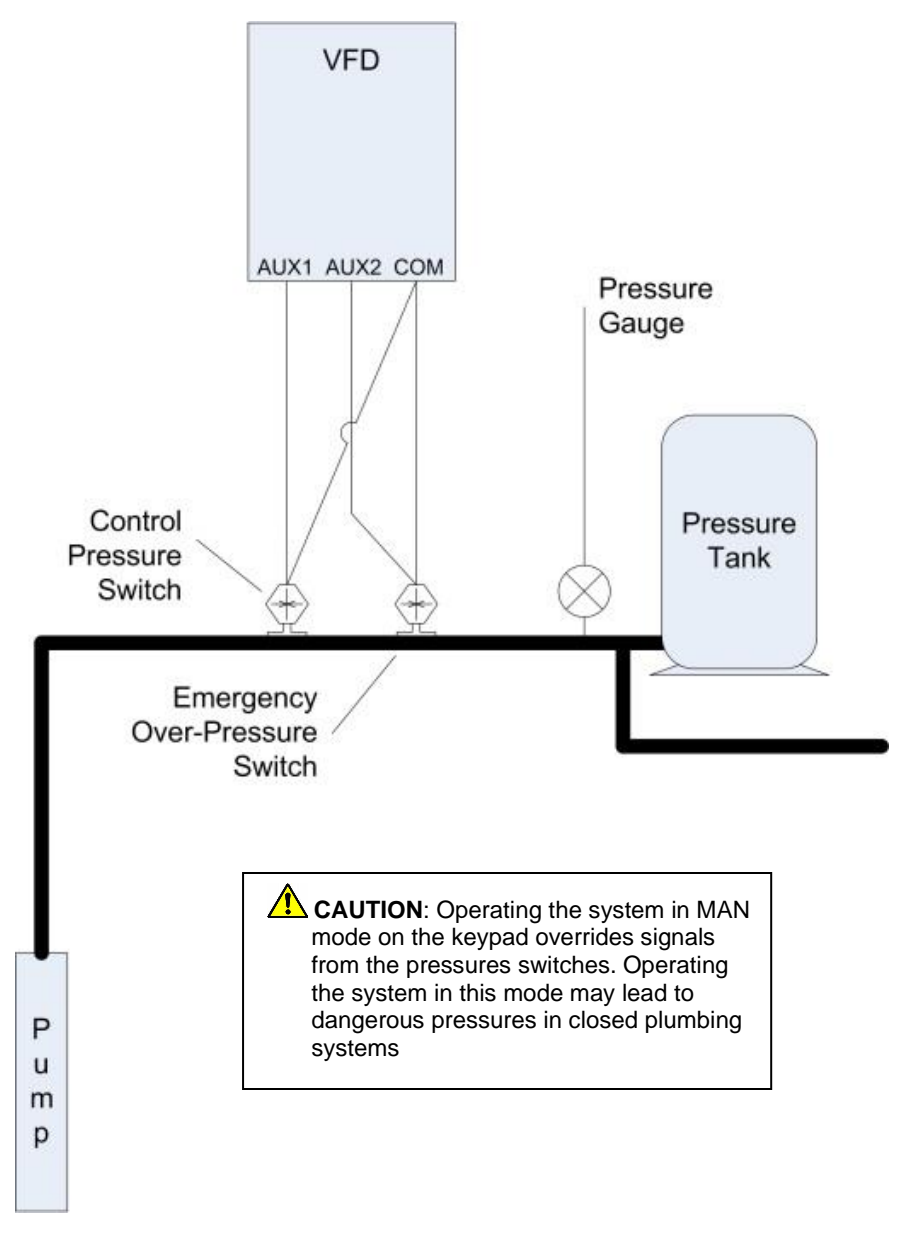

Figure 20 – Digital Constant Pressure Diagram

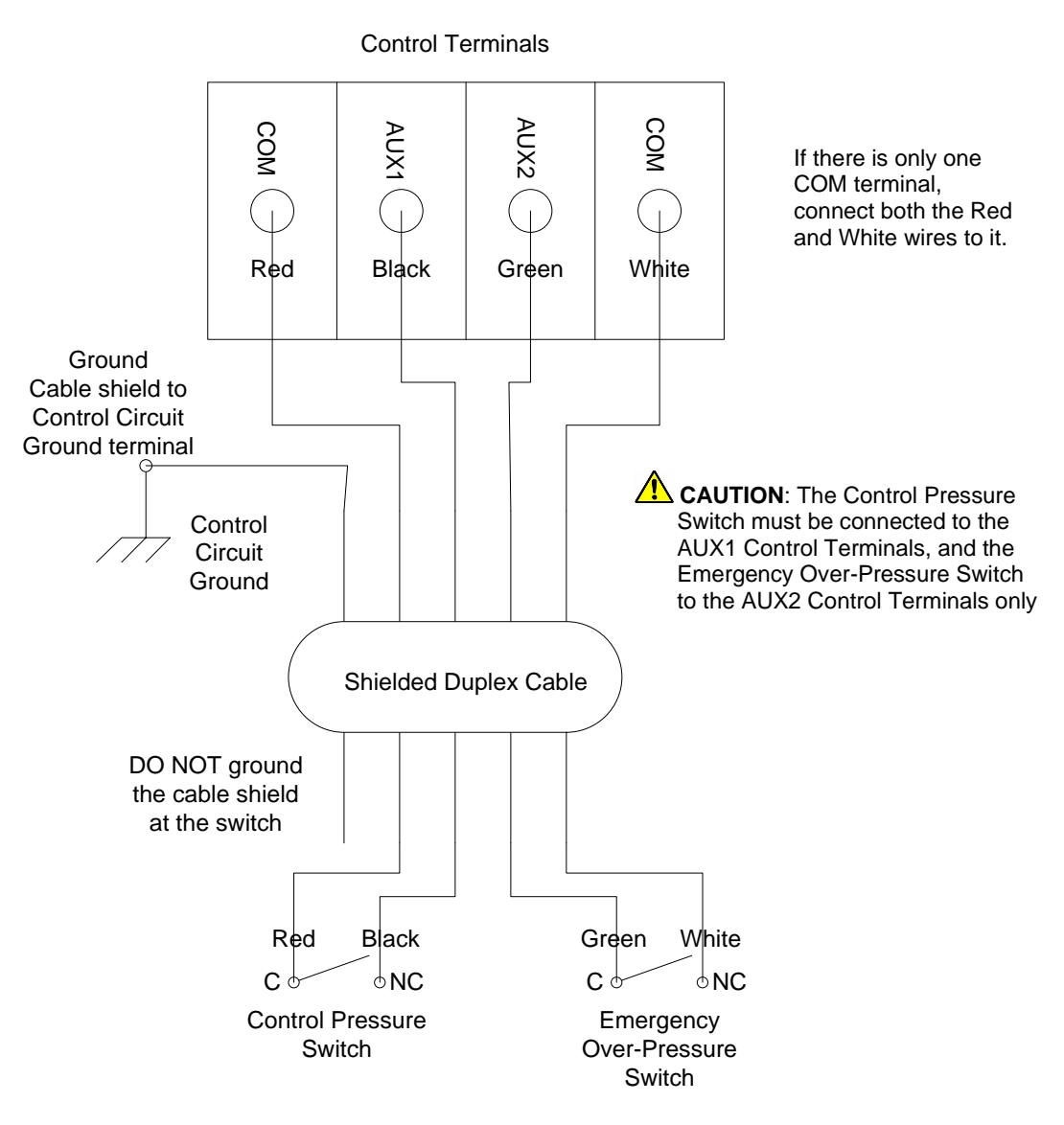

Figure 21 – Digital Constant Pressure System Schematic

#### 5.11 Analog Constant Pressure Systems

The analog CP system uses an analog pressure transducer connected to the analog input on the Control Terminals (see **Figure 22** and **Figure 23** for one-line and wiring diagrams). A normally-closed emergency over-pressure switch connected to the AUX2 terminals is also recommended. These are used in conjunction with the internal firmware of the drive to implement a constant pressure water system.

When using an analog pressure transducer for control in constant pressure water systems, it is very common for the system controller to use a proportional-integral (PI) or proportional-integral-derivative (PID) controller in the feedback loop. This type of controller has a gain adjustment which must be tuned by the user to obtain optimum performance for each application. LH Series drives have this type of controller incorporated in them. However, Phase Technologies has also developed a proprietary controller, Simple Mode, which requires minimal tuning. When the **PROPORTIONAL GAIN** parameter is set at the lowest value, the display will read "**SIMPLE MODE**".

In Simple Mode a set of control equations is used which usually requires minimal tuning of the system to obtain acceptable performance. A well-tuned PI or PID controller will give smoother pressure control and may be necessary to control unstable systems. When the controller is in Simple Mode, the only parameters which affect the pressure control loop are *psi SETPOINT, STARTUP RAMP, SHUTDOWN RAMP* and *BOOST AMOUNT*.

In PI control mode the analog signal from the pressure transducer is compared to the parameter **psi SETPOINT**, which controls the motor speed to maintain constant pressure in the system. In this control scheme, the error signal between the pressure transducer and the internal signal determined by the **psi SETPOINT** value is multiplied by the **PROPORTIONAL GAIN**. This signal is then used to determine the motor frequency. If the pressure transducer signal and the internal set-point value were the same, then the motor speed would be zero. High **PROPORTIONAL GAIN** and **INTEGRAL GAIN** values give smaller error in the pressure, but also make the system more susceptible to oscillation.

Additional adjustable parameters found in the Constant Pressure menu help to optimize the performance of the system. The use of these parameters was discussed in the previous section. The unit is shipped with default settings which will work in many applications with no adjustment. As with all systems of this type there are tradeoffs between maintaining a tightly controlled set-point, achieving high motor efficiency, and maintaining system stability.
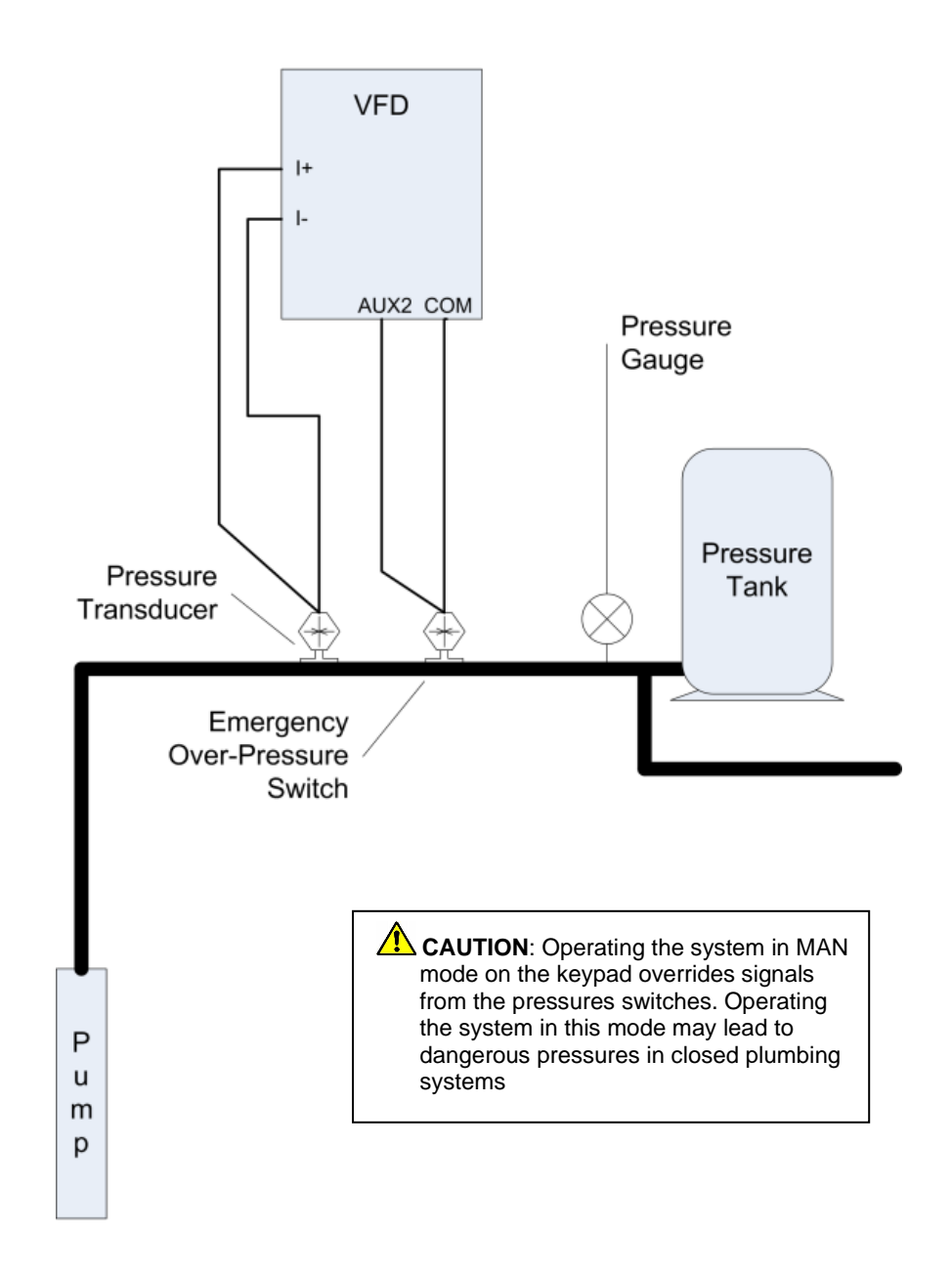

Figure 22 – Analog Constant Pressure One-Line Diagram

### **Basic Analog Constant Pressure Installation Procedures:**

- 1. Install the analog pressure transducer and emergency over-pressure switch in the water line.
- 2. Remove protective rubber boot from the over-pressure switch, insert factory provided duplex cable through the boot, and connect a twisted pair of wires to the normally closed (NC) and common (C) terminals of the switch.

**CAUTION**: The use of shielded cable is recommended. Regular wire may induce capacitance in the line and corrupt the signals from the pressure switches.

- 3. Attach the cable shield to the Control Terminal Ground post located in the drive enclosure adjacent to the Control Terminals.
- 4. Connect the emergency over-pressure limit switch to the AUX2 Control Terminal and COM (common). Use a jumper wire to connect AUX2 and COM if no limit switch is present. Also, jumper AUX1 to COM if no external switch is connected to it.
- Navigate through the keypad Main Menu item CHANGE PARAMETER VALUES > INTERFACE PARAMETERS > SYSTEM CONFIG. Select 2 to set the system configuration for an analog CP system (see Table 18 – PID Control Parameters

| DISPLAY<br>MESSAGE    | DESCRIPTION                                                                                                    | DEFAULT/MIN<br>/MAX VALUE |  |  |
|-----------------------|----------------------------------------------------------------------------------------------------|---------------------------|--|--|
| Analog Config         | Press ENTER to access the following Analog parameters:                                                                                                    |                           |  |  |
| Analog I1<br>Select   | Sets function and status of the 4-20 mA input, I_1.<br>Pressure = I_1 ON, I_2 redundant<br>Pressure Backup = I_2 ON, I_1 redundant                                                                                                    | 0/0/3                     |  |  |
| Analog I2<br>Select   | Sets function and status of the 4-20 mA input, I_2.<br>Pressure = I_2 ON, I_1 redundant<br>Pressure Backup = I_1 ON, I_2 suction pressure                                                                                                    | 0/0/3                     |  |  |
| Analog I1<br>Inverted | Reverses the scale of the I_1 analog signal.                                                                                                    | Default: No               |  |  |
| Analog I2<br>Inverted | Reverses the scale of the I_2 analog signal.                                                                                                    | Default: No               |  |  |
| Analog 5V<br>Inverted | Reverses the scale of the 0-5 VDC signal.                                                                                                    | Default: No               |  |  |
| Proportional Gain     | Multiplier for the analog error signal in an analog CP system. When parameter is set to zero, the keypad displays <b>SIMPLE MODE</b> and the controller switches to an algorithm which does not require a gain setting. When using PI control, best results will be obtained by starting with a value of 5. | 5/0 (Simple Mode)/60      |  |  |
| Integral Gain         | Multiplier for the integral term in PI control of analog CP. Used to fine tune control of unstable systems. Parameter is disabled when <b>PROPORTIONAL GAIN</b> is set to <b>SIMPLE MODE.</b>                                                                                                    | 12/0/100                  |  |  |
| Derivative Gain       | Used to reduce overshoot and oscillation. Should be used only when necessary because it tends to amplify noise in the transducer signal. It may cause the system to become unstable.                                                                                                    | 0/0/50                    |  |  |
| PID Filter Gain       | Controls the rate of frequency increase in response to the error term.                                                                                                    | 0/0/100                   |  |  |
| PID Filter Time       | In seconds. Sample interval for the PID Filter Gain.                                                                                                    | 1/0/10                    |  |  |

- 6. Table 19 for details)
- 7. To set the emergency over-pressure limit switch, remove the rubber boot from the switch and pry the plastic plug from the top of the switch housing to access the pressure adjustment screw. Use an Allen wrench to adjust the pressure setting of the switch jumper the AUX1 terminals and run the pump in the AUTO mode, and observe the pressure gauge, turning the Allen screw to adjust the pressure shut-off point. The emergency over-pressure limit switch should be set at least 10 PSI higher than the desired constant pressure set point.
- 8. Connect the remaining twisted pair of wires to the + and terminals of the transducer.
- 9. Connect the positive terminal of the transducer to the I\_1+ Control Terminal, and the negative terminal to the I\_1- Control Terminal.
- 10. If a redundant analog transducer is used, connect it to the I\_2+ and I\_2- Terminals in likewise fashion. See **Section 5.5**, *System Configuration*, for instructions on using an additional analog sensor.

**CAUTION**: It is critical that the positive terminal of the transducer is connected to the + terminal of the 4-20mA Control Terminal, and likewise for the negative terminals.

| DISPLAY<br>MESSAGE    | DESCRIPTION                                                                                                    | DEFAULT/MIN<br>/MAX VALUE |
|-----------------------|----------------------------------------------------------------------------------------------------|---------------------------|
| Analog Config         | Press ENTER to access the following Analog para                                                                                                    | meters:                   |
| Analog I1<br>Select   | Sets function and status of the 4-20 mA input, I_1.<br>Pressure = I_1 ON, I_2 redundant<br>Pressure Backup = I_2 ON, I_1 redundant                                                                                                    | 0/0/3                     |
| Analog I2<br>Select   | Sets function and status of the 4-20 mA input, I_2.<br>Pressure = I_2 ON, I_1 redundant<br>Pressure Backup = I_1 ON, I_2 suction pressure                                                                                                    | 0/0/3                     |
| Analog I1<br>Inverted | Reverses the scale of the I_1 analog signal.                                                                                                    | Default: No               |
| Analog I2<br>Inverted | Reverses the scale of the I_2 analog signal.                                                                                                    | Default: No               |
| Analog 5V<br>Inverted | Reverses the scale of the 0-5 VDC signal.                                                                                                    | Default: No               |
| Proportional Gain     | Multiplier for the analog error signal in an analog CP system. When parameter is set to zero, the keypad displays <b>SIMPLE MODE</b> and the controller switches to an algorithm which does not require a gain setting. When using PI control, best results will be obtained by starting with a value of 5. | 5/0 (Simple Mode)/60      |
| Integral Gain         | Multiplier for the integral term in PI control of analog CP. Used to fine tune control of unstable systems. Parameter is disabled when <b>PROPORTIONAL GAIN</b> is set to <b>SIMPLE MODE.</b>                                                                                                    | 12/0/100                  |
| Derivative Gain       | Used to reduce overshoot and oscillation. Should be used only when necessary because it tends to amplify noise in the transducer signal. It may cause the system to become unstable.                                                                                                    | 0/0/50                    |
| PID Filter Gain       | Controls the rate of frequency increase in response to the error term.                                                                                                    | 0/0/100                   |
| PID Filter Time       | In seconds. Sample interval for the PID Filter Gain.                                                                                                    | 1/0/10                    |

#### 11. Set the **psi SETPOINT** on the keypad (see **Table 18** – PID Control Parameters

- 12. Table 19 for details)
- 13. Set the keypad to AUTO mode to operate the system.

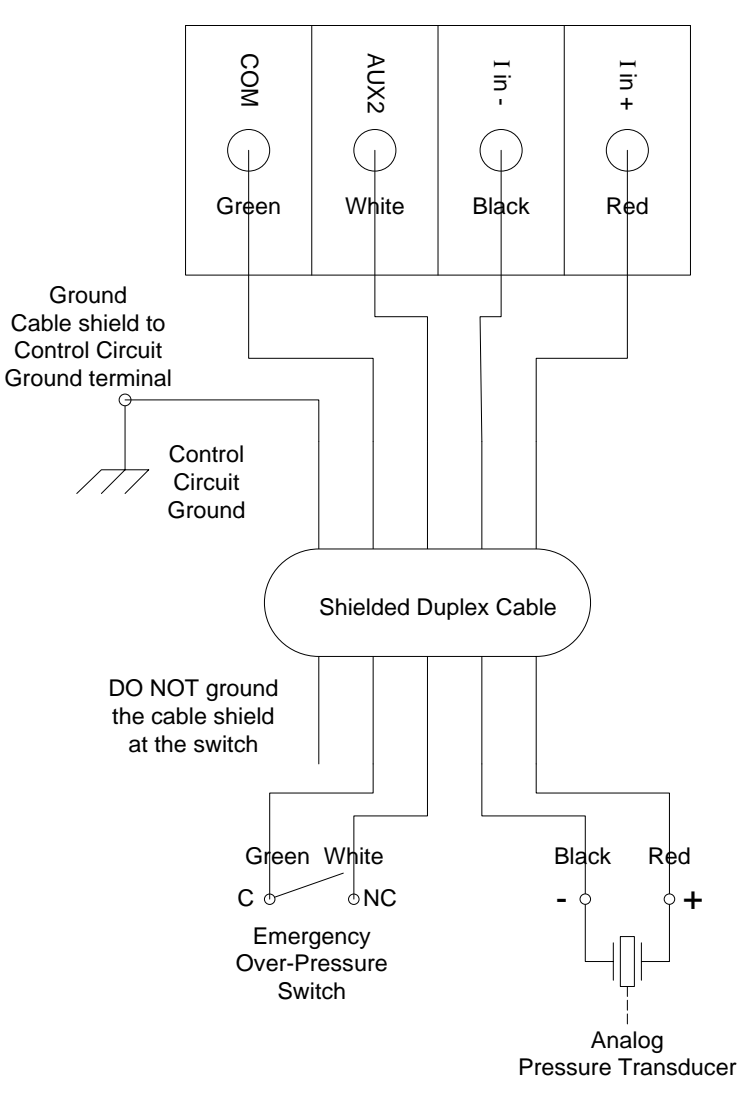

Control Terminals

Figure 23 – Analog Constant Pressure System Schematic

### 5.12 Pre-Charge Mode

When filling a large plumbing system with water, it may be desirable to fill at a slow pump speed so that when the system reaches the full point, water hammer does not cause damage such as sprinkler head blow-off or burst pipes. To achieve this, LH drives are equipped with a pre-charge feature.

Both the digital and analog constant pressure systems can implement a low-flow pre-charge of the system plumbing before the pump is allowed to come to full speed. This feature is disabled if the **PRECHARGE TIME** parameter is set to zero. For both types of CP systems, the frequency of the pump will not exceed the value set by the **PRECHARGE FREQUENCY** parameter during the pre-charge interval.

In a digital CP system, the pre-charge interval is terminated if either the **PRECHARGE TIME** is exceeded or the control pressure is reached.

An analog CP system has the same features with the added option that the pre-charge interval will terminate when the system pressure exceeds the setting of the *PRECHARGE psi* parameter. In this case, the *PRECHARGE psi* must be lower than the *psi SETPOINT*.

In both CP systems the pre-charge interval occurs whenever the drive is switched from OFF to AUTO or MANUAL > RUN.

### Pre-charge Mode Setup:

- 1. Navigate through the keypad menu to CHANGE PARAMETER VALUES > CONSTANT PRESSURE PARAMETERS > PRECHARGE FREQUENCY Enter the Pre-charge frequency
- Navigate through the keypad menu to CHANGE PARAMETER VALUES > CONSTANT PRESSURE PARAMETERS > PRECHARGE TIME. Enter the Pre-charge time in seconds
- For analog CP systems only, navigate through the keypad menu to CHANGE PARAMETER VALUES > CONSTANT PRESSURE PARAMETERS > PRECHARGE psi. Enter the precharge pressure in psi. This value must be lower than the psi SETPOINT
- 4. Set the keypad to AUTO mode to operate the system.

# 5.13 Lead/Lag Pump Control

When any analog constant pressure system configuration is selected, the Lead/Lag menu is available. See **Table 20**, Lead/Lag Parameters, for lead/lag control options. Up to four additional pumps can be controlled through programmable relays on the main control printed circuit board. When the parameter **NUMBER LAG PUMPS** is greater than 0, all four relays will convert to control of lead/lag constant pressure.

**CAUTION**: Activation of lead/lag control overrides the function of <u>all</u> programmable relays. Any function of these relays set up through the Interface Parameters (**Table 17**) will be disabled.

Lead/lag control in pumping systems is a common practice to maintain pressure with highly variable flow. The system is typically configured with a master pump controlled by a VFD operating in constant pressure mode, and with auxiliary pumps that are controlled by the drive. The auxiliary pumps typically operate across-the-line at 60 Hz. They may be equipped with a soft starter to mitigate inrush currents.

If the master pump cannot maintain system pressure it will call for an auxiliary pump by closing a relay on the Control Terminals. LH Series drives can control up to four auxiliary pumps. There are features to reduce oscillations and ensure smooth staging and de-staging pumps.

#### Lead/Lag Set-up

System Configuration must be set to one of the constant pressure modes when using lead/lag control. See **Section 5.5**, *System Configuration* for details. Lead/lag control is enabled when the number of lag pumps is set to a value greater than zero in the parameter **NUMBER LAG PUMPS**.

Programming Steps:

- 1. Use the keypad to navigate to the Main Menu item, *CHANGE PARAMETER VALUES*, then to sub-menu *LEAD LAG PUMP PARAMETERS*. Find the parameter *NUMBER LAG PUMPS* and use the arrow keys to set the number of auxiliary pumps in the system.
- 2. If necessary, adjust the remaining Lead/Lag parameters after reading the following description of their functions, or after operating conditions dictate.

Lag pumps are turned on and off, or "staged" and "de-staged", by programmable relays accessed through the Control Terminals. The drive calls for lag pumps in ascending order, beginning with Relay 1. See **Figure 24**, *Programmable Relays for Lead/Lag Control*, to locate the relays. **Figure 25**, *Lead/Lag Schematic*, provides a wiring diagram.

Lead/lag parameters (**Table 20**) are used to smoothly stage the pumps in and out, mitigating pressure oscillation, short cycling, and water hammer. When the master pump cannot maintain pressure, the drive will stage in an auxiliary pump. The drive will de-stage the pump when flow increases pressure beyond the control point.

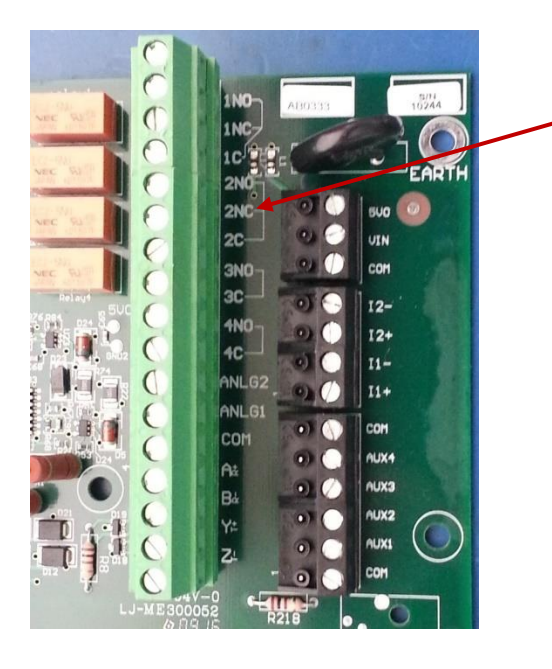

Programmable relays 1NO/NC, 2NO/NC, 3NO, 4NO.

• **CAUTION**: The relays are rated 0-30 VDC or 120VAC, 10 Amp. Direct control of the coil on a magnetic motor starter will likely cause damage to the relay and the main control printed circuit board. Use of a secondary control relay, such as an ice cube relay, may be necessary to control the lag pump motor starter.

Figure 24 – Programmable Relays for Lead/Lag Control

Two conditions must be met to stage a pump:

- The system psi has decreased to a pressure equal to *psi SETPOINT* minus *STAGE PSI LAG*. For example, if the *psi SETPOINT* is 50 psi and you want to stage a pump in at 45 psi, *STAGE PSI LAG* should be set to a 5.
- 2. The time set by **STAGE PUMP DELAY** has expired. This delay allows momentary drop in system pressure without calling for a pump to stage in.

Pumps are staged in the following sequence:

- 1. The relay will open to de-state the pump.
- The speed of the master pump will increase to a value equal to *MIN FREQUENCY* plus *DESTAGE FREQ BOOST*. For example, if *MIN FREQUENCY* is 30 Hz and *DESTAGE FREQ BOOST* is 5 Hz, the pump speed will be reduced to 35 Hz.
- 3. The master pump will operate at increased speed for a period set by **DESTAGE TIME**.
- 4. When **DESTAGE TIME** has expired the system will resume normal constant pressure control.

Pumps are de-staged when the drive has slowed the master pump to maintain control pressure and the auxiliary pump(s) causes a rise in pressure.

Three conditions must be met to de-stage a pump:

- The system psi has increased to the value set by DESTAGE PSI LAG above psi SETPOINT. For example, if psi SETPOINT is 50 and DESTAGE PSI LAG is 5 the pump will de-stage at 55 psi.
- 2. The time set by **DESTAGE PUMP DELAY** has expired. This delay prevents de-staging the auxiliary pump due to momentary pressure overshoot.
- The drive frequency to the master pump is between *MIN FREQUENCY* and the value of *DESTAGE MIN FREQ* plus *MIN FREQUENCY*. For example, if *MIN FREQUENCY* is 30 Hz and *DESTAGE MIN FREQ* is 5 Hz, the pump will de-stage at 35 Hz.

Pumps are de-staged in the following sequence:

- The system pressure will increase by the value set by **DESTAGE FRQ BOOST**. This boost in pressure allows the PI constant pressure loop to react faster to the drop in pressure when the pump turns off.
- 2. The system will de-stage the pump
- The system will continue to boost the pressure set by DESTAGE FRQ BOOST for a period set by DESTAGE TIME.
- 4. The system will resume normal constant pressure control.

# Pre-charge Pumps Feature

In some systems the primary pump may not have the capacity to pre-charge the system on its own. The **PRECHARGE PUMPS** parameter will set the number of auxiliary pumps that will be called on to pump during the pre-charge interval. When the pre-charge interval is terminated, normal lead/lag control of the pumps will resume.

**CAUTION**: This number should never be greater that the total number of lag pumps as it will activate the associated programmable relay which may be reserved for other functions.

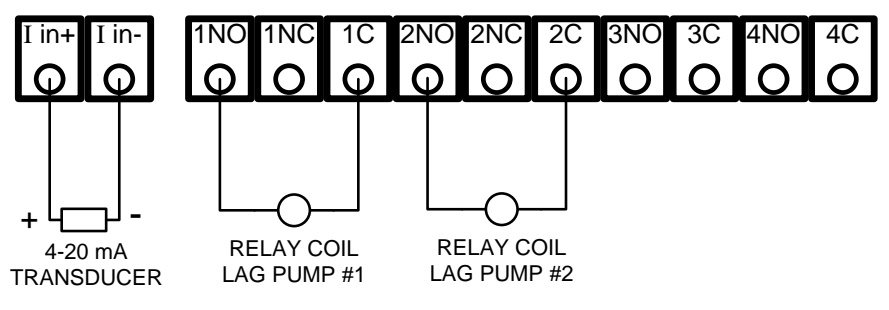

Use the relays in order, beginning with Relay 1.

**CAUTION**: The relays are rated 0-30 VDC or 120VAC, 0.5 amp. Direct control of the coil on a magnetic motor starter will likely cause damage to the relay and the main control printed circuit board. Use of a secondary control relay, such as an ice cube relay, may be necessary to control the lag pump motor starter.

# Figure 25 – Connecting Duplex/Multiplex Systems

When any analog constant pressure system configuration is selected, the CONSTANT PRESSURE and LEAD/LAG menus are available. Up to four additional VFDs can be controlled through the relays. When the parameter **NUMBER LAG PUMPS** is greater than 0, relays will convert to control of lead/lag or duplex/multiplex constant pressure in sequence. *Example: If 2 lag pumps are entered, Relay 1 & Relay 2 will now be used for Lead/Lag pump control.* In addition, the parameter **DUPLEX CYCLE TIME** must be greater than 0 for Multiplex control to be active.

When operating in Multiplex Control, the main VFD will assume the role of Master, and all auxiliary VFDs controlled through the relays are known as Slaves. The Master and Slave VFDs will operate in constant pressure mode.

If the Master VFD senses that system pressure cannot be maintained, it will call for a Slave VFD by closing a relay on the Control Terminal. LH and DX Series drives can control up to four auxiliary VFDs.

In Multiplex control, the Master VFD might not always be the drive that is operating. The point of a multiplex system is to rotate the use of each available VFD. This is done so that a single drive or pump does not degrade at a faster rate than other drives or pumps in that system. The Master VFD will decide when to stage or de-stage a VFD. The first pump to be staged in, and the last pump to be de-staged, is called the Default VFD.

### **Multiplex Setup**

System configuration must be set to one of the constant pressure modes when using multiplex control. See **Section 5.5**, *System Configuration*, for details. Multiplex control is enabled when **NUMBER LAG PUMPS** is greater than 0, and **DUPLEX CYCLE TIME** is greater than 0.

### Programming Steps:

- Use the keypad to navigate to the Main Menu item, CHANGE PARAMETER VALUES, then to sub-menu LEAD LAG PUMP PARAMETERS. Find the parameter *NUMBER LAG PUMPS* and use the arrow keys to set the number of auxiliary drives in the system.
- 2. Navigate to CONSTANT PRESSURE PARAMETERS and find the parameter **DUPLEX CYCLE TIME**, use the arrow keys to set how often the Default drive position will change.
- 3. If necessary, adjust the remaining Lead/Lag parameters after reading the following description of their functions, or after operating conditions dictate.

In Multiplex control, the Master VFD will utilize the Lead/Lag Parameters and logic similar to lead/lag control in order to decide when to turn on/off a VFD. More detail on the logic behind these decisions will be given in a later section.

It is recommended to run all auxiliary pumps on VFDs, otherwise pressure instability may occur. The Primary Auxiliary Pump could turn on/off resulting in the system pressure oscillating from (*psi* SETPOINT – STAGE PSI LAG) to (*psi* SETPOINT + DESTAGE PSI LAG).

The Master VFD stages in VFDs in a different order depending on which VFD is the Primary. When the Master VFD is not the Primary, it will ALWAYS be the second drive to be staged in. The tables below will illustrate the order of the VFDs to be staged or de-staged for different values of **NUMBER LAG PUMPS**.

| Master + 1 Slave VFD     |               |           |  |  |
|--------------------------|---------------|-----------|--|--|
| Rotation                 | Primary Drive | VFD Order |  |  |
| 1 <sup>st</sup> Rotation | Master        | M <=> 1   |  |  |
| 2 <sup>nd</sup> Rotation | Slave VFD 1   | 1 <=> M   |  |  |

The Primary drive position will rotate based on the parameter **DUPLEX CYCLE TIME**.

| Master + 2 Slave VFD     |               |                |  |  |  |
|--------------------------|---------------|----------------|--|--|--|
| Rotation                 | Primary Drive | VFD Order      |  |  |  |
| 1 <sup>st</sup> Rotation | Master        | M <=> 1 <=> 2  |  |  |  |
| 2 <sup>nd</sup> Rotation | Slave VFD 1   | 1 <=> M <=>> 2 |  |  |  |
| 3 <sup>rd</sup> Rotation | Slave VFD 2   | 2 <=> M <=> 1  |  |  |  |

| Master + 3 Slave VFD     |               |                     |  |  |
|--------------------------|---------------|---------------------|--|--|
| Rotation                 | Primary Drive | VFD Order           |  |  |
| 1 <sup>st</sup> Rotation | Master        | M <=> 1 <=> 2 <=> 3 |  |  |
| 2 <sup>nd</sup> Rotation | Slave VFD 1   | 1 <=> M <=> 2 <=> 3 |  |  |
| 3 <sup>rd</sup> Rotation | Slave VFD 2   | 2 <=> M <=> 3 <=> 1 |  |  |
| 4 <sup>th</sup> Rotation | Slave VFD 3   | 3 <=> M <=> 1 <=> 2 |  |  |

| Master + 4 Slave VFD     |               |                           |  |  |  |
|--------------------------|---------------|---------------------------|--|--|--|
| Rotation                 | Primary Drive | VFD Order                 |  |  |  |
| 1 <sup>st</sup> Rotation | Master        | M <=> 1 <=> 2 <=> 3 <=> 4 |  |  |  |
| 2 <sup>nd</sup> Rotation | Slave VFD 1   | 1 <=> M <=> 2 <=> 3 <=> 4 |  |  |  |
| 3 <sup>rd</sup> Rotation | Slave VFD 2   | 2 <=> M <=> 3 <=> 4 <=> 1 |  |  |  |
| 4 <sup>th</sup> Rotation | Slave VFD 3   | 3 <=> M <=> 4 <=> 1 <=> 2 |  |  |  |
| 5 <sup>th</sup> Rotation | Slave VFD 4   | 4 <=> M <=> 1 <=> 2 <=> 3 |  |  |  |

Two conditions must be met to stage in a VFD:

- The system has decreased to a pressure equal to *psi SETPOINT* minus *STAGE PSI LAG*. *NOTE:* Primary Slave VFDs and Primary Master Drives will ignore the *STAGE PUMP DELAY* parameter, and immediately stage in if the system pressure drops below the threshold.
- The time set by STAGE PUMP DELAY has expired. This delay allows a momentary drop in system pressure without calling for a drive to stage in.

### Steps To Stage A Drive:

- 1. The selected drive will be staged in. The selected drive is based on the order given in the tables above. This will either close the Slave VFD's corresponding relay or move the Master VFD out from sleep mode.
- 2. The speed of the master pump will decrease to a value equal to **MAX FREQUENCY** minus the corresponding **STAGE FREQ REDUCTION**.
- 3. The Master VFD will operate at a reduced speed for a period set by **STAGE TIME**.
- 4. When **STAGE TIME** has expired the system will resume normal constant pressure control.

Note: The Master VFD does NOT have corresponding **STAGE FREQ REDUCTION** or **STAGE** *TIME* parameters.

#### **De-Staging:**

Drives are de-staged when the drive has slowed the master pump to maintain control pressure and the Slave VFD(s) causes a rise in pressure.

Three conditions must be met to de-stage a VFD:

- 1. The system psi has increased to the value set by psi SETPOINT plus DESTAGE PSI LAG.
- 2. The time set by **DESTAGE PUMP DELAY** has expired. This delay prevents de-staging VFDs due to momentary pressure overshoot.
- 3. The Master drive frequency is between *MIN FREQUENCY* and the value of *MIN FREQUENCY* plus *DESTAGE MIN FREQ*.

### Steps To De-Stage A Drive:

- 1. The selected drive will be de-staged. The selected drive is based on the order given in the tables above. This will either open the Slave VFD's corresponding relay or set the Master VFD to sleep mode.
- 2. The frequency of the master pump will increase by **DESTAGE FREQ BOOST**.
- 3. The Master VFD will operate at an increased speed for a period set by DESTAGE TIME.
- 4. When **DESTAGE TIME** has expired the system will resume normal constant pressure control.

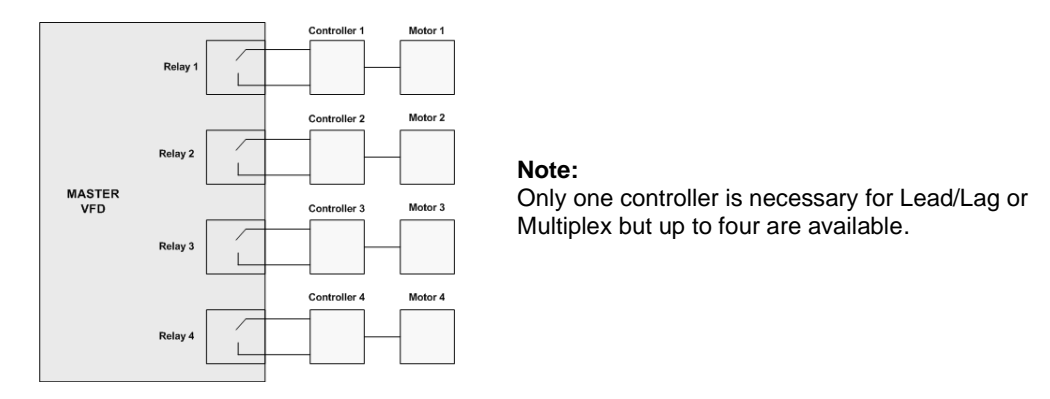

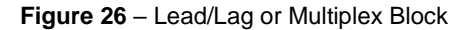

**Note:** Setting **PROGRAM RELAY 1** to setting 6, Jockey Pump, will cause Relay 1 to not participate in lead/lag or multiplex control. The order pumps are staged or destaged will remain the same, except the Master will skip Relay 1. Relay 1 will also never become the Primary when it is set to Jockey Pump.

### 5.15 Troubleshooting Constant Pressure Systems

A variety of conditions in a plumbing system can lead to less than optimum performance of constant pressure control while using the factory default settings. The default settings are designed to operate a range of plumbing systems, but there can be many variables in a plumbing system that requires adjustment of the constant pressure parameters.

For the drive to enter sleep mode while operating in CP mode, three conditions must be met:

- The pressure in the system must be at the pressure control point set by the parameter *psi* SETPOINT (for analog systems) or at the pressure determined by the setting on the digital pressure switch
- The frequency is below SLEEP FREQ (as defined as MIN FREQUENCY + input value) or measured pressure is above WAKE UP psi (as defined as psi SETPOINT + the input value).
- 3. The time expired since the pump started after the last OFF cycle must be greater than parameter *T1ON* or *T2ON*

When these conditions have been met, the drive will go to sleep. The duration of which the drive is asleep depends on the rate at which the system bleeds down and the width of the dead band. When setting and testing a constant pressure system, try to operate as close as possible to the normal operating conditions. Low flow in a high-capacity system (and vice versa) usually requires some adjusting of the parameters.

# 6 TROUBLESHOOTING

This section provides information on fault codes and troubleshooting tips for potential system problems.

🗥 WARNING! In some instances, the unit will shut down, then automatically restart when conditions allow. Always disconnect input power from the unit and wait for internal electrical charges to dissipate before performing service on the unit or its connected loads.

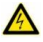

MARNING: Risk of electric shock. De-energize the unit by disconnecting all incoming sources of power, then wait 5 minutes for internal charges to dissipate before servicing the equipment.

A HIGH VOLTAGE: This equipment is connected to line voltages that can create a potentially hazardous situation. Electric shock could result in serious injury or death. This device should be installed and serviced only by trained, licensed, and gualified personnel. Follow instructions carefully and observe all warnings.

Always check the display for fault codes if the drive or its load is not operating. Disconnecting the input power could potentially clear any fault code indication, possibly losing valuable information for troubleshooting.

# 6.1 Fault Codes

Fault codes are indicated on the graphic display. See **Table 23**, on page 75, for a list of fault codes.

The drive can be programmed to automatically restart after certain faults and a time delay can be programmed before the restart is allowed. To interrupt a time delay countdown and allow auto restart, press both arrow keys on the keypad and hold for one second. The load will start immediately. The Restart Log is a resettable fault log that can be used to monitor faults that allow auto restart. Use the Clear Memory function to reset the Restart Log and set all fault counters to zero. See Section 4.2, Keypad Main Menu Items, for more information on Restart Log and Clear Memory function.

A WARNING: Certain faults do not allow an auto restart. These faults generally indicate the possibility of damage to the drive and/or the load or indicate the possibility of a dangerous condition. When this type fault occurs, the display will read NO AUTO RESTART. Refer to Table 8-1, Fault Codes, to determine if the fault allows an auto restart. The number 1 in the notes column indicates that auto restart is not allowed. When this type fault occurs, contact the factory for assistance before restarting or troubleshoot the system thoroughly. These faults can be cleared only by cycling input power OFF/ON or by pressing both arrow keys for 3 seconds.

MARNING: Unit may restart automatically without warning after a fault when operating conditions permit. Make certain input power is disconnected before servicing the unit or its connected loads.

# 6.2 Clearing a Fault

If the unit is programmed to automatically restart after a particular fault, the display indicates that the unit will restart and will count down the seconds remaining to restart on the display. The countdown can be interrupted by pressing and holding both arrow keys. The load will immediately restart.

For faults that allow an automatic restart, the default number of restarts after a fault is zero. If the end user desires the unit to automatically restart after a fault, the number of restarts allowed and the time between fault and restart must be programmed in the **CHANGE PARAMETER VALUES > AUTO RESTART PARAMETERS** for that fault.

If the drive has exceeded the programmed number of auto restarts, or if auto restarts have not been enabled, the display will indicate the fault on the top line and the second line will read **RESTART? ENTER**. Press ENTER to clear the fault and restart the load. The fault counters in the Restart Log will all be reset to zero. See **Section 3.6**, *Restart Log*, for more information.

The **ENABLE RESTART** parameter allows the drive to restart automatically after a fault. This parameter also enables to drive to initialize in AUTO mode when the input power has been cycled OFF/ON and the drive is energized. The factory default setting does not allow auto restarts. Navigate to this parameter via **CHANGE PARAMETER VALUES > AUTO RESTART PARAMETERS > ENABLE RESTART**. See **Table 16** for values in setting the parameter.

Certain faults do not allow an auto restart. These faults generally indicate the possibility of damage to the drive and/or the load or indicate the possibility of a dangerous condition. When this type fault occurs, the display will read **NO AUTO RESTART**. When this type fault occurs, contact the factory for assistance before restarting or troubleshoot the system thoroughly. **These faults can be cleared only by cycling input power OFF/ON or by pressing both arrow keys for 3 seconds.** 

There are several conditions where the drive will indicate a fault, but the fault will not be recorded in the fault log. These faults occur only when the drive is energized from utility mains and is initializing. If any condition including ground fault, pre-charge fail, high input voltage or low input voltage is detected, the display will indicate the fault and wait for the condition to resolve before entering normal operating mode. If these conditions occur after the drive has initialized, a fault will be logged and can be cleared in the normal manner.

WARNING: The drive may start automatically without warning when operating conditions permit. Make certain input power is disconnected before servicing the unit or its connected loads.

| Table 23 - Fa | ault Codes |
|---------------|------------|
|---------------|------------|

| TEXT MESSAGE               | DESCRIPTION / COMMENTS                                                                                                    |      |  |
|----------------------------|----------------------------------------------------------------------------------------------------|------|--|
| 15 V Power Supply Overload | Customer terminal power supply has been overloaded. Cycle power or wait for fault delay to reset. ( <b>Restart Delay 2</b> )                                                                                                    |      |  |
| AUX1 Latch Fault           | Switch connected to AUX1 input has opened. Drive will remain off until fault is cleared. No auto restart allowed. See parameter <b>AUX1 SELECT</b> in <b>Table 17</b> for details.                                                                                                    |      |  |
| AUX2 Latch Fault           | Switch connected to AUX2 input has opened. Drive will remain off until fault is cleared. No auto restart allowed. See parameter <i>AUX2 SELECT</i> in <b>Table 17</b> for details.                                                                                                    | P,1  |  |
| AUX3 Latch Fault           | Switch connected to AUX3 input has opened. Drive will remain off until fault is cleared. No auto restart allowed. See parameter <i>AUX3 SELECT</i> in <b>Table 17</b> for details.                                                                                                    | P,1  |  |
| AUX4 Latch Fault           | Switch connected to AUX4 input has opened. Drive will remain off until fault is cleared. No auto restart allowed. See parameter <b>AUX4 SELECT</b> in <b>Table 17</b> for details.                                                                                                    | P,1  |  |
| AuxPower Output<br>Fault   | The auxiliary output inverter module has experienced a sudden high current. Check for short circuit on the load.                                                                                                    | 1    |  |
| AuxPower Overload          | AuxPower current has exceeded the value set by Auxpower Current Limit                                                                                                    | 2    |  |
| Broken Pipe Fault          | Indicates the possibility of a broken pipe. Fault is triggered by a large drop in pressure. Check the settings of the parameter <b>Broken Pipe psi</b> to eliminate the possibility of nuisance fault.                                                                                                    | 1    |  |
| Bus Overvoltage            | Sudden and severe regenerative power under high line voltage conditions may result in bus overvoltage. Check line voltage or consider increasing ramp up and ramp down times.                                                                                                    | 2    |  |
| Bus Voltage Unbalance      | The DC bus voltages are more than 10% unbalanced. Can be caused by bus cap failure.                                                                                                    | 1    |  |
| CM Connection Fail         | Cables to current measurement boards have been disconnected. Check RJ45 cables.                                                                                                    |      |  |
| Current Unbalance          | Motor current unbalance has exceeded the limit set by parameter <i>Current Unbalance</i> . Check motor load for normal operation or increase current unbalance limit.                                                                                                    | P, 2 |  |
| Defect Hall Snsr           | This is likely a connection issue with the hall sensor board. Power the system down, check the connections to the hall sensor PCB (blue cubes with wires/bus bars running through them). Power up the system. If this does not clear the fault, please contact customer service. A Hall PCB may need to be replaced.                       |      |  |
| Dry Well Current           | Motor current has fallen below the value set by parameter <b>Dry Well</b><br><b>Current</b> . Commonly used to detect dry well condition.                                                                                                    | P, 2 |  |
| Dry Well KW                | Real power in kW consumed by the motor load has fallen below the limit set by parameter <b><i>Dry Well KW</i></b> . Commonly used to detect dry well condition.                                                                                                    | P, 2 |  |
| Ground Fault               | A fault between an output line and earth has been detected. Immediately disconnect input power and check output lines with a megger to verify a fault. Nuisance trip is a possibility. Sensitivity of fault detection can be adjusted by the Operating Parameter <i>Ground Fault Detect Sensitivity</i> . See <b>Table 15</b> for details. | 1    |  |

| TEXT MESSAGE           | DESCRIPTION / COMMENTS                                                                                                    | NOTES |
|------------------------|----------------------------------------------------------------------------------------------------|-------|
| High Input Voltage     | Input voltage has exceeded a level for safe operation. Reduce input voltage. General purpose buck/boost transformers are compatible with LH Series drives.                                                                                                    |       |
| Input 1Ph Fault        | Single-phase input fault. Indicates a loss of phase on the input 3-phase lines, or severe voltage unbalance.                                                                                                    | 2     |
| Input Fault            | Sudden high input current or internal fault. Contact factory                                                                                                    | 1     |
| Input Overload         | Current on the input module has exceeded safe levels. Check for reduced input voltage as this may increase input current. May also be caused by high current in the motor circuit.                                                                                                    | 1     |
| IP Hall Sense Hi       | A current on the input module large enough to exceed the maximum current rating of the hall effect sensor. May indicate a fault in the motor circuit or internal fault.                                                                                                    | 2     |
| Line Cap Fail          | Indicates failure of a filter capacitor on the input L/C filter. Contact factory for assistance.                                                                                                    |       |
| Low Input Voltage      | Input voltage has fallen below a level for safe operation of the drive.                                                                                                    | 2     |
| Motor Overload         | Output current has exceeded the value set by parameter <b>Overcurrent</b><br>Limit. Check status of motor load. If output current limit is increased, make<br>sure it is within the limit of the motor nameplate. Automatic restarts are set<br>by <b>Restart Delay 1</b> and <b>Restarts Motor Overload</b> in the AUTO RESTART<br>PARAMETERS menu. | P, 2  |
| OP Hall Sense Hi       | A current on the output module large enough to exceed the maximum<br>current rating of the hall effect sensor. May indicate a fault in the motor<br>circuit or internal fault.                                                                                                    | 2     |
| Output Fault           | Indicates short in motor circuit. Check for short circuit on output lines and load. Contact factory                                                                                                    | 1     |
| Output Overload        | Indicates a large and sudden overcurrent event on the output module.<br>Check the motor circuit for faults. The overcurrent event may be of a very<br>short duration that cannot be captured by amp meters.                                                                                                    |       |
| Over Temperature       | Internal temperature of the drive exceeded safe limits. Check fans and ventilation openings for obstruction. Reduce ambient temperature.                                                                                                    | 2     |
| Pre-charge Fail        | Indicates that the bus voltage was not charged to an adequate level by the pre-charging circuit. Contact factory for assistance.                                                                                                    | 1     |
| Sensor Connection Fail | 4-20mA analog signal is not present on Control Terminals I_1 and I_2. This could indicate failure of the 4-20mA sensor or that the cables from the sensors have been disconnected.                                                                                                    | 2     |
| Sensor Fault           | Indicates a fault on the I_1 or I_2 control circuit                                                                                                    | 2     |
| Temp Sense Fault       | Solid state temperature sensor on the heat sink has failed or its cable is disconnected. Contact factory.                                                                                                    | 1     |

P = Fault may be related to an adjustable parameter. Always check the value of the parameter to eliminate nuisance tripping.

1 = Drive has shut down due to a potentially dangerous condition. Drive will remain OFF until fault is cleared. Use caution if the drive is restarted. Thoroughly troubleshoot the system and/or contact the customer service for assistance.

2 =**WARNING:** Auto restart allowed for this fault. Motor may restart automatically without warning after a fault when operating conditions permit. Make certain input power is disconnected before servicing the unit or its connected loads.

### Fault Log

The Fault Log records the number of times a particular fault has occurred. To access the Fault Log, press the MENU key until the Main Menu item, *FALUT LOG*, appears.

Press ENTER key to access the list of faults. The Fault Log will continue to log the number of faults that have occurred until it is reset through the Main Menu item **RESTART LOG or CLEAR MEMORY**. The Fault Log is not to be confused with the restart counter. The restart counter is associated with the automatic restart function and is reset whenever the input power is cycled OFF/ON.

| PROBLEM                                                                 | POTENTAIL CAUSE                                                           | SOLUTION                                                                                                    |  |
|-------------------------------------------------------------------------|---------------------------------------------------------------------------|----------------------------------------------------------------------------------------------------|--|
|                                                                         | Circuit breaker tripping                                                  | If incoming circuit breaker continually trips when VFD starts, the<br>breaker and cable sizes should be sized by a certified<br>electrician. Increase breaker size is recommended by<br>electrician.                                                                                                    |  |
| Unit does not power up                                                  | Blown fuses                                                               | Replace fuses on power board and chassis. See <b>Section 7</b> for<br>fuse locations. If fuses keep blowing, troubleshoot the following<br>systems:<br>• Fans<br>• Power Board<br>• Control Board<br>• IGBTS                                                                                                    |  |
|                                                                         | Is a fault code indicated?                                                | Based on the fault code, resolve any factors that are likely<br>causing the fault.<br>Clear the fault by pressing both arrow keys on the keypad or by<br>cycling input power OFF/ON.                                                                                                    |  |
|                                                                         | Are the remote switches AUX1 and AUX2 closed?                             | Check the status of the switches or jumpers connected to AU<br>and AUX2 on the Control Terminals. The LCD display indicate<br>the status of AUX terminals in the default display mode. All Al<br>terminals must be closed for the motor to run in AUTO mode.                                                               |  |
| Motor not running                                                       | Are the signals to the Control<br>Terminals corrupted?                    | Shielded cable is required for AUX terminal switch leads longer<br>than 20 ft. Regular wire will induce capacitance in the line and<br>corrupt control signals. Shielded cable is recommended for all<br>Control signal cables.                                                                                            |  |
|                                                                         | Is the keypad in MAN or OFF mode?                                         | The keypad will override signals on the Control Terminals when<br>OFF or MAN is selected. Keypad must be in AUTO mode for<br>external control signals to control the motor.                                                                                                    |  |
|                                                                         | Is the maximum frequency set at 0 Hz?                                     | Check the maximum frequency by using the keypad to navigate<br>MAIN MENU>CHANGE PARAMETER VALUES>OPERATING<br>PARAMETERS>MAX FREQUENCY.                                                                                                    |  |
|                                                                         | Are the input terminals L1 and L2 energized?                              | Green LED D9 on the Master Control printed wiring board<br>should be on to indicate board is powered. Green flashing D16<br>indicates the program is running. If no LEDs are lit on the PWB,<br>check the main input fuses or breaker, then check secondary<br>fuses. See <b>Figure 30 - Figure 32</b> for fuse locations. |  |
| Motor is turning the wrong direction                                    | Phase sequence on output<br>terminals U/T1, V/T2, W/T3 is out<br>of order | Swap any two of the three motor leads on the output terminals <b>OR</b> use parameter <b>REVERSE ROTATION</b> via keypad.                                                                                                    |  |
| Real Time Clock (RTC)<br>clearing or not providing<br>fault time stamps | Dead battery                                                              | Replace CR2032 battery, located on Control Board beneath graphic display.                                                                                                    |  |

| Table 2 | 24 – <sup>-</sup> | Troubl | eshoo | otina |
|---------|-------------------|--------|-------|-------|
|---------|-------------------|--------|-------|-------|

# 7 ROUTINE INSPECTION AND MAINTENANCE

The unit should be inspected and cleaned at least annually or more frequently if it is in an excessively warm or dusty environment.

**Overall:** Perform a visual inspection checking for things such as discolored wires or terminals, evidence of arcing, loose mounting screws, physical damage to the enclosure, etc.

Power terminals: Inspect for loose connections and tighten to specifications in Table 2 and Table 3.

Capacitors: Check for leakage or deformation.

**Fans and heatsinks:** Excessive dust buildup on the heatsink and cooling fan impellers may lead to overheating. Lightly brush and vacuum clean. Contact Customer Service for assistance in replacing the cooling fan in the event it should fail. Use only fans approved by Phase Technologies. Unapproved fans may not be able to move enough air to properly cool the unit, leading to component damage.

### Line Filter Capacitors

Line filter capacitors are part of the inductor/capacitor (L/C) filters that filter harmonics from either the input lines our output lines of the drive. While it is extremely rare for the inductor to fail, capacitors are inherently more prone to degradation and failure and should be routinely monitored and/or replaced. Failure of the L/C filter can lead to increased harmonic levels which may damage equipment connected to the drive.

# CAUTION: Line Filter Capacitors

Line filter capacitors should be inspected annually at a minimum. **Replacement of the capacitors** every three years is recommended as preventive maintenance. If they are degraded the electrical noise can damage equipment connected to the drive.

Line filter capacitors should be visually inspected and electrically tested on a routine basis. The capacitors are easily accessible. See **Figure 27** and **Figure 28** below to locate the line filter capacitors.

Visually inspect the line filter capacitors and the wires connected to them for any discoloration and for bulges in the canister.

Capacitors are connected in two different configurations, either line-to-line or line-to-ground. The The capacitors have electrical ratings in both voltage and capacitance measured as microfarads (uF).

Drives equipped with optional AUX POWER<sup>™</sup> have five line-to-ground capacitors, while models without the option have two. All models have line-to-line capacitors.

Using a multi-meter set to measure capacitance, check the capacitance of each capacitor by measuring between the two terminals on the capacitor. **Remove the wire from at least one terminal of the capacitor in order to obtain an accurate measurement.** Compare to the capacitor value in **Table 25** and **Table 26**. If any capacitor value is less than specified by more than 25% contact Phase Technologies customer support at 605-343-7934 to order replacement capacitors. If you do not have a meter or other means to test the capacitors it is recommended to replace the capacitors every three years as a preventive measure. Do not operate the drive with degraded capacitors.

| Drive Model              | No. Capacitors | Capacitor Value | Phase Technologies PN |
|--------------------------|----------------|-----------------|-----------------------|
| 1LHE005                  | 1              | 35 uF 480V      | AC0027                |
| 1LHE007                  | 1              | 35 uF 480V      | AC0027                |
| 1LHE010                  | 1              | 35 uF 480V      | AC0027                |
| 1LHE015                  | 1              | 35 uF 480V      | AC0027                |
| 1LHE020                  | 1              | 35 uF 480V      | AC0027                |
| 1LHE205                  | 1              | 35 uF 480V      | AC0027                |
| 1LHE207                  | 1              | 35 uF 480V      | AC0027                |
| 1LHE210                  | 1              | 35 uF 480V      | AC0027                |
| 1LHE215                  | 1              | 35 uF 480V      | AC0027                |
| 1LH220, 1LHS220, 1LHE220 | 1              | 35 uF 480V      | AC0027                |
| 1LHE225                  | 1              | 35 uF 480V      | AC0027                |
| 1LH230, 1LHS230          | 1              | 35 uF 480V      | AC0027                |
| 1LH240, 1LHS240          | 2              | 35 uF 480V      | AC0027                |
| 1LH250                   | 2              | 35 uF 480V      | AC0027                |
| 1LHE405                  | 1              | 35 uF 480V      | AC0027                |
| 1LHE407                  | 1              | 35 uF 480V      | AC0027                |
| 1LHE410                  | 1              | 35 uF 480V      | AC0027                |
| 1LHE415                  | 1              | 35 uF 480V      | AC0027                |
| 1LH420, 1LHS420, 1LHE420 | 1              | 35 uF 480V      | AC0027                |
| 1LHE425                  | 1              | 35 uF 480V      | AC0027                |
| 1LH430, 1LHS430, 1LHE430 | 1              | 35 uF 480V      | AC0027                |
| 1LH440, 1LHS440          | 1              | 35 uF 480V      | AC0027                |
| 1LH450, 1LHS450          | 1              | 35 uF 480V      | AC0027                |
| 1LH460, 1LHS460          | 1              | 35 uF 480V      | AC0027                |

# Table 25 – Line-to-Line Capacitors

| Drive Model              | No. Capacitors | Capacitor Value | Phase Technologies PN |  |
|--------------------------|----------------|-----------------|-----------------------|--|
| 1LH460-C                 | 2              | 35 uF 480V      | AC0027                |  |
| 1LH475, 1LHS475          | 2              | 35 uF 480V      | AC0027                |  |
| 1LH4100, 1LHS4100        | 2              | 35 uF 480V      | AC0027                |  |
| 1LH4125                  | NA             | NA              | NA                    |  |
| 3LHE005                  | 1              | 10.5 uF 500V    | C00058                |  |
| 3LHE007                  | 1              | 21 uF 500V      | C00059                |  |
| 3LHE010                  | 1              | 21 uF 500V      | C00059                |  |
| 3LHE015                  | 1              | 21 uF 500V      | C00059                |  |
| 3LHE020                  | 1              | 21 uF 500V      | C00059                |  |
| 3LHE025                  | 1              | 53 uF 500V      | C00061                |  |
| 3LHE030                  | 1              | 53 uF 500V      | C00061                |  |
| 3LHE205                  | 1              | 10.5 uF 500V    | C00058                |  |
| 3LHE207                  | 1              | 10.5 uF 500V    | C00058                |  |
| 3LHE210                  | 1              | 21 uF 500V      | C00059                |  |
| 3LHE215                  | 1              | 21 uF 500V      | C00059                |  |
| 3LH220, 3LHS220, 3LHE220 | 1              | 21 uF 500V      | C00059                |  |
| 3LHE225                  | 1              | 21 uF 500V      | C00059                |  |
| 3LH230, 3LHS230          | 1              | 53 uF 500V      | C00061                |  |
| 3LH240, 3LHS240          | 1              | 53 uF 500V      | C00061                |  |
| 3LH250, 3LHS250          | 1              | 64 uF 500V      | C00062                |  |
| 3LH260, 3LHS260          | 2              | 53 uF 500V      | C00061                |  |
| 3LHE405                  | 1              | 10.5 uF 500V    | C00058                |  |
| 3LHE407                  | 1              | 10.5 uF 500V    | C00058                |  |
| 3LHE410                  | 1              | 10.5 uF 500V    | C00058                |  |
| 3LHE415                  | 1              | 10.5 uF 500V    | C00058                |  |
| 3LH420, 3LHS420, 3LHE420 | 1              | 21 uF 500V      | C00059                |  |
| 3LHE425                  | 1              | 21 uF 500V      | C00059                |  |
| 3LH430, 3LHS430, 3LHE430 | 1              | 21 uF 500V      | C00059                |  |

| Drive Model                        | No. Capacitors | Capacitor Value | Phase Technologies PN |  |
|------------------------------------|----------------|-----------------|-----------------------|--|
| 3LH440, 3LHS440, 3LHE440           | 1              | 21 uF 500V      | C00059                |  |
| 3LH450, 3LHS450, 3LHE450           | 1              | 32 uF 500V      | C00060                |  |
| 3LH460, 3LHS460                    | 1              | 53 uF 500V      | C00061                |  |
| 3LH475, 3LHS475                    | 1              | 53 uF 500V      | C00061                |  |
| 3LH4100, 3LHS4100                  | 1              | 64 uF 500V      | C00062                |  |
| 3LH4125, 3LHS4125                  | 2              | 53 uF 500V      | C00061                |  |
| 3LH4150, 3LHS150                   | 2              | 53 uF 500V      | C00061                |  |
| 3LH4200, 3LHS4200                  | 2              | 64 uF 500V      | C00062                |  |
| 3LH4250                            | 2              | 64 uF 500V      | C00062                |  |
| 3LH4300                            | 2              | 64 uF 500V      | C00062                |  |
| 3LH4350                            | 2              | 64 uF 500V      | C00062                |  |
| 3LH4400                            | 2              | 64 uF 500V      | C00062                |  |
| 3LH4450                            | 2              | 64 uF 500V      | C00062                |  |
| 3LH4500                            | 2              | 64 uF 500V      | C00062                |  |
| All DX, DXS, 1DXS, & DXE<br>Models | NA             | NA              | NA                    |  |
| All SDE Models                     | NA             | NA              | NA                    |  |

| Table 26 - Line-to-Ground Capacitors | s |
|--------------------------------------|---|
|--------------------------------------|---|

| Drive Model                        | No. Capacitors | Capacitor Value | Phase Technologies PN |  |
|------------------------------------|----------------|-----------------|-----------------------|--|
| 1LH220, 1LHS220                    | 2              | 0.47 uF, 1200V  | AC0033                |  |
| 1LH220C                            | 2              | 0.47 uF, 1200V  | AC0033                |  |
| 1LH230, 1LHS230                    | 2              | 0.47 uF, 1200V  | AC0033                |  |
| 1LH230C                            | 2              | 0.47 uF, 1200V  | AC0032                |  |
| 1LH240, 1LHS240                    | 2              | 0.47 uF, 1200V  | AC0032                |  |
| 1LH250                             | 2              | 0.47 uF, 1200V  | AC0032                |  |
| 1LH420, 1LHS420                    | 2              | 0.47 uF, 1200V  | AC0033                |  |
| 1LH420C                            | 2              | 0.47 uF, 1200V  | AC0033                |  |
| 1LH430, 1LHS430                    | 2              | 0.47 uF, 1200V  | AC0033                |  |
| 1LH430C                            | 2              | 0.47 uF, 1200V  | AC0033                |  |
| 1LH440, 1LHS440                    | 2              | 0.47 uF, 1200V  | AC0033                |  |
| 1LH440C                            | 2              | 0.47 uF, 1200V  | AC0033                |  |
| 1LH450, 1LHS450                    | 2              | 0.47 uF, 1200V  | AC0033                |  |
| 1LH450C                            | 2              | 0.47 uF, 1200V  | AC0033                |  |
| 1LH460, 1LHS460                    | 2              | 0.47 uF, 1200V  | AC0032                |  |
| 1LH460C                            | 2              | 0.47 uF, 1200V  | AC0032                |  |
| 1LH475, 1LHS475                    | 2              | 0.47 uF, 1200V  | AC0032                |  |
| 1LH475C                            | 2              | 0.47 uF, 1200V  | AC0032                |  |
| 1LH4100, 1LHS4100                  | 2              | 0.47 uF, 1200V  | AC0032                |  |
| 1LH4100C                           | 2              | 0.47 uF, 1200V  | AC0032                |  |
| 1LH4125                            | NA             | NA              | NA                    |  |
| All 1LHE Series                    | 2              | 0.47 uF, 1200V  | AC0133                |  |
| All 3LH & 3LHS Models              | 3              | 0.47 uF, 1200V  | AC00134               |  |
| All 3LHE Models                    | 3              | 0.47 uF, 1200V  | AC00133               |  |
| All DX, DXS, 1DXS, & DXE<br>Models | NA             | NA              | NA                    |  |
| All SDE Models                     | NA             | NA              | NA                    |  |

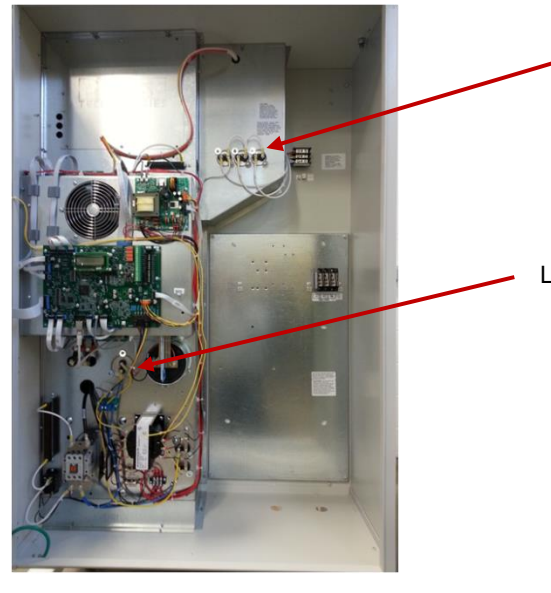

Line-to-ground capacitors for AUX POWER™ sine filter

Line-to-ground capacitors for input

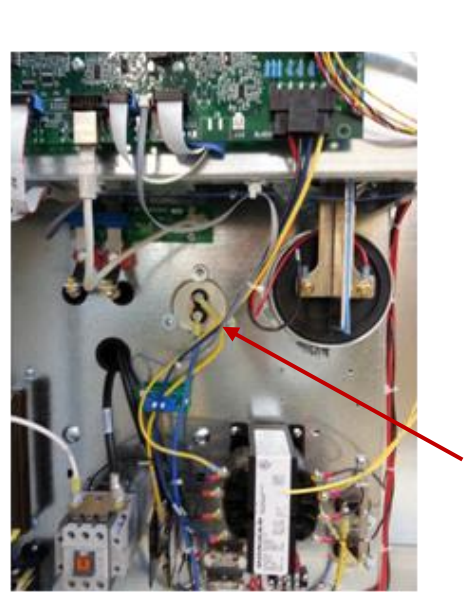

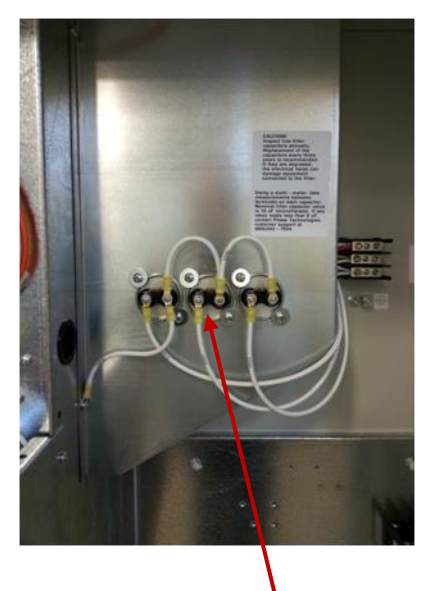

Line-to-ground capacitor for input

Line-to-ground capacitors for AUX POWER™ sine filter

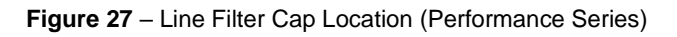

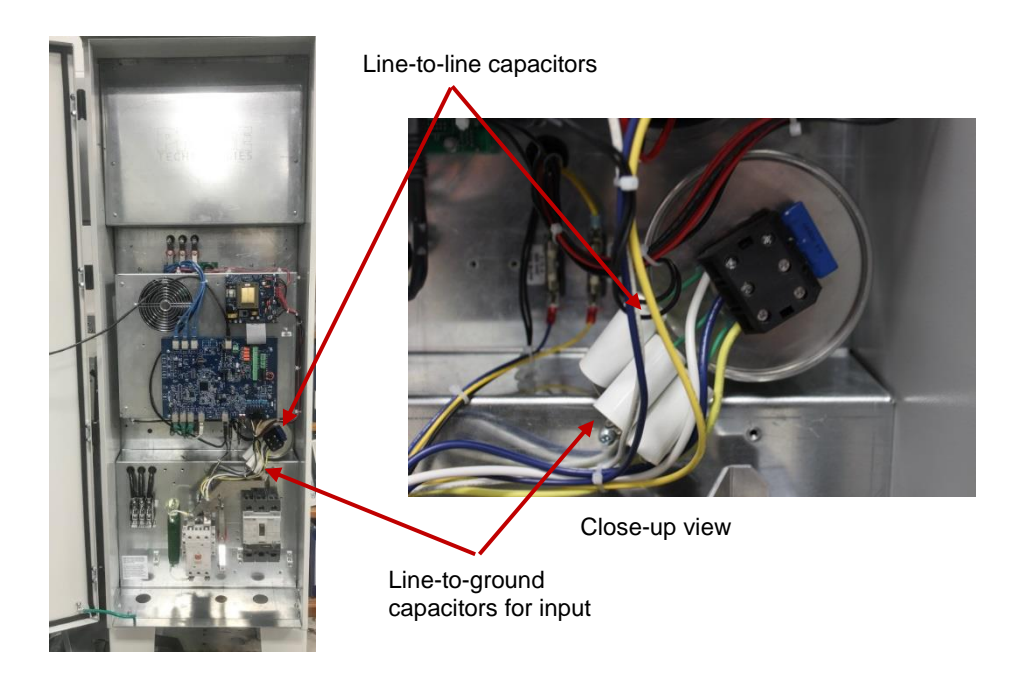

Figure 28 - Line Filter Cap Location - Signature Series

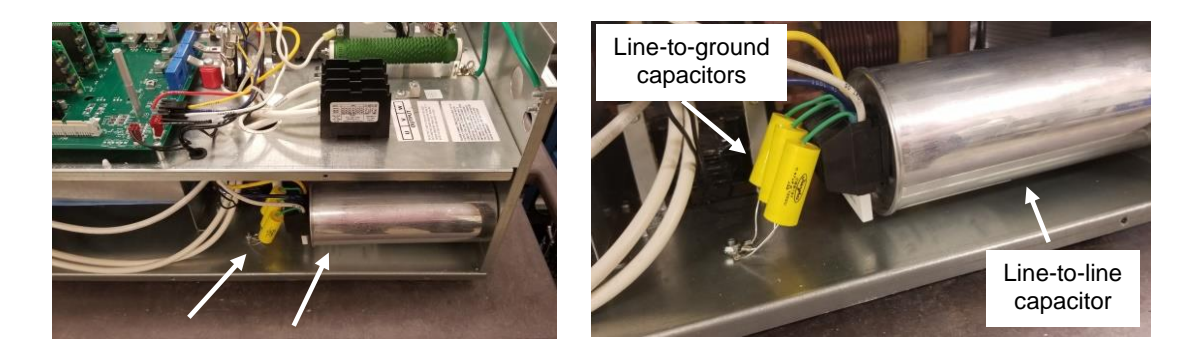

Figure 29 - Line Filter Cap Location - Enterprise Series

To access the line filter caps on the Enterprise Series, remove the left side panel. To remove left side panel, disconnect the ribbon cable from the circuit board on the inside of the door. Use a 13mm wrench to remove door hinges from left panel. Remove the screws from the left side panel and remove panel.

### Fuses

There are several field replaceable fuses in the drive. Each fuse is assigned a designator to help identify the fuse. Replacement fuses are available from the factory by contacting Customer Service at 605-343-7934. Refer to **Table 27** for fuse ratings.

| Fuse<br>Designator | Comments                                                                         | 480V Input<br>Fuse<br>Rating | 240V Input<br>Fuse<br>Rating |
|--------------------|----------------------------------------------------------------------------------|------------------------------|------------------------------|
| F1                 | Secondary of control transformer. Located on power supply printed circuit board. | 2A                           | 2A                           |
| F2                 | Primary of control transformer. Located on power supply printed circuit board.   | 3.5A                         | 3.5A                         |
| F3                 | Primary of control transformer                                                   | 5A                           | 5A                           |
| FS10, FS11         | Protects the primary of the control transformer.                                 | 500VAC,<br>3.15A             | 250VAC,<br>8A                |

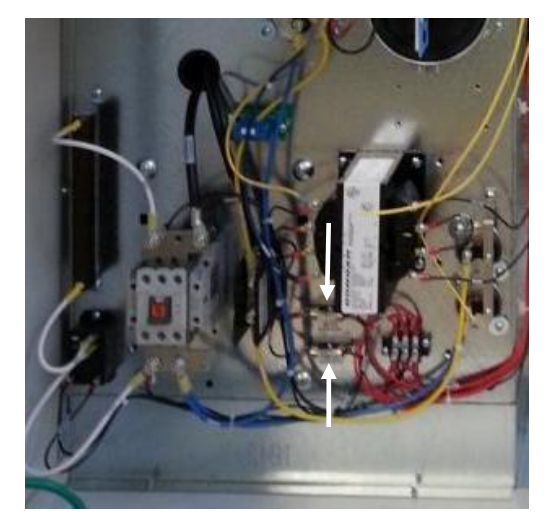

Fuses FS10 and F11 are located on the panel near the control transformer

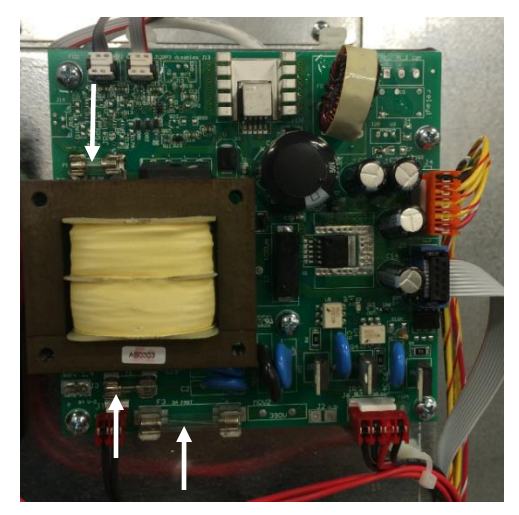

Fuses F1, F2 and F3 are located on the Power Supply printed circuit board.

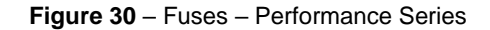

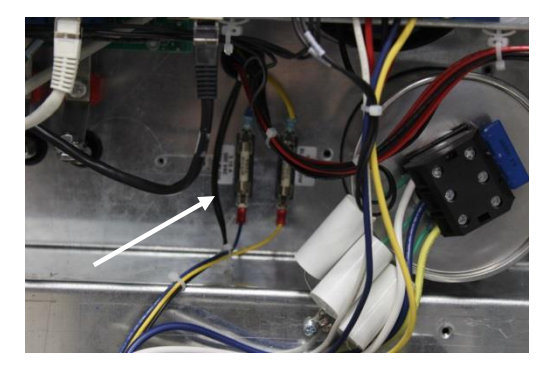

Fuses FS10 and F11 are located on the panel near the line capacitors

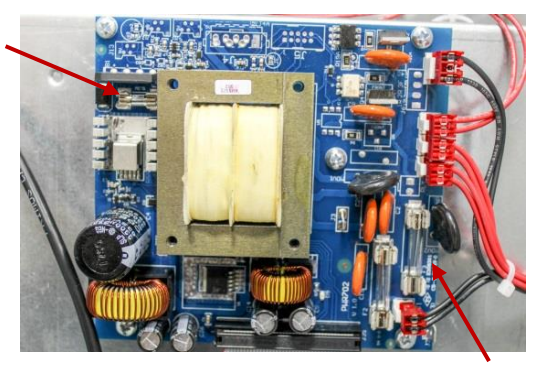

Fuses F1, F2 and F3 are located on the Power Supply printed circuit board.

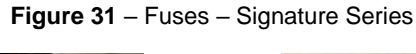

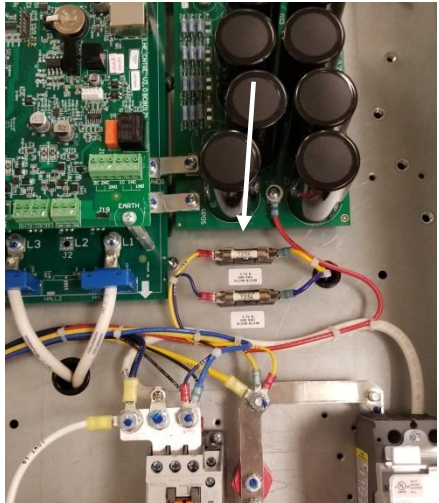

Fuses FS10 and F11 are located on the panel near the circuit breaker.

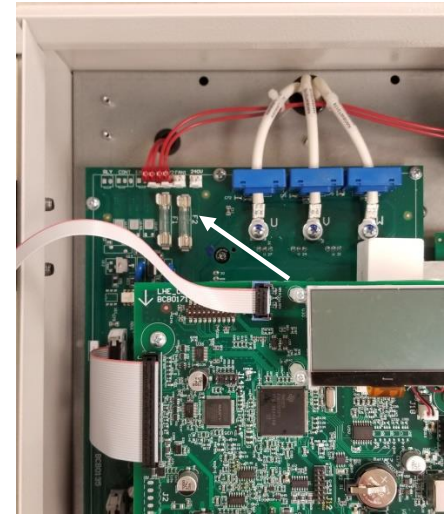

Fuses F1 and F2 are located on the circuit board beneath the display.

Figure 32 - Fuses - Enterprise Series

### Battery

The drive is equipped with a battery that provides power to a real-time clock. The clock allows faults to be stamped with time and date. The battery is located on the control printed circuit board. It is a button cell lithium battery rated at 3.0V, type CR2032. The battery should last many years under normal operating conditions. If the battery fails, the drive will continue to operate normally; losing only the ability to timestamp faults and provides timed operation of programmable relays.

# **8 MODELS AND RATINGS**

# 8.1 Model Nomenclature

|                            | Example Part Number  1LH Performance Series 1L11220RX-BITOS   1L11420RC-BITOS |                                   |                                                                        |                                              |                                                                         |   |                              | OPTIONAL UL50BA P                                       | anel Shop Integration                    | 1                                           |                                                          |                                           |                                                               |
|----------------------------|-------------------------------------------------------------------------------|-----------------------------------|------------------------------------------------------------------------|----------------------------------------------|-------------------------------------------------------------------------|---|------------------------------|---------------------------------------------------------|------------------------------------------|---------------------------------------------|----------------------------------------------------------|-------------------------------------------|---------------------------------------------------------------|
| <b><b>EEE</b> 519-2014</b> | Model<br>Series                                                               | Input / Output<br>Voltage         | Rated<br>HP                                                            | Enclosure<br>Rating                          | AUXPOWER**<br>Pivot Converter                                           | - | Branch Circuit<br>Protection | Addl. User<br>Controls                                  | Output<br>Filter                         | Surge<br>Protection                         | Torque<br>Control                                        | Modbus                                    | Torque Control<br>& Modbus                                    |
|                            |                                                                               | <b>2</b><br>240 V   480 V         | 20 - 20 HP<br>30 - 30 HP<br>40 - 40 HP                                 |                                              |                                                                         |   |                              |                                                         |                                          |                                             |                                                          |                                           |                                                               |
|                            |                                                                               | Voltage Up ubling                 | 50 - 50 I IP                                                           | R                                            | Choose Option                                                           | - | В                            | Choose Option                                           | Choose Option                            | S                                           | <b>V</b> 1                                               | V2                                        | V3*                                                           |
|                            | ILH<br>Series                                                                 | 4                                 | 20 - 20 HP<br>30 - 30 HP<br>40 - 40 HP                                 | 3R Rated<br>Outdoor Type<br>Rain / Bug Proof | C - 18A<br>Noi avsilable ca.<br>7LH4125//                               |   | MCCB<br>Service Disconnect   | H - I IOA Switch<br>& Speed Pol<br>H1 - HOA Switch Only | 0 - Sinewave Filter<br>OF - dV/dt Filter | Strikesorb <sup>e</sup> Surge<br>Protection | Torque<br>Control<br>Industrial /<br>94-Gas Auglicettuce | Modbus<br>Milania/2<br>Of Gas Apploaticoa | Torque Control<br>& Modbus<br>Induital/<br>Gi-Gas Application |
|                            |                                                                               | 480 V   480 V<br>Phase Converting | 50 - 50 HP<br>60 - 60 HP<br>75 - 75 HP<br>100 - 100 HP<br>125 - 125 HP |                                              | X - 32A<br>Noi avsileble on:<br>1649200, 1649500<br>16441008 & 16441258 |   |                              | H2 - Speed Pot Only                                     |                                          |                                             |                                                          |                                           |                                                               |
|                            |                                                                               |                                   |                                                                        |                                              |                                                                         |   |                              |                                                         |                                          | Oation %3' includes                         | both Tongue Contro & Mo                                  | do⊾a do notadol∀1 o                       | r V2 when using this option                                   |

Figure 33 - 1LH (Performance) Series Nomenclature

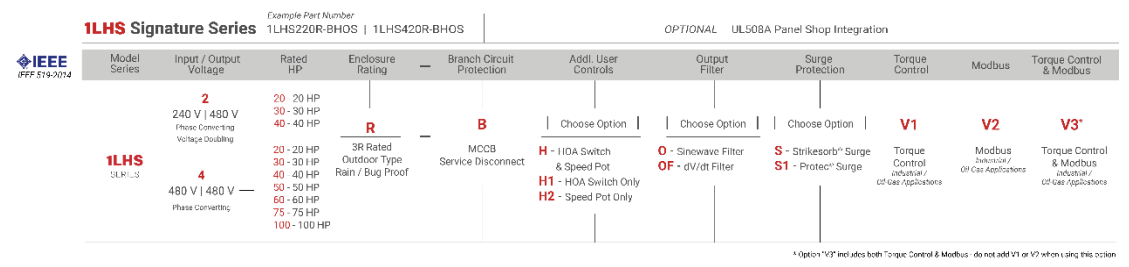

Figure 34 –1LHS (Signature) Series Nomenclature

|                     | <b>1LHE</b> SE  | RIES 1LHE005F                  | rt Number<br>R-BHOS   1LHE                                                                                                    | 205R-BHOS   1LHE40                                | SR-BHOS                         |                                                                                                    | OPTIONAL UL508A F                                                     | anel Shop Integration                                          |                                                       |                                          |
|---------------------|-----------------|--------------------------------|----------------------------------------------------------------------------------------------------|---------------------------------------------------|---------------------------------|----------------------------------------------------------------------------------------------------|-----------------------------------------------------------------------|----------------------------------------------------------------|-------------------------------------------------------|------------------------------------------|
| <b>EEE</b> 519-2014 | Model<br>Series | Input / Output<br>Voltage      | Rated<br>HP                                                                                                    | Enclosure _                                       | Branch Circuit<br>Protection    | Addl. User<br>Controls                                                                                                   | Output<br>Filter                                                      | Surge<br>Protection                                            | Torque<br>Control                                     | Modbus                                   |
| <i>FEE</i> 519-2014 |                 | Volkatge<br>0<br>240 V   240 V | 05 - 5 HP<br>07 - 7.5 HP<br>10 - 10 HP<br>15 - 15 HP<br>20* - 20 HP<br>20* - 20 HP<br>10 - 10 HP<br>15 - 15 HP<br>20 - 20 HP<br>20* - 25 HP<br>05 - 5 HP<br>07 - 7.5 HP<br>10 - 10 HP | R<br>3R Rated<br>Outdoor Type<br>Rain / Bug Proof | B<br>MCCB<br>Service Disconnect | Colored<br>UnderStatiled<br>Choose Option  <br>H-HOA Switch<br>& Speed Pot<br>H1 -HOA Switch Only<br>H2 - Speed Pot Only | O<br>Sinewave<br>Filter<br>"Not avstable for:<br>11 HF020 or 11 HF225 | Choose Option     S - Strikesorb* Surge     S1 - Protec* Surge | Control<br>Control<br>Security<br>of Gas (oplications | V2<br>Modestral /<br>UH Gas Applications |
|                     |                 | 480 V   480 V                  | 15 - 15 HP<br>20 - 20 HP<br>25 - 25 HP<br>30 - 30 HP                                                                                                    |                                                   |                                 |                                                                                                    |                                                                       |                                                                |                                                       |                                          |

Figure 35 - 1LHE (Enterprise) Series Nomenclature

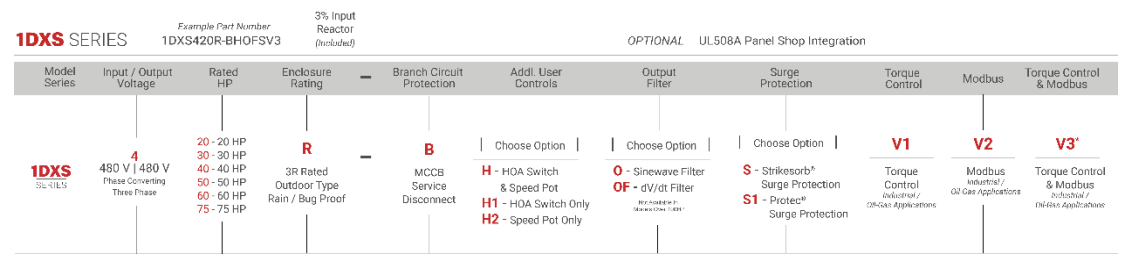

Figure 36 - 1DXS Series Nomenclature

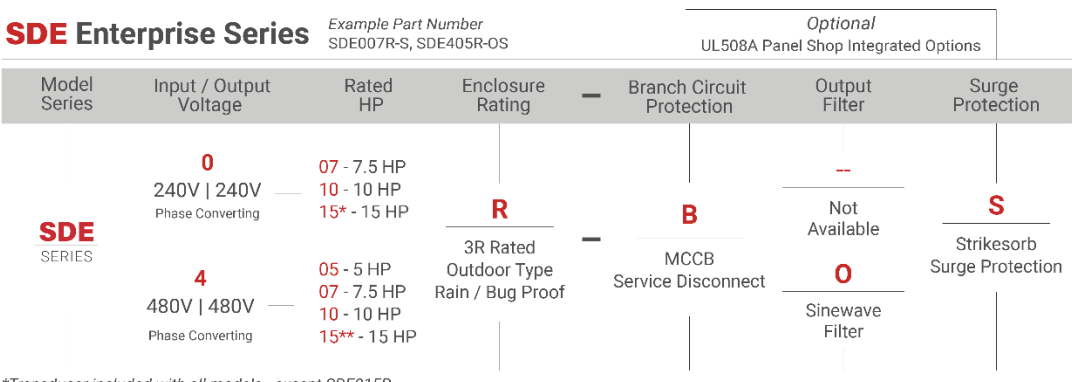

\*Transducer included with all models - except SDE015R

\*\*MCCB Disconnect not available

# Figure 37 - SDE (Enterprise) Series Nomenclature

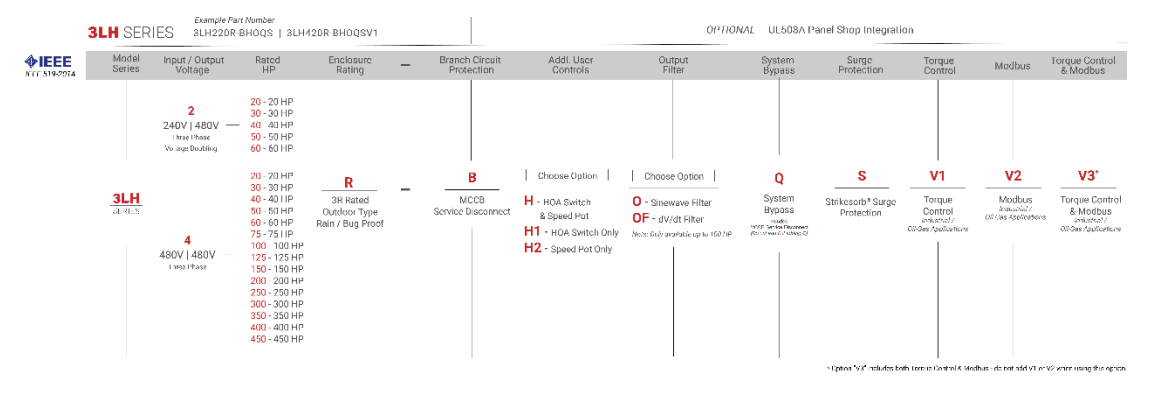

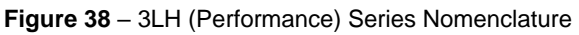

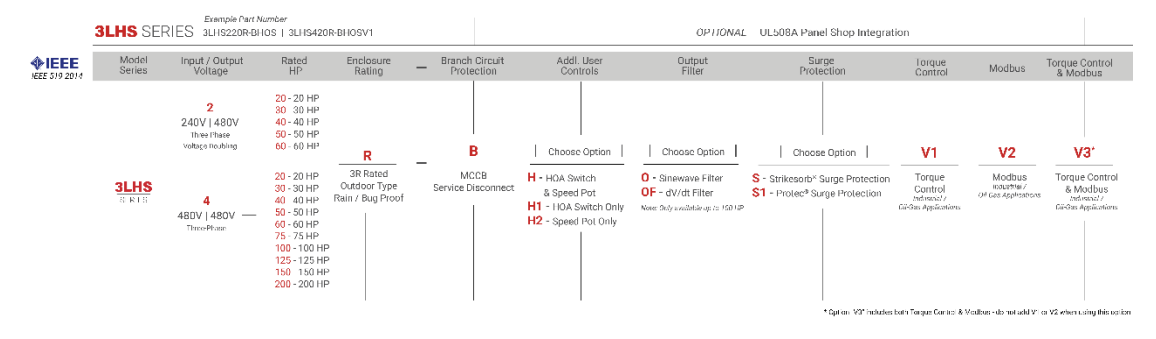

Figure 39 - 3LHS (Signature) Series Nomenclature

|             | Model<br>Series | Input / Output<br>Voltage         | Rated<br>HP                                                                                       | Enclosure _                                | Branch Circuit<br>Protection | Addl. User<br>Controls                                        | Output<br>Filter                                                       | Surge<br>Protection                                                                              | Torque<br>Control                                            | Modbus                                            |
|-------------|-----------------|-----------------------------------|---------------------------------------------------------------------------------------------------|--------------------------------------------|------------------------------|---------------------------------------------------------------|------------------------------------------------------------------------|--------------------------------------------------------------------------------------------------|--------------------------------------------------------------|---------------------------------------------------|
| LEE 5792014 |                 | 0<br>240V   240V —<br>Three-Phase | 05 - 5 HP<br>07 - 7.5 HP<br>10 - 10 HP<br>15 - 15 HP<br>20* - 20 HP<br>25* - 25 HP<br>30* - 30 HP |                                            |                              | Optional<br>User-Justalled                                    |                                                                        | Optional<br>Uner-Installed                                                                       |                                                              |                                                   |
|             | 3LHE<br>SERIES  | 2<br>240V   480V                  | 05 - 5 HP<br>07 - 7.5 HP<br>10 - 10 HP<br>15 - 15 HP<br>20 - 20 HP                                | R ated<br>Outdoor Type<br>Rain / Bug Proof | MCCB<br>Service Disconnect   | Choose Option H - HOA Switch & Speed Pot H1 - HOA Switch Only | O<br>Sinewave<br>Filter                                                | Choose Option  <br>S - Strikesorb* Surge Protection<br>S1 - Protec <sup>4</sup> Surge Protection | V1<br>Torque<br>Control<br>Refusive/<br>Oil Gas Applications | V2<br>Modbus<br>industion<br>Oil Gas Applications |
|             |                 | Yo Tage Doubbing                  | 25 - 25 HP<br>05 - 5 HP<br>07 - 7.5 HP<br>10 - 10 HP                                              |                                            |                              | H2 - Speed Pot Only                                           | 38 HB020<br>381 HB225<br>381 EC08<br>381 EC08<br>381 EC08<br>381 HE490 |                                                                                                  |                                                              |                                                   |
|             |                 | 480V   480V —<br>ThreePhase       | 15 - 15 HP<br>20 - 20 HP<br>25 - 25 HP<br>30 - 30 HP<br>40* - 40 HP<br>50* - 50 HP                |                                            |                              |                                                               |                                                                        |                                                                                                  |                                                              |                                                   |

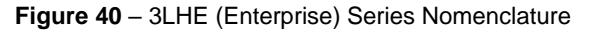

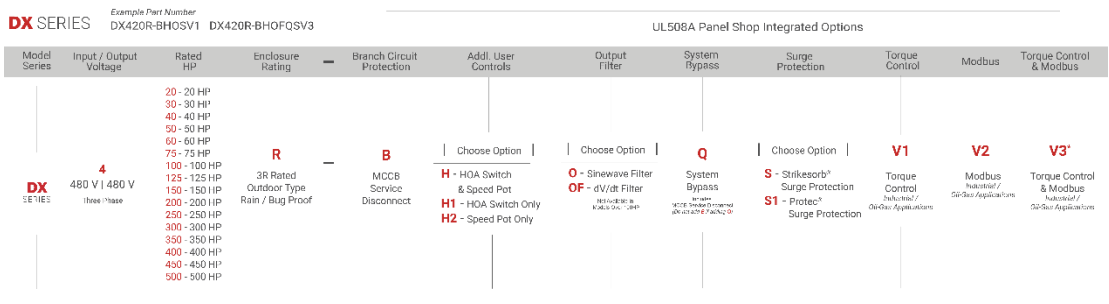

Figure 41 - DX (Performance) Series Nomenclature

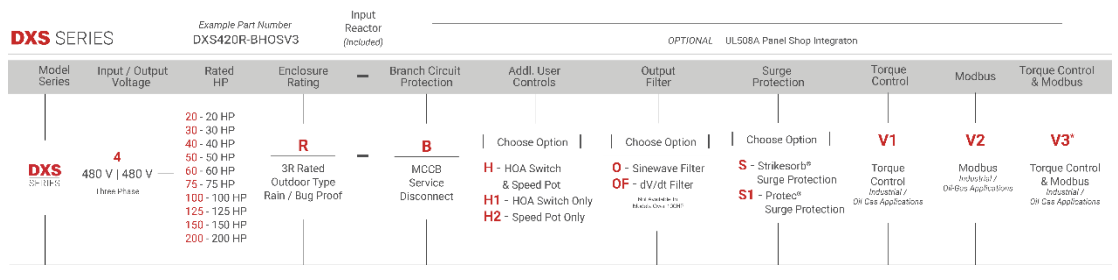

Figure 42 - DXS (Signature) Nomenclature

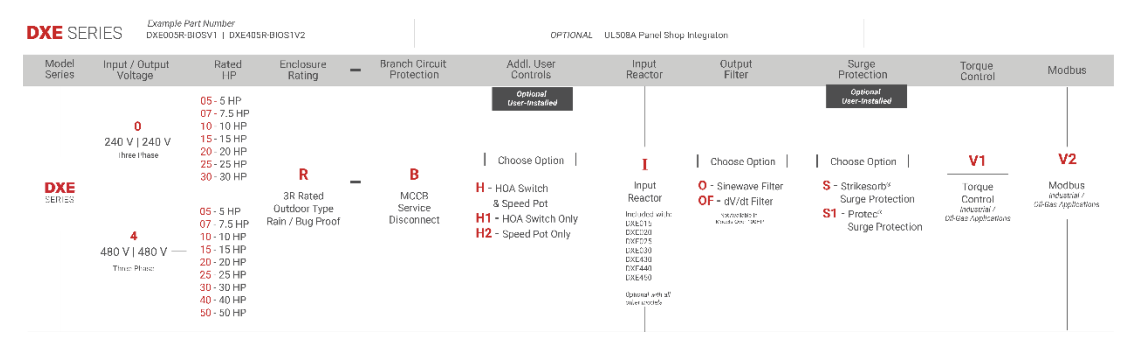

Figure 43 - DXE (Enterprise) Series Nomenclature

| 1LH Performance Series    |                |                        |                         |                        |                          |                          |                     |  |  |  |  |
|---------------------------|----------------|------------------------|-------------------------|------------------------|--------------------------|--------------------------|---------------------|--|--|--|--|
| Model                     | Rated<br>HP/kW | Rated Input<br>Voltage | Rated Output<br>Voltage | Rated Input<br>Current | Rated Output<br>Current* | Switching<br>Frequency** | Weight <sup>†</sup> |  |  |  |  |
| 1LH220R                   | 20/15          |                        |                         | 97 A                   | 31 A                     | 2-5 kHz                  | 490 lbs             |  |  |  |  |
| 1LH220R w/<br>AUXPOWERC   |                |                        |                         | 149 A                  | 18 A                     |                          | 510 lbs             |  |  |  |  |
| 1LH220R w/<br>AUXPOWERX   |                |                        |                         | 191 A                  | 32 A                     |                          | 740 lbs             |  |  |  |  |
| 1LH230R                   | 30/22          |                        |                         | 139 A                  | 46 A                     | 2-5 kHz                  | 540 lbs             |  |  |  |  |
| 1LH230R w/<br>AUXPOWERC   |                | 240 V,<br>1-phase      |                         | 191 A                  | 18 A                     |                          | 760 lbs             |  |  |  |  |
| 1LH230R w/<br>AUXPOWERX   |                |                        |                         | 252 A                  | 32 A                     |                          | 770 lbs             |  |  |  |  |
| 1LH240R                   | 40/30          |                        |                         | 196 A                  | 61 A                     | 2-5 kHz                  | 810 lbs             |  |  |  |  |
| 1LH240R w/<br>AUXPOWERC   |                |                        | 480 V,<br>3-phase       | 248 A                  | 18 A                     |                          | 840 lbs             |  |  |  |  |
| 1LH250R                   | 50/37          |                        |                         | 226 A                  | 77 A                     | - 2-5 kHz                | 910 lbs             |  |  |  |  |
| 1LH420R                   | 20/15          |                        |                         | 48 A                   | 31 A                     |                          | 570 lbs             |  |  |  |  |
| 1LH420R w/<br>AUXPOWERC   |                |                        |                         | 74 A                   | 18 A                     |                          | 590 lbs             |  |  |  |  |
| 1LH420R w/<br>AUXPOWERX   |                |                        |                         | 98 A                   | 32 A                     |                          | 590 lbs             |  |  |  |  |
| 1LH430R                   | 30/22          |                        |                         | 72 A                   | 46 A                     | 2-5 kHz                  | 570 lbs             |  |  |  |  |
| 1LH430R w/<br>AUXPOWERC   |                |                        |                         | 98 A                   | 18 A                     |                          | 590 lbs             |  |  |  |  |
| 1LH430R w/<br>AUXPOWERX   |                | 480 V,<br>1-phase      |                         | 124 A                  | 32 A                     |                          | 590 lbs             |  |  |  |  |
| 1LH440R                   | 40/30          |                        |                         | 98 A                   | 61 A                     | 2-5 kHz                  | 580 lbs             |  |  |  |  |
| 1LH440R w/<br>AUXPOWER –C |                |                        |                         | 124 A                  | 18 A                     |                          | 600 lbs             |  |  |  |  |
| 1LH440R w/<br>AUXPOWER –X |                |                        |                         | 147 A                  | 32 A                     |                          | 600 lbs             |  |  |  |  |
| 1LH450R                   | 50/37          |                        |                         | 121 A                  | 77 A                     | 2-5 kHz                  | 590 lbs             |  |  |  |  |
| 1LH450R w/<br>AUXPOWERC   |                |                        |                         | 147 A                  | 18 A                     |                          | 610 lbs             |  |  |  |  |

Table 28 – 1LH Ratings

| 1LH450R w/<br>AUXPOWER –X  |        |         |         | 169 A | 32 A  |         | 610 lbs |
|----------------------------|--------|---------|---------|-------|-------|---------|---------|
| 1LH460R                    | 60/45  |         |         | 143 A | 91 A  | 2-5 kHz | 610 lbs |
| 1LH460R w/<br>AUXPOWER –C  |        |         |         | 169 A | 18 A  |         | 640 lbs |
| 1LH460R w/<br>AUXPOWER –X  |        |         |         | 196 A | 32 A  |         | 640 lbs |
| 1LH475R                    | 75/55  | 480 V.  | 480 V.  | 170 A | 107 A | 2-5 kHz | 820 lbs |
| 1LH475R w/<br>AUXPOWER –C  |        | 1-phase | 3-phase | 196 A | 18 A  |         | 850 lbs |
| 1LH475R w/<br>AUXPOWER –X  |        |         |         | 252 A | 32 A  |         | 850 lbs |
| 1LH4100R                   | 100/75 |         |         | 226 A | 142 A | 2-5 kHz | 910 lbs |
| 1LH4100R w/<br>AUXPOWER –C |        | l       |         | 252 A | 18 A  |         | 940 lbs |
| 1LH4125R                   | 125/90 |         |         | 273 A | 172 A | 2-5 kHz | 925 lbs |

\*Rated output current for 5-75 HP models based on typical full load current for submersible motors. Rated output current for 125 HP models based on 110% of values in NEC table 430.150 Full Load Current, Three-Phase Alternating Current Motors.

\*\*Switching Frequency is an adjustable parameter set through the keypad.

| 1LHS Signature Series |                |                        |                         |                        |                          |                          |                     |          |         |
|-----------------------|----------------|------------------------|-------------------------|------------------------|--------------------------|--------------------------|---------------------|----------|---------|
| Model                 | Rated<br>HP/kW | Rated Input<br>Voltage | Rated Output<br>Voltage | Rated Input<br>Current | Rated Output<br>Current* | Switching<br>Frequency** | Weight <sup>†</sup> |          |         |
| 1LHS220R              | 20/15          |                        |                         | 97 A                   | 31 A                     |                          | 205 lbs             |          |         |
| 1LHS230R              | 30/22          | 240 V,<br>1-phase      |                         | 139 A                  | 46 A                     |                          | 220 lbs             |          |         |
| 1LHS240R              | 40/30          |                        |                         | 196 A                  | 61 A                     |                          | 465 lbs             |          |         |
| 1LHS420R              | 20/15          | 480 V,<br>1-phase      |                         | 48 A                   | 31 A                     |                          | 205 lbs             |          |         |
| 1LHS430R              | 30/22          |                        |                         |                        | 480 V,                   | 72 A                     | 46 A                | 2.5.141- | 215 lbs |
| 1LHS440R              | 40/30          |                        | 3-phase                 | 98 A                   | 61 A                     | 2-5 NTZ                  | 235 lbs             |          |         |
| 1LHS450R              | 50/37          |                        |                         | 121 A                  | 77 A                     |                          | 250 lbs             |          |         |
| 1LHS460R              | 60/45          |                        |                         | 143 A                  | 91 A                     |                          | 410 lbs             |          |         |
| 1LHS475R              | 75/55          |                        |                         | 170 A                  | 107 A                    |                          | 415 lbs             |          |         |
| 1LHS4100R             | 100/75         |                        |                         | 226 A                  | 142 A                    |                          | 465 lbs             |          |         |

\*Rated output current for 5-75 HP models based on typical full load current for submersible motors. Rated output current for 125 HP models based on 110% of values in NEC table 430.150 Full Load Current, Three-Phase Alternating Current Motors.

\*\*Switching Frequency is an adjustable parameter set through the keypad.

| 1LHE Enterprise Series |                |                        |                            |                        |                          |                          |                     |  |
|------------------------|----------------|------------------------|----------------------------|------------------------|--------------------------|--------------------------|---------------------|--|
| Model                  | Rated<br>HP/kW | Rated Input<br>Voltage | Rated<br>Output<br>Voltage | Rated Input<br>Current | Rated Output<br>Current* | Switching<br>Frequency** | Weight <sup>†</sup> |  |
| 1LHE005R               | 5/4            |                        |                            | 26 A                   | 18 A                     | -                        | 95 lbs              |  |
| 1LHE007R               | 7.5/5          |                        |                            | 37 A                   | 24 A                     |                          | 110 lbs             |  |
| 1LHE010R               | 10/7.5         |                        | 240 V,<br>3-phase          | 48 A                   | 31 A                     |                          | 130 lbs             |  |
| 1LHE015R               | 15/11          |                        |                            | 72 A                   | 46 A                     |                          | 130 lbs             |  |
| 1LHE020R               | 20/15          |                        |                            | 97 A                   | 61 A                     | 2-5 kHz                  | 130 lbs             |  |
| 1LHE205R               | 5/4            | 240 V,<br>1-phase      |                            | 26 A                   | 9 A                      |                          | 95 lbs              |  |
| 1LHE207R               | 7.5/5          |                        |                            | 37 A                   | 13 A                     |                          | 95 lbs              |  |
| 1LHE210R               | 10/7.5         |                        |                            | 50 A                   | 18 A                     |                          | 100 lbs             |  |
| 1LHE215R               | 15/11          |                        |                            | 67 A                   | 24 A                     |                          | 115 lbs             |  |
| 1LHE220R               | 20/15          |                        |                            | 97 A                   | 31 A                     |                          | 150 lbs             |  |
| 1LHE225R               | 25/18.5        |                        |                            | 115 A                  | 40 A                     |                          | 150 lbs             |  |
| 1LHE405R               | 5/4            |                        | 480 V,<br>3-phase          | 13 A                   | 9 A                      |                          | 100 lbs             |  |
| 1LHE407R               | 7.5/5          |                        |                            | 19 A                   | 13 A                     |                          | 100 lbs             |  |
| 1LHE410R               | 10/7.5         |                        |                            | 26 A                   | 18 A                     |                          | 100 lbs             |  |
| 1LHE415R               | 15/11          | 480 V,<br>1-phase      |                            | 36 A                   | 24 A                     |                          | 130 lbs             |  |
| 1LHE420R               | 20/15          |                        |                            | 48 A                   | 31 A                     |                          | 130 lbs             |  |
| 1LHE425R               | 25/18.5        |                        |                            | 60 A                   | 40 A                     |                          | 130 lbs             |  |
| 1LHE430R               | 30/22          |                        |                            | 72 A                   | 46 A                     |                          | 130 lbs             |  |

Table 30 - 1LHE Ratings

\*Rated output current for 5-75 HP models based on typical full load current for submersible motors. Rated output current for 125 HP models based on 110% of values in NEC table 430.150 Full Load Current, Three-Phase Alternating Current Motors.

\*\*Switching Frequency is an adjustable parameter set through the keypad.

| 1DXS Signature Series |                |                           |                            |                           |                             |                          |                     |  |
|-----------------------|----------------|---------------------------|----------------------------|---------------------------|-----------------------------|--------------------------|---------------------|--|
| Model                 | Rated<br>HP/kW | Rated<br>Input<br>Voltage | Rated<br>Output<br>Voltage | Rated<br>Input<br>Current | Rated<br>Output<br>Current* | Switching<br>Frequency** | Weight <sup>†</sup> |  |
| 1DXS420               | 20/10          | 480V.                     | 480 V,<br>3-phase          | 61 A                      | 31 A                        | 2-5 kHz                  | 220 lbs             |  |
| 1DXS430               | 30/20          |                           |                            | 91 A                      | 46 A                        |                          | 235 lbs             |  |
| 1DXS440               | 40/25          |                           |                            | 122 A                     | 61 A                        |                          | 245 lbs             |  |
| 1DXS450               | 50/35          | 1-phase                   |                            | 142 A                     | 77 A                        |                          | 260 lbs             |  |
| 1DXS460               | 60/40          |                           |                            | 182 A                     | 91 A                        |                          | 415 lbs             |  |
| 1DXS475               | 75/55          |                           |                            | 198 A                     | 107 A                       |                          | 430 lbs             |  |

Table 31 - 1DXS Series

Table 32 – SDE Ratings

| DXE Signature Series |                |                        |                         |                           |                             |                          |                     |  |  |
|----------------------|----------------|------------------------|-------------------------|---------------------------|-----------------------------|--------------------------|---------------------|--|--|
| Model                | Rated<br>HP/kW | Rated Input<br>Voltage | Rated Output<br>Voltage | Rated<br>Input<br>Current | Rated<br>Output<br>Current* | Switching<br>Frequency** | Weight <sup>†</sup> |  |  |
| SDE007R              | 7.5/5          | 240 V,<br>1-Phase      | 240 V,<br>3-Phase       | 58 A                      | 27 A                        | 2-5 kHz                  | 95 lbs              |  |  |
| SDE010R              | 10/7.5         |                        |                         | 69 A                      | 33 A                        |                          | 110 lbs             |  |  |
| SDE015R              | 15/11          |                        |                         | 92 A                      | 46 A                        |                          | 120 lbs             |  |  |
| SDE405R              | 5/4            | 480 V,<br>1-Phase      | 480 V,<br>3-Phase       | 30 A                      | 10 A                        |                          | 100 lbs             |  |  |
| SDE407R              | 7/5            |                        |                         | 37 A                      | 13 A                        |                          | 95 lbs              |  |  |
| SDE410R              | 10/7.5         |                        |                         | 42 A                      | 18 A                        |                          | 110 lbs             |  |  |
| SDE415R              | 15/11          |                        |                         | 56 A                      | 25 A                        |                          | 120 lbs             |  |  |

\*Rated output current for 5-75 HP models based on typical full load current for submersible motors. Rated output current for 125 HP models based on 110% of values in NEC table 430.150 Full Load Current, Three-Phase Alternating Current Motors

\*\*Switching Frequency is an adjustable parameter set through the keypad.

| Table 33 | <b>3</b> – 3LH | Ratings |
|----------|----------------|---------|
|----------|----------------|---------|

| 3LH Performance Series |                |                        |                         |                        |                          |                          |                     |  |
|------------------------|----------------|------------------------|-------------------------|------------------------|--------------------------|--------------------------|---------------------|--|
| Model                  | Rated<br>HP/kW | Rated Input<br>Voltage | Rated Output<br>Voltage | Rated Input<br>Current | Rated Output<br>Current* | Switching<br>Frequency** | Weight <sup>†</sup> |  |
| 3LH220R                | 20/15          |                        | 480 V,<br>3-phase       | 61 A                   | 31 A                     |                          | 450 lbs             |  |
| 3LH230R                | 30/22          |                        |                         | 91 A                   | 46 A                     |                          | 615 lbs             |  |
| 3LH240R                | 40/30          |                        |                         | 121 A                  | 61 A                     |                          | 630 lbs             |  |
| 3LH250R                | 50/37          |                        |                         | 142 A                  | 77 A                     |                          | 645 lbs             |  |
| 3LH260R                | 60/45          |                        |                         | 172 A                  | 91 A                     |                          | 810 lbs             |  |
| 3LH420R                | 20/15          |                        |                         | 31 A                   |                          | 2-5 kHz                  | 445 lbs             |  |
| 3LH430R                | 30/22          |                        |                         | 46 A                   |                          |                          | 445 lbs             |  |
| 3LH440R                | 40/30          |                        |                         | 61 A                   |                          |                          | 450 lbs             |  |
| 3LH450R                | 50/37          |                        |                         | 77 A                   |                          |                          | 450 lbs             |  |
| 3LH460R                | 60/45          |                        |                         | 91 A                   |                          |                          | 615 lbs             |  |
| 3LH475R                | 75/55          | 480 V,<br>3-phase      |                         | 107 A                  |                          |                          | 620 lbs             |  |
| 3LH4100R               | 100/75         |                        |                         | 142 A                  |                          |                          | 645 lbs             |  |
| 3LH4125R               | 125/90         |                        |                         | 172 A                  | 72 A                     | -                        | 810 lbs             |  |
| 3LH4150R               | 150/110        |                        |                         | 19                     | 98 A                     |                          | 890 lbs             |  |
| 3LH4200R               | 200/150        |                        |                         | 250 A                  |                          |                          | 935 lbs             |  |
| 3LH4250R               | 250/185        |                        |                         | 304 A                  |                          |                          | 950 lbs             |  |
| 3LH4300R               | 300/220        |                        |                         | 362 A                  |                          |                          | 980 lbs             |  |
| 3LH4350R               | 350/260        |                        |                         | 415 A                  |                          |                          | 1,050 lbs           |  |
| 3LH4400R               | 400/299        |                        |                         | 4                      | 78 A                     |                          | 1,320 lbs           |  |
| 3LH4450R               | 450/336        |                        |                         |                        |                          | 5                        | 15 A                |  |
| 3LH4500R               | 500/373        |                        |                         | 59                     | 90 A                     |                          | 1,330 lbs           |  |
| Table | 34 - | - 3LHS | Ratings |
|-------|------|--------|---------|
|-------|------|--------|---------|

| 3LHS Signature Series |                |                        |                         |                           |                             |                          |                     |  |         |
|-----------------------|----------------|------------------------|-------------------------|---------------------------|-----------------------------|--------------------------|---------------------|--|---------|
| Model                 | Rated<br>HP/kW | Rated Input<br>Voltage | Rated Output<br>Voltage | Rated<br>Input<br>Current | Rated<br>Output<br>Current* | Switching<br>Frequency** | Weight <sup>†</sup> |  |         |
| 3LHS220R              | 20/15          |                        |                         | 61 A                      | 31 A                        |                          | 220 lbs             |  |         |
| 3LHS230R              | 30/22          |                        |                         | 91 A                      | 46 A                        |                          | 340 lbs             |  |         |
| 3LHS240R              | 40/30          | 240 V,<br>3-phase      |                         | 121 A                     | 61 A                        |                          | 370 lbs             |  |         |
| 3LHS250R              | 50/37          |                        | 480 V,<br>3-phase       | 142 A                     | 77 A                        |                          | 480 lbs             |  |         |
| 3LHS260R              | 60/45          |                        |                         | 172 A                     | 91 A                        |                          | 530 lbs             |  |         |
| 3LHS420R              | 20/15          |                        |                         | 3                         | 31 A                        |                          | 180 lbs             |  |         |
| 3LHS430R              | 30/22          |                        |                         | 4                         | 6 A                         |                          | 210 lbs             |  |         |
| 3LHS440R              | 40/30          |                        |                         | 6                         | 1 A<br>7 A                  | 2-5 kHz                  | 215 lbs             |  |         |
| 3LHS450R              | 50/37          |                        |                         | 7                         |                             |                          | 220 lbs             |  |         |
| 3LHS460R              | 60/45          | 480 V,                 |                         | 9                         | 1 A                         |                          | 375 lbs             |  |         |
| 3LHS475R              | 75/55          | 3-phase                |                         | 107 A                     |                             |                          | 380 lbs             |  |         |
| 3LHS4100R             | 100/75         |                        |                         | 142 A                     |                             |                          | 385 lbs             |  |         |
| 3LHS4125R             | 125/90         |                        |                         | 17                        | 72 A                        |                          | 475 lbs             |  |         |
| 3LHS4150R             | 150/110        |                        |                         |                           |                             | 19                       | 98 A                |  | 480 lbs |
| 3LHS4200R             | 200/150        |                        |                         | 25                        | 50 A                        |                          | 540 lbs             |  |         |

\*Rated output current for 5-75 HP models based on typical full load current for submersible motors. Rated output current for 125 HP models based on 110% of values in NEC table 430.150 Full Load Current, Three-Phase Alternating Current Motors.

\*\*Switching Frequency is an adjustable parameter set through the keypad.

| 3LHE Enterprise Series |                |                        |                            |                           |                             |                          |                     |         |
|------------------------|----------------|------------------------|----------------------------|---------------------------|-----------------------------|--------------------------|---------------------|---------|
| Model                  | Rated<br>HP/KW | Rated Input<br>Voltage | Rated<br>Output<br>Voltage | Rated<br>Input<br>Current | Rated<br>Output<br>Current* | Switching<br>Frequency** | Weight <sup>†</sup> |         |
| 3LHE005R               | 5/4            |                        |                            | 18                        | A                           | <br><br>2-5 kHz          | 95 lbs              |         |
| 3LHE007R               | 7/5            |                        |                            | 24                        | 1 A                         |                          | 110 lbs             |         |
| 3LHE010R               | 10/7.5         |                        |                            | 31                        | IA                          |                          | 140 lbs             |         |
| 3LHE015R               | 15/11          |                        | 240 V,<br>3-phase          | 46                        | 3 A                         |                          | 140 lbs             |         |
| 3LHE020R               | 20/15          |                        |                            | 61                        | IA                          |                          | 140 lbs             |         |
| 3LHE025R               | 25/18.5        |                        |                            | 75                        | 5 A                         |                          | 150 lbs             |         |
| 3LHE030R               | 30/22          | 240 V,<br>3-phase      |                            | 91                        | IA                          |                          | 150 lbs             |         |
| 3LHE205R               | 5/4            |                        | 480 V,<br>3-phase          | 18 A                      | 9 A                         |                          | 100 lbs             |         |
| 3LHE207R               | 7/5            |                        |                            | 24 A                      | 13 A                        |                          | 100 lbs             |         |
| 3LHE210R               | 10/7.5         |                        |                            | 30 A                      | 18 A                        |                          | 130 lbs             |         |
| 3LHE215R               | 15/11          |                        |                            | 46 A                      | 24 A                        |                          | 140 lbs             |         |
| 3LHE220R               | 20/15          |                        |                            | 61 A                      | 31 A                        |                          | 160 lbs             |         |
| 3LHE225R               | 25/18.5        |                        |                            | 77 A                      | 38 A                        |                          | 160 lbs             |         |
| 3LHE405R               | 5/4            |                        |                            |                           | 9                           | A                        |                     | 100 lbs |
| 3LHE407R               | 7/6            |                        |                            | 13                        | A                           |                          | 100 lbs             |         |
| 3LHE410R               | 10/8           |                        |                            | 18                        | A                           |                          | 100 lbs             |         |
| 3LHE415R               | 15/11          |                        |                            | 24                        | A                           |                          | 130 lbs             |         |
| 3LHE420R               | 20/14          | 480 V,                 |                            | 31                        | А                           |                          | 150 lbs             |         |
| 3LHE425R               | 25/17          | 5 phase                |                            | 38                        | A                           |                          | 150 lbs             |         |
| 3LHE430R               | 30/21          |                        |                            | 46                        | A                           |                          | 150 lbs             |         |
| 3LHE440R               | 40/28          |                        |                            | 61                        | А                           |                          | 160 lbs             |         |
| 3LHE450R               | 50/37          |                        |                            | 77                        | ΄ Α                         |                          | 160 lbs             |         |

Table 35 - 3LHE Ratings

\*Rated output current for 5-75 HP models based on typical full load current for submersible motors. Rated output current for 125 HP models based on 110% of values in NEC table 430.150 Full Load Current, Three-Phase Alternating Current Motors

\*\*Switching Frequency is an adjustable parameter set through the keypad.

| Table 36 - I | <b>DX Ratings</b> |
|--------------|-------------------|
|--------------|-------------------|

| DX Performance Series |                |                        |                         |                                |                          |                     |  |  |
|-----------------------|----------------|------------------------|-------------------------|--------------------------------|--------------------------|---------------------|--|--|
| Model                 | Rated<br>HP/kW | Rated Input<br>Voltage | Rated Output<br>Voltage | Rated Input/Output<br>Current* | Switching<br>Frequency** | Weight <sup>†</sup> |  |  |
| DX420R                | 20/15          |                        |                         | 31 A                           |                          | 420 lbs             |  |  |
| DX430R                | 30/22          |                        |                         | 46 A                           |                          | 445 lbs             |  |  |
| DX440R                | 40/30          |                        |                         | 61 A                           |                          | 450 lbs             |  |  |
| DX450R                | 50/37          |                        |                         | 77 A                           |                          | 455 lbs             |  |  |
| DX460R                | 60/45          |                        |                         | 91 A                           |                          | 605 lbs             |  |  |
| DX475R                | 75/56          |                        |                         | 107 A                          | - 2-5 kHz                | 615 lbs             |  |  |
| DX4100R               | 100/75         |                        |                         | 142 A                          |                          | 635 lbs             |  |  |
| DX4125R               | 125/93         | 480 V,                 | 480 V,<br>3-phase       | 172 A                          |                          | 640 lbs             |  |  |
| DX4150R               | 150/112        | 3-phase                |                         | 198 A                          |                          | 805 lbs             |  |  |
| DX4200R               | 200/150        |                        |                         | 250 A                          |                          | 910 lbs             |  |  |
| DX4250R               | 250/185        |                        | 30<br>36<br>41<br>47    | 304 A                          |                          | 925 lbs             |  |  |
| DX4300R               | 300/220        |                        |                         | 362 A                          |                          | 930 lbs             |  |  |
| DX4350R               | 350/260        |                        |                         | 415 A                          |                          | 1,100 lbs           |  |  |
| DX4400R               | 400/299        |                        |                         | 478 A                          |                          | 1,240 lbs           |  |  |
| DX4450R               | 450/336        |                        |                         | 515 A                          |                          | 1,290 lbs           |  |  |
| DX4500R               | 500/373        |                        |                         | 590 A                          |                          | 1,325 lbs           |  |  |

\*Rated output current for 5-75 HP models based on typical full load current for submersible motors. Rated output current for 125 HP models based on 110% of values in NEC table 430.150 Full Load Current, Three-Phase Alternating Current Motors.

\*\*Switching Frequency is an adjustable parameter set through the keypad. \*Weight may vary based on optional equipment.

| DXS Signature Series |                |                        |                         |                                |                          |                     |  |  |
|----------------------|----------------|------------------------|-------------------------|--------------------------------|--------------------------|---------------------|--|--|
| Model                | Rated<br>HP/kW | Rated Input<br>Voltage | Rated Output<br>Voltage | Rated Input/Output<br>Current* | Switching<br>Frequency** | Weight <sup>†</sup> |  |  |
| DXS420R              | 20/15          |                        |                         | 31 A                           |                          | 200 lbs             |  |  |
| DXS430R              | 30/22          |                        |                         | 46 A                           |                          | 200 lbs             |  |  |
| DXS440R              | 40/30          | 480 V,<br>3-phase      |                         | 61 A                           | - 2-5 kHz                | 215 lbs             |  |  |
| DXS450R              | 50/37          |                        | 480 V,<br>3-phase       | 77 A                           |                          | 220 lbs             |  |  |
| DXS460R              | 60/45          |                        |                         | 91 A                           |                          | 345 lbs             |  |  |
| DXS475R              | 75/55          |                        |                         | 107 A                          |                          | 350 lbs             |  |  |
| DXS4100R             | 100/75         |                        |                         | 142 A                          |                          | 360 lbs             |  |  |
| DXS4125R             | 125/90         |                        |                         | 172 A                          |                          | 440 lbs             |  |  |
| DXS4150R             | 150/110        |                        |                         | 198 A                          |                          | 450 lbs             |  |  |
| DXS4200R             | 200/150        |                        |                         | 250 A                          |                          | 500 lbs             |  |  |

#### Table 37 - DXS Ratings

\*Rated output current for 5-75 HP models based on typical full load current for submersible motors. Rated output current for 125 HP models based on 110% of values in NEC table 430.150 Full Load Current, Three-Phase Alternating Current Motors.

\*\*Switching Frequency is an adjustable parameter set through the keypad.

| DXE Signature Series |                |                        |                         |                                |                          |                     |  |  |
|----------------------|----------------|------------------------|-------------------------|--------------------------------|--------------------------|---------------------|--|--|
| Model                | Rated<br>HP/kW | Rated Input<br>Voltage | Rated Output<br>Voltage | Rated Input/Output<br>Current* | Switching<br>Frequency** | Weight <sup>†</sup> |  |  |
| DXE005R              | 5/4            |                        | 240 V,<br>3-phase       | 18 A                           |                          | 85 lbs              |  |  |
| DXE007R              | 7.5/5          |                        |                         | 24 A                           | 2-5 kHz                  | 90 lbs              |  |  |
| DXE010R              | 10/7.5         |                        |                         | 31 A                           |                          | 125 lbs             |  |  |
| DXE015R              | 15/11          | 240 V,<br>3-phase      |                         | 46 A                           |                          | 130 lbs             |  |  |
| DXE020R              | 20/15          | o pridoo               |                         | 61 A                           |                          | 135 lbs             |  |  |
| DXE025R              | 25/18.5        |                        |                         | 75 A                           |                          | 155 lbs             |  |  |
| DXE030R              | 30/22          |                        |                         | 91 A                           |                          | 170 lbs             |  |  |
| DXE405R              | 5/4            |                        | 480 V,<br>3-phase       | 9 A                            |                          | 90 lbs              |  |  |
| DXE407R              | 7/5            |                        |                         | 13 A                           |                          | 90 lbs              |  |  |
| DXE410R              | 10/7.5         |                        |                         | 18 A                           |                          | 90 lbs              |  |  |
| DXE415R              | 15/11          |                        |                         | 24 A                           |                          | 100 lbs             |  |  |
| DXE420R              | 20/15          | 480 V,<br>3-phase      |                         | 31 A                           |                          | 125 lbs             |  |  |
| DXE425R              | 25/18.5        |                        |                         | 38 A                           |                          | 130 lbs             |  |  |
| DXE430R              | 30/22          |                        |                         | 46 A                           |                          | 130 lbs             |  |  |
| DXE440R              | 40/30          |                        |                         | 61 A                           |                          | 140 lbs             |  |  |
| DXE450R              | 50/37          |                        |                         | 77 A                           |                          | 160 lbs             |  |  |

Table 38 - DXE Ratings

\*Rated output current for 5-75 HP models based on typical full load current for submersible motors. Rated output current for 125 HP models based on 110% of values in NEC table 430.150 Full Load Current, Three-Phase Alternating Current Motors

\*\*Switching Frequency is an adjustable parameter set through the keypad.

#### 8.3 Dimensional Drawings

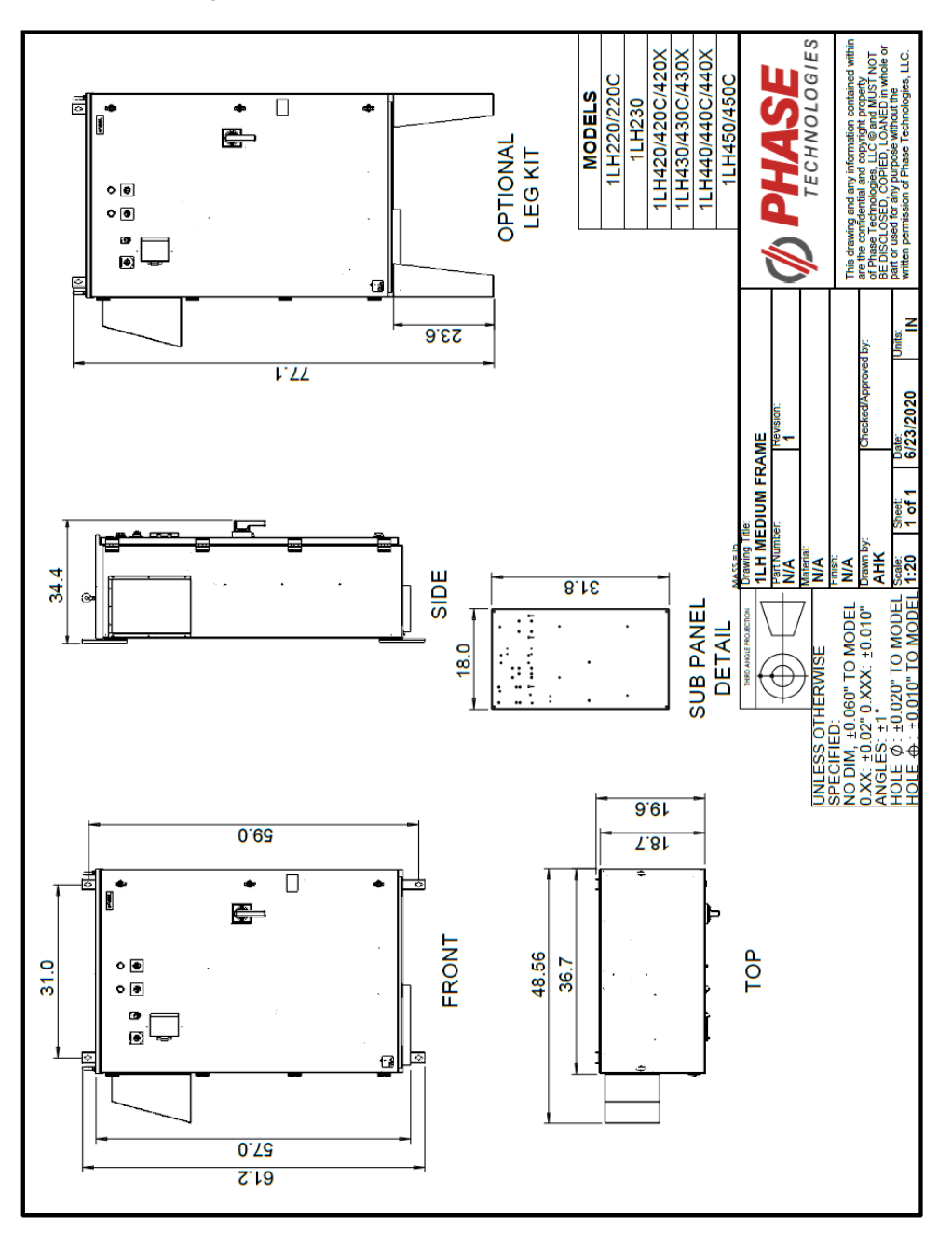

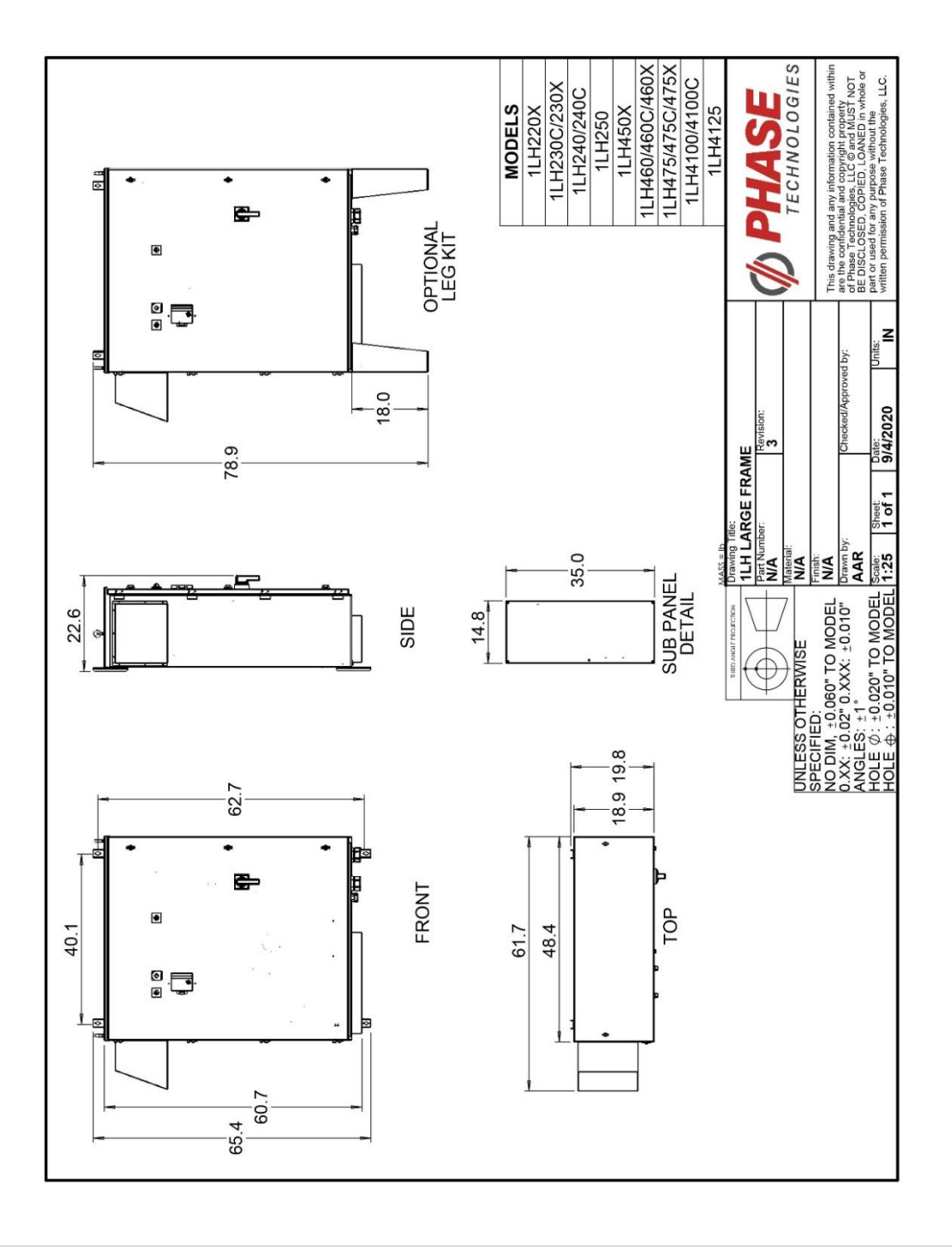

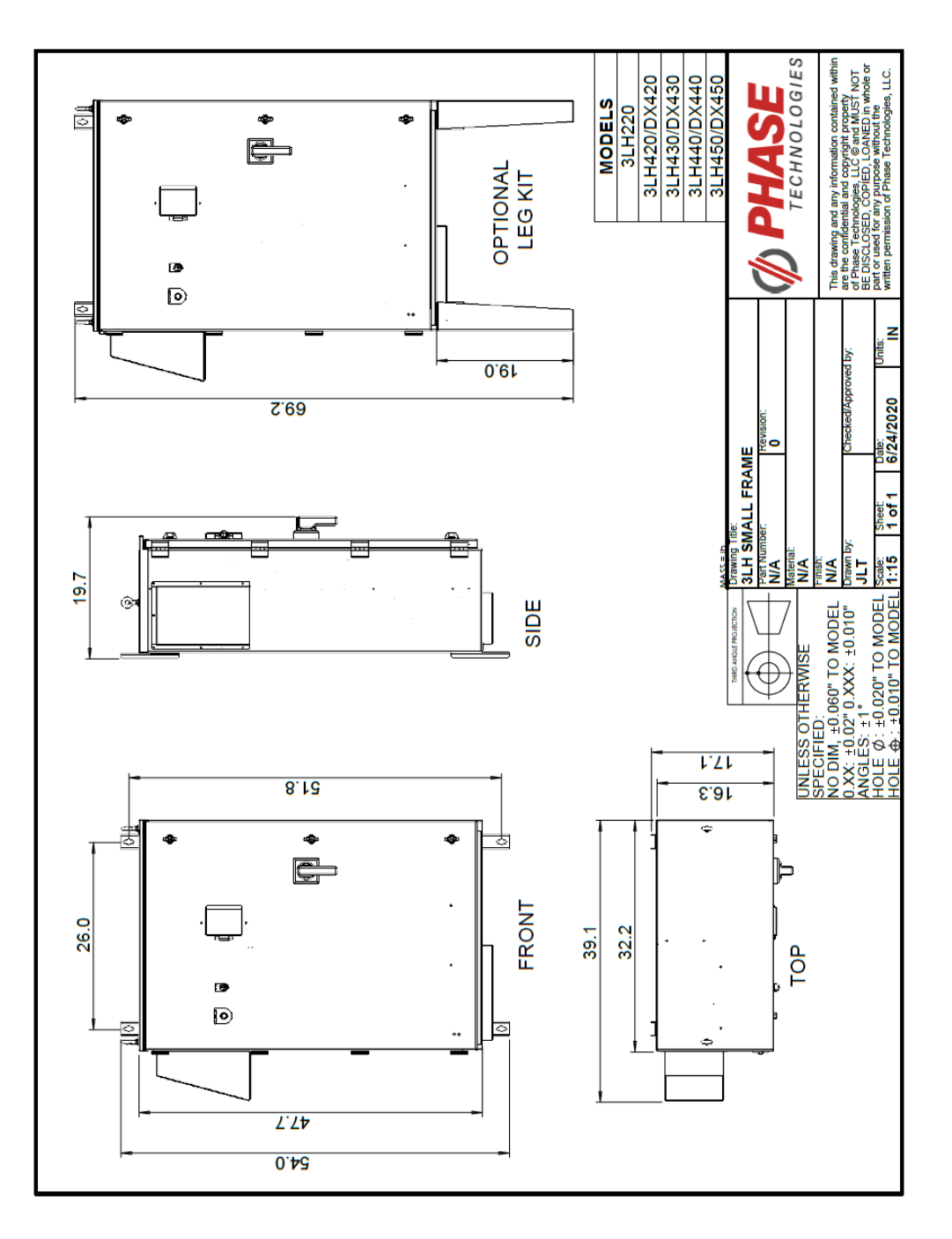

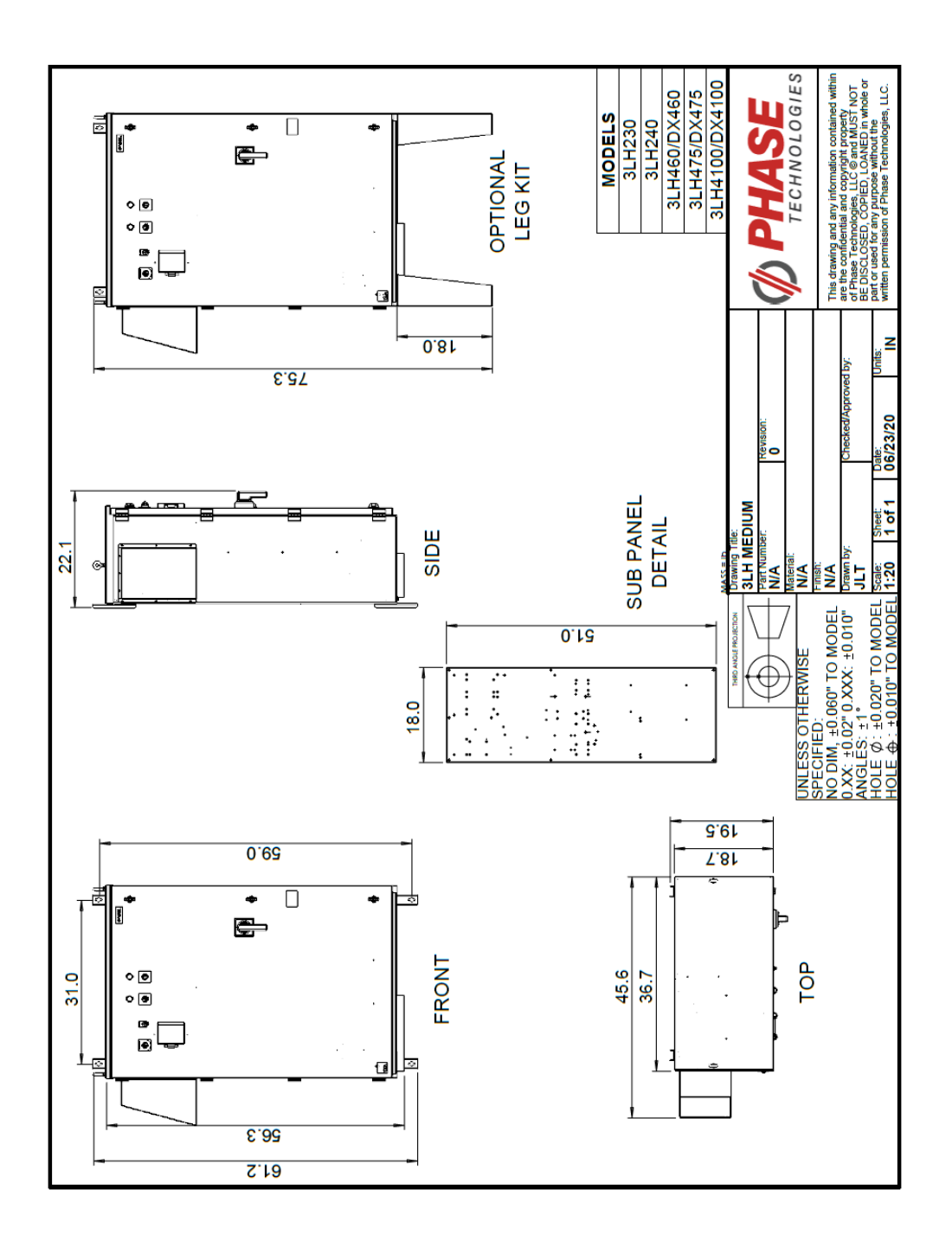

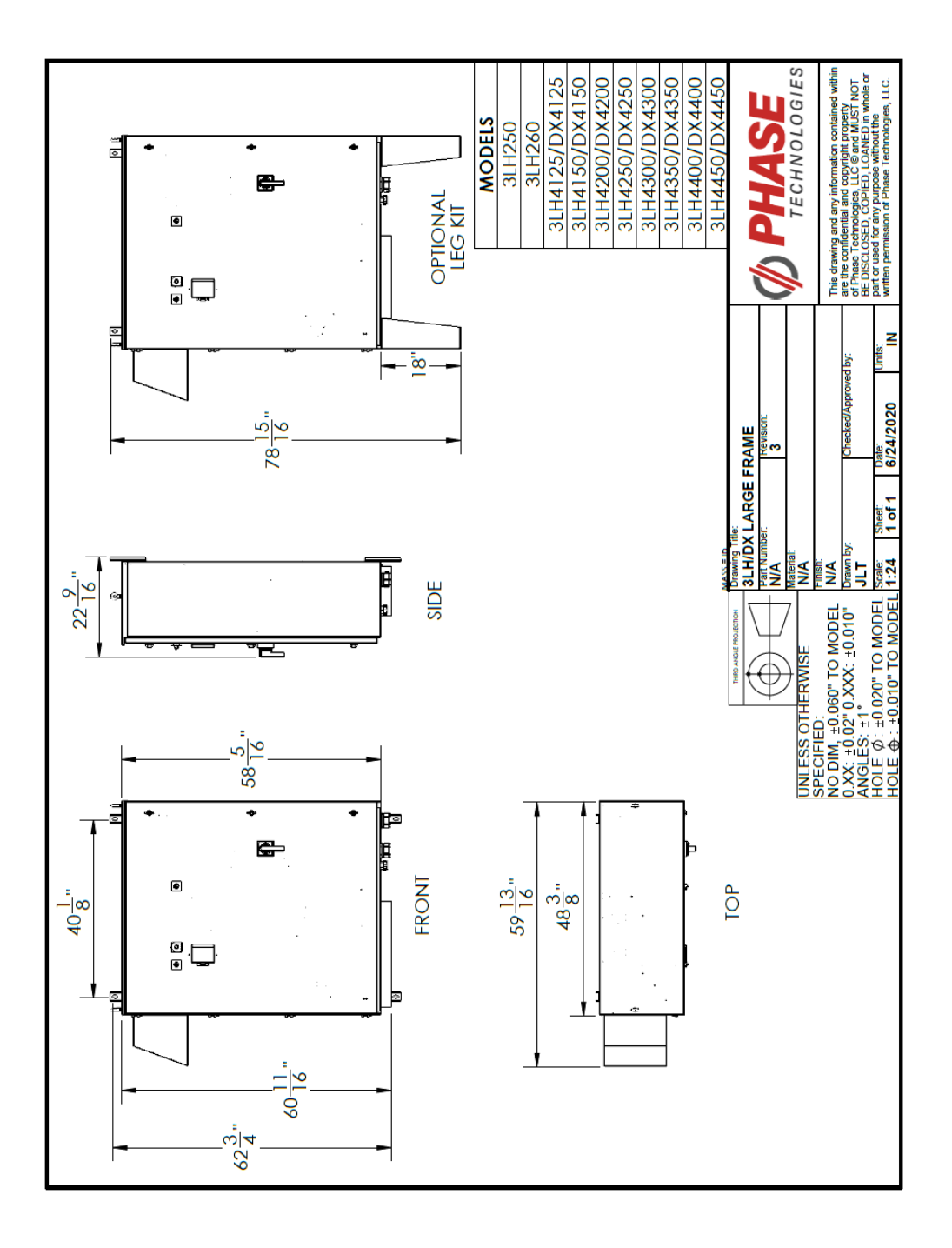

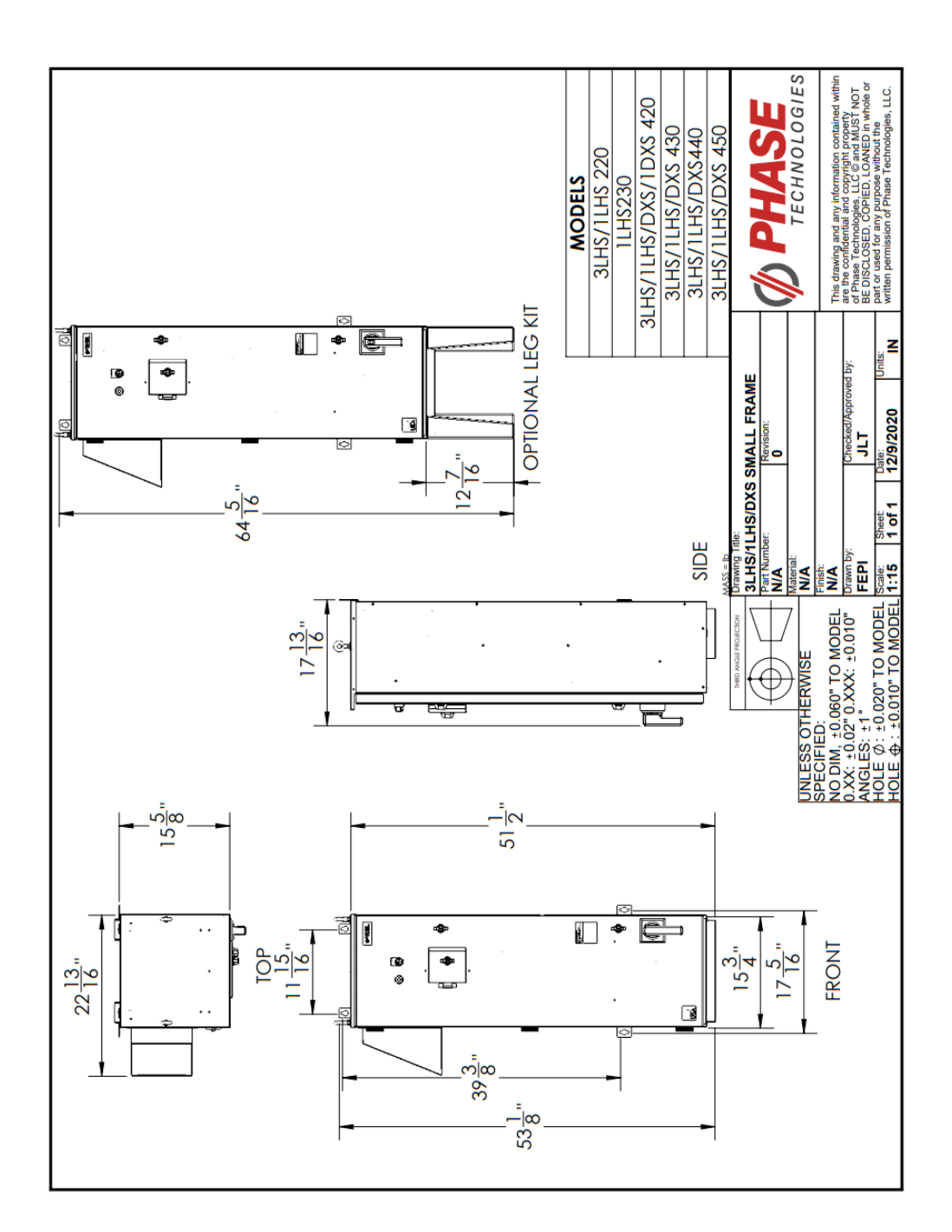

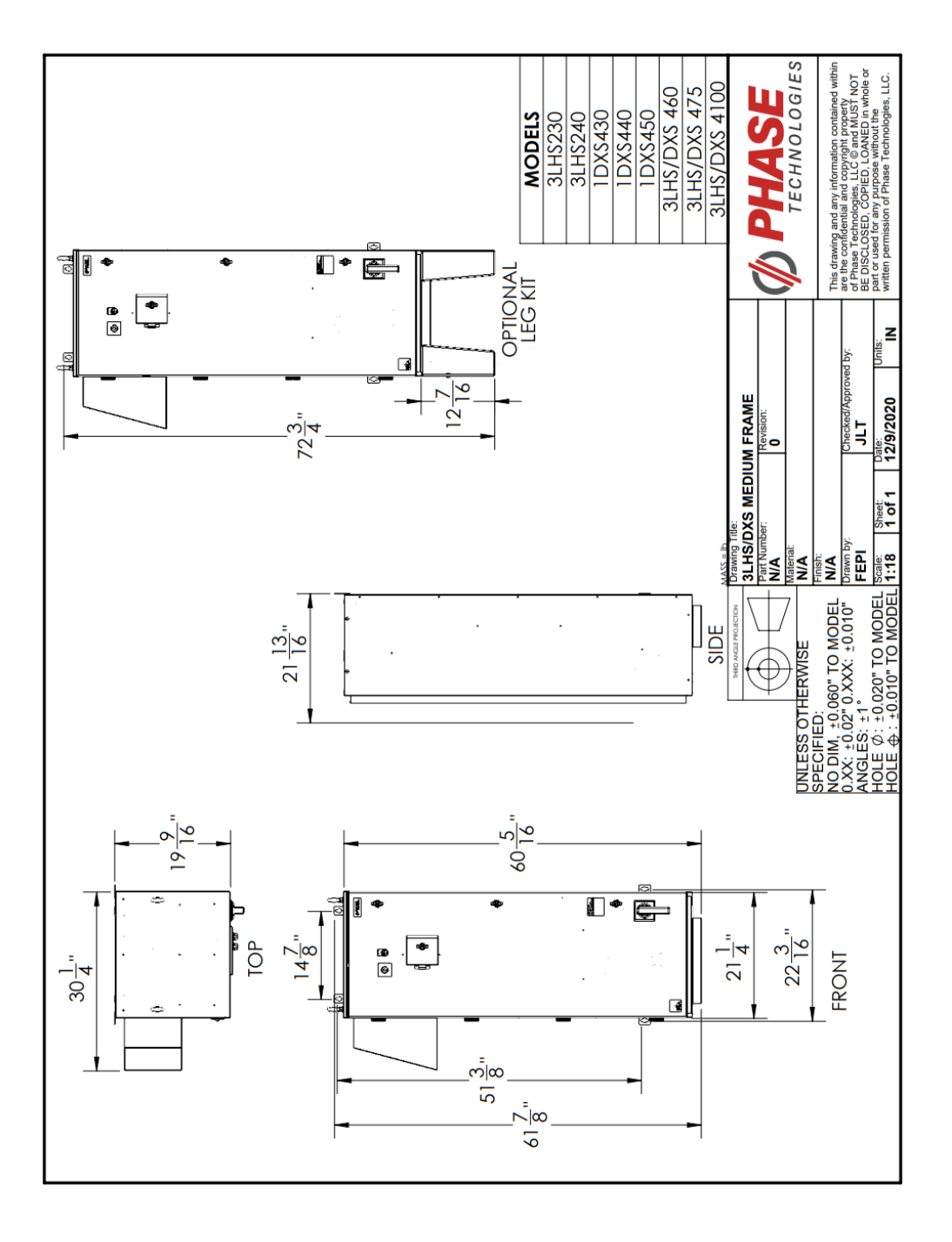

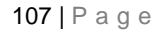

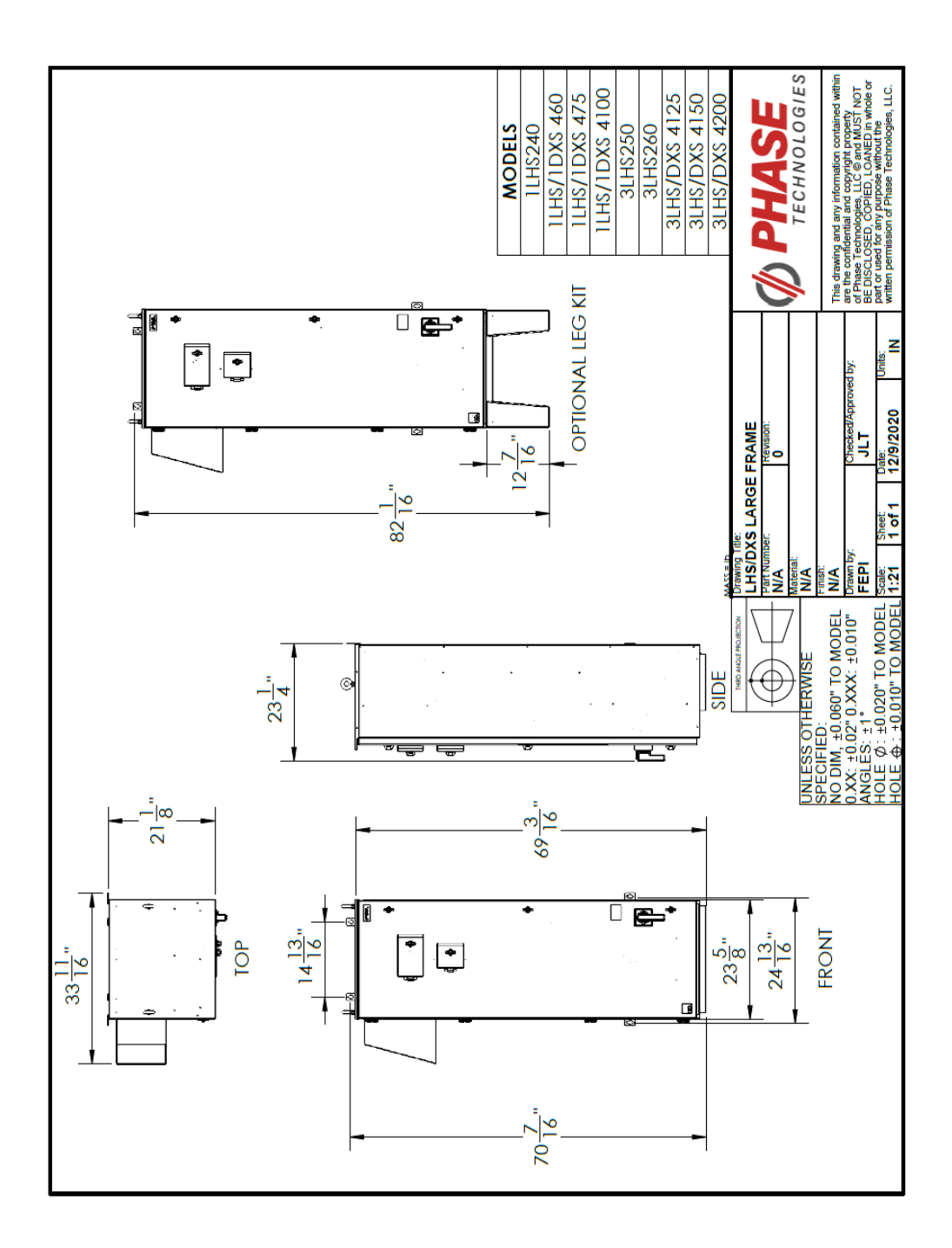

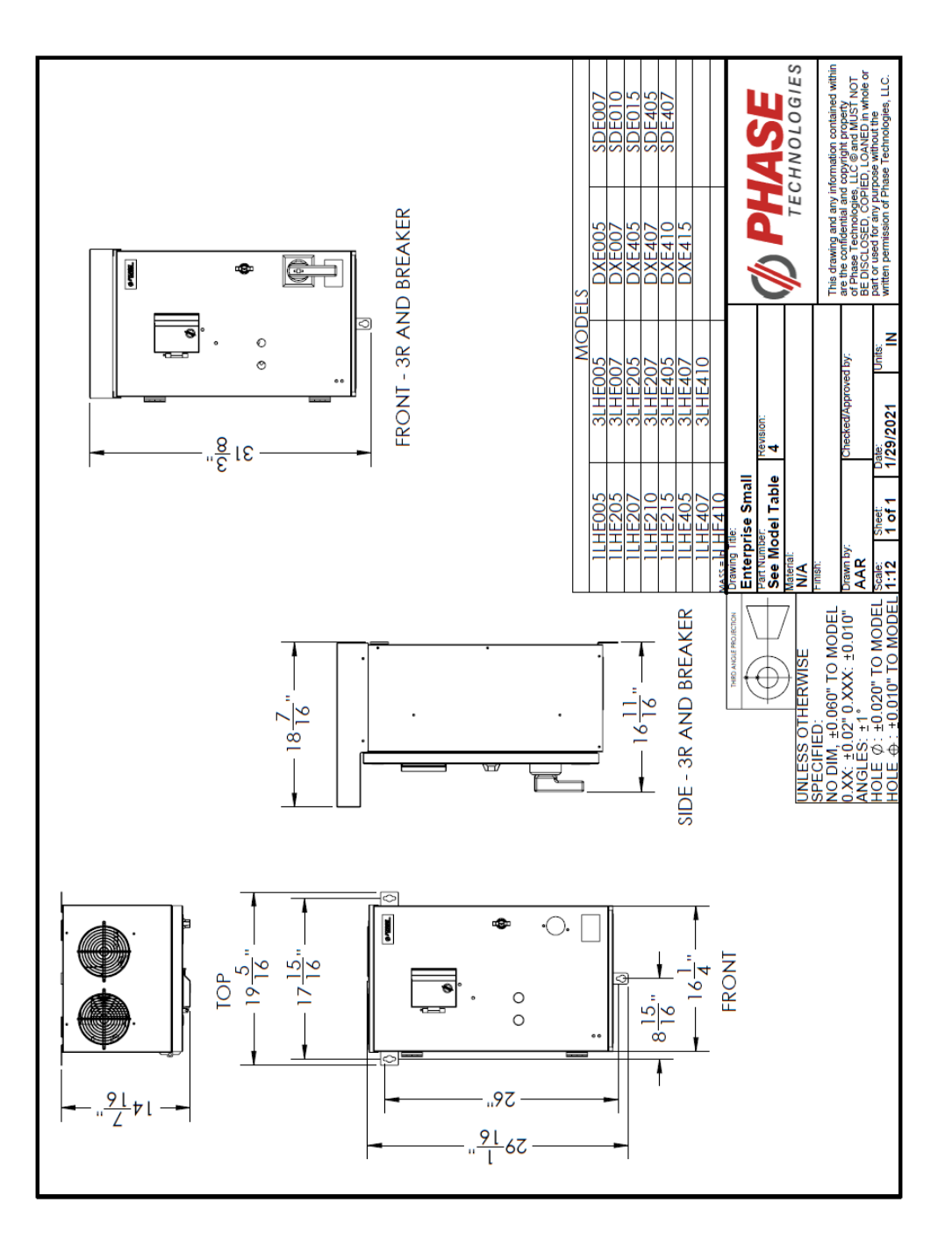

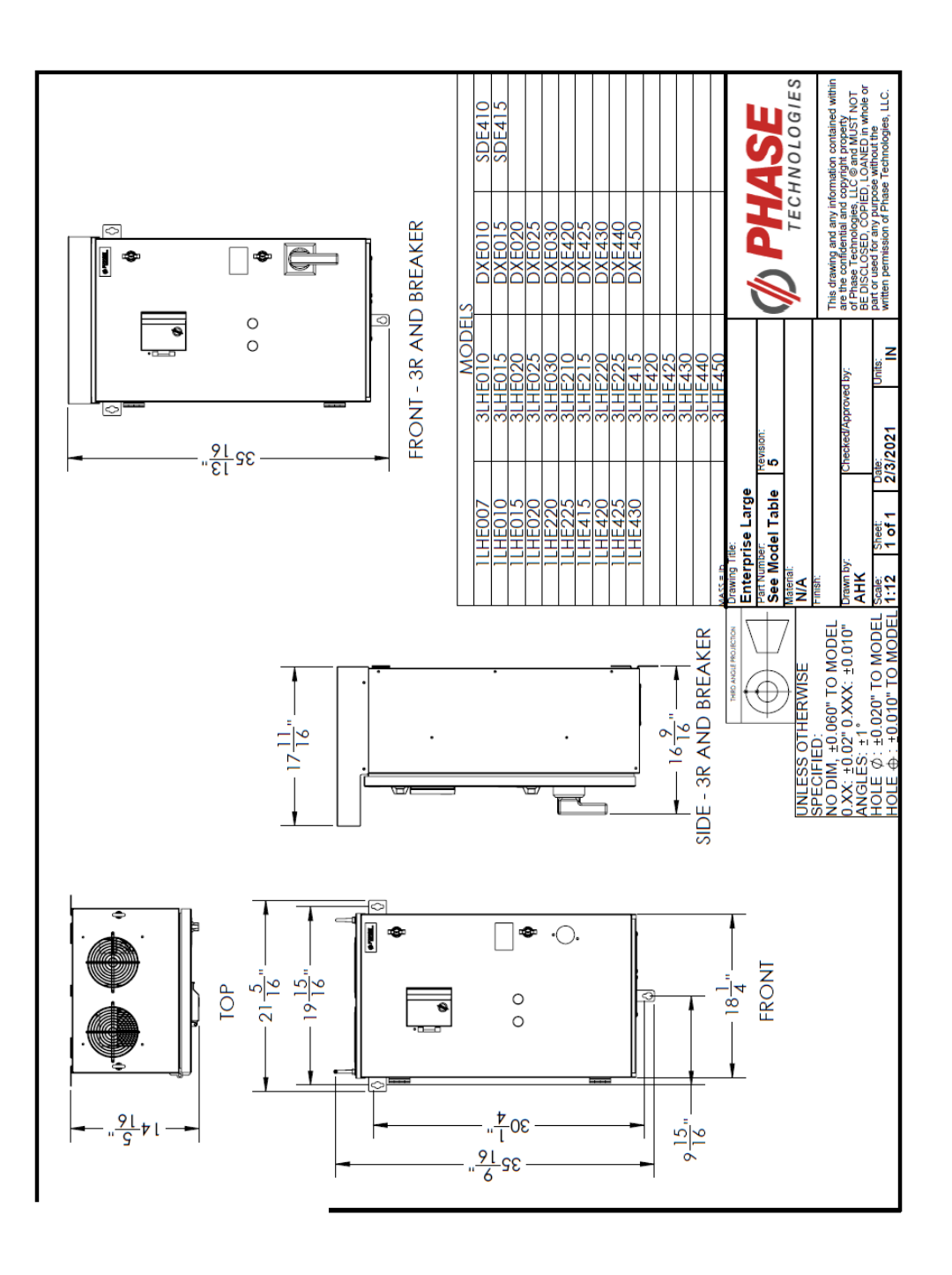

Notes

111 | P a g e

Notes

## LIMITED WARRANTY

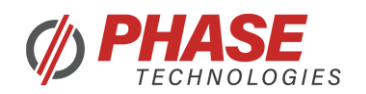

Phase Technologies' 1LH, 3LH, DX, and SDE Series drives are warranted against defects in material and workmanship for a period of two years. This warranty covers both parts and labor (at Phase Technologies) for two years from the date of purchase by the original owner. Phase Technologies will repair or replace (at our option), at no charge, any part(s) found to be faulty during the warranty period specified. The warranty repairs must be performed by/at a Phase Technologies Authorized Service Center or at Phase Technologies LLC, Rapid City, SD.

#### Obligations of the Original Owner

- 1. The original Bill of Sale must be presented to obtain "in-warranty" service.
- 2. Transportation to Phase Technologies or an Authorized Service Center is the responsibility of the original purchaser. Return transportation is provided by Phase Technologies.
- 3. Installations must comply with all national and local electrical codes.

## Exclusions of the Warranty

This warranty does not cover any of the following: accident, misuse, fire, flood, and other acts of God, nor any contingencies beyond the control of Phase Technologies, LLC, including water damage, incorrect line voltage, improper installation, missing or altered serial numbers, and service performed by an unauthorized facility. Phase Technologies' liability for any damages caused in association with the use of Phase Technologies' equipment shall be limited to the repair or replacement only of the Phase Technologies' equipment. No person, agent, distributor, dealer, or company is authorized to modify, alter, or change the design of this merchandise without express written approval of Phase Technologies, LLC.

# INSTALLATIONS MUST COMPLY WITH ALL NATIONAL AND LOCAL ELECTRICAL CODE REQUIREMENTS.